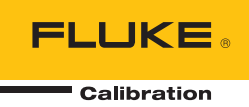

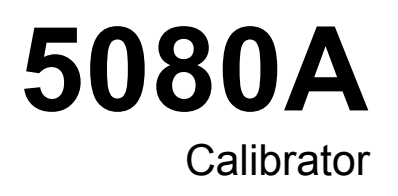

**Calibration Manual** 

# **Table of Contents**

## Title

# Page

| Introduction                              | 1  |
|-------------------------------------------|----|
| Safety Information                        | 1  |
| Instruction Manuals                       | 3  |
| 5080A Operators Manual                    | 3  |
| 5080A Getting Started Manual              | 4  |
| 5080A Calibration Manual                  | 4  |
| Accessories and Options                   | 4  |
| How to Contact Fluke Calibration          | 5  |
| General Maintenance                       | 5  |
| How to Replace the Line Fuse              | 5  |
| How to Replace the Current Fuses          | 7  |
| How to Clean the Air Filter               | 9  |
| How to Clean Outside Surfaces             | 10 |
| Performance Tests                         | 11 |
| Required Test Equipment                   | 11 |
| How to Verify the Main Calibrator         | 11 |
| MEGOHM Option Verification Tests          | 17 |
| Low Resistance Source (LVR) Verification  | 17 |
| High Resistance Source (HVR) Verification | 19 |
| Scope Option Verification Tables          | 21 |
| Mainframe Calibration                     | 31 |
| Required Calibration Test Equipment       | 31 |
| Start Calibration.                        | 32 |
| DC Volts Calibration (NORMAL Output)      | 32 |
| AC Volts Calibration (NORMAL Output)      | 33 |
| DC Current Calibration                    | 35 |
| AC Current Calibration                    | 36 |
| DC Volts Calibration (AUX Output).        | 40 |
| AC Volts Calibration (AUX Output)         | 41 |
| Resistance Calibration                    | 41 |
| SC200 Calibration                         | 43 |
| Required Test Equipment                   | 43 |
| Calibration Steps                         | 46 |
| SC200 Hardware Adjustments                | 51 |
| MEGOHM Option Calibration                 | 54 |
| Required Test Equipment                   | 54 |
|                                           | 51 |

| Calibration Steps                             | 54 |
|-----------------------------------------------|----|
| How to Calibrate Through the Remote Interface | 57 |
| Remote Commands                               | 58 |
| Generating a Calibration Report               | 63 |
| Replaceable Parts                             | 63 |
| How to Obtain Parts                           | 63 |
| Parts                                         | 64 |

# List of Tables

# Table

# Title

# Page

| 1.  | Symbols                                                            | 2  |
|-----|--------------------------------------------------------------------|----|
| 2.  | Accessories and Options                                            | 4  |
| 3.  | Replacement Fuses                                                  | 6  |
| 4.  | Current Fuses                                                      | 8  |
| 5.  | Test Equipment for Verification and Calibration                    | 11 |
| 6.  | Verification Tests for DC Voltage (Normal)                         | 12 |
| 7.  | Verification Tests for DC Voltage (AUX)                            | 12 |
| 8.  | Verification Tests for DC Current                                  | 13 |
| 9.  | Verification Tests for 4-Wire Resistance                           | 14 |
| 10. | Verification Tests for AC Voltage (Normal)                         | 14 |
| 11. | Verification Tests for AC Voltage (AUX)                            | 15 |
| 12. | Verification Tests for AC Current                                  | 15 |
| 13. | Verification Tests for Phase (Normal Voltage vs. AUX Current)      | 16 |
| 14. | Verification Tests for Phase (Normal Voltage vs. Aux Voltage)      | 17 |
| 15. | Verification Tests for Distortion                                  | 17 |
| 16. | Verification Tests for Frequency                                   | 17 |
| 17. | Megohm Option LVR Verification Points                              | 18 |
| 18. | Megohm Option HVR Verification Points                              | 19 |
| 19. | High Resistance Verification                                       | 21 |
| 20. | Voltage Function Verification: AC Voltage into a 1 MΩ Load         | 21 |
| 21. | Voltage Function Verification: AC Voltage into a 50 $\Omega$ Load  | 22 |
| 22. | Voltage Function Verification: DC Voltage into a 50 $\Omega$ Load  | 23 |
| 23. | Voltage Function Verification: DC Voltage into a 1 M $\Omega$ Load | 24 |
| 24. | Edge Function Verification                                         | 25 |
| 25. | Wave Generator Function Verification: 1 MΩ Load                    | 25 |
| 26. | Wave Generator Function Verification: $50 \Omega$ Load             | 26 |
| 27. | Leveled Sine Wave Function Verification: Amplitude                 | 27 |
| 28. | Leveled Sine Wave Function Verification: Flatness                  | 27 |
| 29. | Leveled Sine Wave Function Verification: Frequency                 | 30 |
| 30. | Marker Generator Function Verification                             | 30 |
| 31. | Test Equipment Required for 5080A Calibration                      | 31 |
| 32. | Test Equipment Required for DC Volts Calibration                   | 32 |
| 33. | Calibration Steps for DC Volts                                     | 33 |
| 34. | Test Equipment Required for AC Volts Calibration                   | 34 |
| 35. | Calibration Steps for AC Volts                                     | 34 |
| 36. | Test Equipment Required for DC Current Calibration                 | 35 |

| 37. | Calibration Steps for DC Current                     | 35 |
|-----|------------------------------------------------------|----|
| 38. | Test Equipment Required for AC Current Calibration   | 38 |
| 39. | Calibration Steps for AC Current                     | 38 |
| 40. | Calibration Steps for AUX DC Current                 | 40 |
| 41. | Calibration Steps for AUX AC Volts                   | 41 |
| 42. | Test Equipment Required for Resistance Calibration   | 41 |
| 43. | Calibration Steps for Resistance                     | 42 |
| 44. | Required Test Equipment for SC200 Calibration        | 43 |
| 45. | AC Square Wave Voltage and Edge Settings for HP3458A | 47 |
| 46. | Test Equipment for Hardware Adjustments              | 51 |
| 47. | Spectrum Analyzer Parameters                         | 51 |
| 48. | Test Equipment for MEGOHM Option Calibration         | 54 |
| 49. | MEGOHM Calibration Adjustment Points                 | 55 |
| 50. | QuadTech 1865 Parameter Values                       | 57 |
| 51. | MEGOHM Calibration Adjustments                       | 57 |
| 52. | Jumping to a Specific Calibration Step in Remote     | 58 |
| 53. | Replaceable Parts                                    | 64 |
|     |                                                      |    |

# List of Figures

# Figure

# Title

# Page

| 1.  | Fuse Access                                                       | 6  |
|-----|-------------------------------------------------------------------|----|
| 2.  | Current Fuse Compartment                                          | 8  |
| 3.  | Accessing the Air Filter                                          | 10 |
| 4.  | Low Resistance Verifications Connections                          | 18 |
| 5.  | High Resistance Source Calibration Connections                    | 19 |
| 6.  | High Resistance Verification for 1 G $\Omega$ and higher          | 20 |
| 7.  | DC Voltage Adjustment Setup                                       | 33 |
| 8.  | AC Voltage Adjustment Setup                                       | 34 |
| 9.  | DC Current Adjustment Setup                                       | 36 |
| 10. | Connections for Calibrating AC Current with a Fluke A40 Shunt     | 37 |
| 11. | Sample MET/CAL Program                                            | 39 |
| 12. | Connections for Calibrating 4-Wire Resistance                     | 42 |
| 13. | Connections for Calibrating 2-Wire Resistance                     | 43 |
| 14. | Connections for AC Square Wave Voltage and Edge Calibration       | 47 |
| 15. | Calibrator Mainframe to 5790A AC Measurement Standard Connections | 49 |
| 16. | Leveled Sine Wave Harmonics Adjustment                            | 52 |
| 17. | Edge Aberrations Adjustment                                       | 53 |
| 18. | MEGOHM Low Resistance Calibration Connections                     | 55 |
| 19. | MEGOHM High Resistance Calibration Connections                    | 57 |
| 20. | Final Assembly                                                    | 68 |

# Introduction

# <u>∧</u>∧ Warning

#### If the 5080A Calibrator is operated in a manner not specified by this manual or other documentation provided by Fluke, the protection provided by the Calibrator may be impaired.

The 5080A Calibrator is a fully programmable precision source of the following:

- DC voltage from 0 V to  $\pm 1020$  V.
- AC voltage from 1 mV to 1020 V, with output from 45 Hz to 1 kHz.
- AC current from 29  $\mu$ A to 20.5 A, with variable frequency limits.
- DC current from 0 to  $\pm 20.5$  A.
- Discrete resistance values from a short circuit to  $190 \text{ M}\Omega$ .

Features of the 5080A Calibrator include the following:

- Automatic meter error calculation.
- x10 and 10 keys that change the output value to pre-determined cardinal values for various functions.
- Programmable entry limits that prevent entering invalid amounts.
- Simultaneous output of voltage and current, up to an equivalent of 20.9 kVA.
- Simultaneous output of two voltages.
- Variable phase signal output.
- EIA Standard RS-232 serial data interface to print, show, or transfer internally stored calibration constants, and for remote control of the 5080A.

## Safety Information

This Calibrator complies with:

- ANSI/ISA-61010-1 (82.02.01)
- CAN/CSA C22.2 No. 61010-1-04
- ANSI/UL 61010-1:2004
- EN 61010-1:2001

In this manual, a **Warning** identifies conditions and procedures that are dangerous to the user. A **Caution** identifies conditions and procedures that can cause damage to the Product or the equipment under test.

Symbols used on the Calibrator and in this manual are explained in Table 1.

| Symbol      | Description                                                                                                    | Symbol      | Description                                                                                                    |
|-------------|----------------------------------------------------------------------------------------------------|-------------|----------------------------------------------------------------------------------------------------|
| ~           | AC (Alternating Current)                                                                                                    | Ψ           | Earth Ground                                                                                                    |
| $\triangle$ | Important Information: refer to manual                                                                                                    | $\bigwedge$ | Shock Hazard                                                                                                    |
| CE          | Complies with EU directives                                                                                                    |             | Complies with relevant North<br>American Safety Standards.                                                            |
| CATI        | IEC Measurement Category I – CAT I<br>is for measurements not directly<br>connected to mains. Maximum<br>transient Overvoltage is as specified by<br>terminal markings. | <u>X</u>    | Do not dispose of this product as<br>unsorted municipal waste. Go to<br>Fluke's website for recycling<br>information. |

#### Table 1. Symbols

This manual contains information, warnings, and cautions that must be followed to ensure safe operation and to maintain the Calibrator in a safe condition.

# ▲▲ Warning

To prevent possible electric shock or personal injury, follow these guidelines:

- Use this Calibrator only as specified in this manual or the protection provided by the Calibrator might be impaired.
- Do not apply more than 264 V ac rms between the supply conductors or between either supply conductor and ground.
- Use caution when working with voltages above 30 V ac rms, 42 V peak, or 60 V dc. These voltages pose a shock hazard.
- Ensure the Calibrator is in STANDBY by pressing the RESET key before disconnecting test leads.
- Ensure the grounding conductor in the power cord is properly connected to a protective ground. The output terminals are clamped to the earth referenced chassis and rely on the protective earth bond to limit accessible voltage to the operator. Disruption of the protective earth could place lethal voltage onto the chassis of the Calibrator due to abnormal output terminal configuration or mains transient condition.
- Use only the replacement fuses specified by the manual.
- Do not position the Calibrator such that the power cord cannot be accessed in the event of an emergency. In the event that customer installation interferes with access to the power cord, a suitable power disconnection switch shall be provided by the customer.
- Use only the power cord and connector appropriate for the voltage and plug configuration in your country.

- Use only a power cord that is in good condition. Refer power cord and connector changes to qualified service personnel.
- Do not operate the Calibrator in an atmosphere of explosive gases.
- Verify the voltage applied to the unit under test does not exceed the insulation rating of the UUT and the interconnecting cables.
- Do not remove the Calibrator cover without first disconnecting the power cord.
- Do not operate the Calibrator without the cover properly installed. Access procedures and the warnings for such procedures are contained in the Service Manual. Service procedures are for qualified service personnel only.
- Do not use the Calibrator if it has damage or operates abnormally. Refer all questions of proper Calibrator operation to qualified service personnel.

#### ▲ Caution

To avoid damage to the Calibrator, do not apply voltage in excess of the marked rating to any terminal.

# Instruction Manuals

The 5080A Manual Set gives complete data for operators and service or maintenance technicians. The set includes:

- 5080A Operators Manual (provided on CD-ROM)
- 5080A Getting Started Manual (PN 3502934)
- 5080A Calibration Manual (provided on CD-ROM)

The Operators and Getting Started manuals shown above are shipped with the Calibrator. To order replacements, refer to the Fluke Catalog, or speak to a Fluke sales representative (see "Service Information" in Chapter 2).

To view, print, or download the latest manual supplement, visit <u>http://us.fluke.com/usen/support/manuals</u>.

#### 5080A Operators Manual

The *5080A Operators Manual* includes installation and operation instructions of the 5080A Calibrator from the front-panel keys and in remote configurations. This manual also has a glossary of calibration, specifications, and error code information. Operator Manual topics are:

- Installation
- Operating controls and features, including front-panel operation
- Remote operation (Ethernet or serial port remote control)
- Serial port operation (printing, displaying, or transferring data, and setting up for serial port remote control)
- Operator maintenance, including verification procedures and calibration approach for the 5080A
- Accessories and options

#### 5080A Getting Started Manual

The *5080A Getting Started Manual* contains a brief introduction to the 5080A Manual Set, instructions on how to get your Calibrator prepared for operation and a complete set of specifications.

#### 5080A Calibration Manual

This *5080A Calibration Manual* includes calibration and verification procedures to keep the Calibrator within specifications. Calibration Manual topics are:

- Specifications
- General Maintenance covers how to handle and clean the Calibrator as well as fuse replacement
- Performance Tests to verify Calibrator performance to specifications
- Calibration or adjustments to keep Calibrator operation within the specifications
- List of Replaceable Parts

# **Accessories and Options**

Table 2 lists accessories and options available for the Calibrator.

| Accessory/Option                                                                        | Fluke Model<br>Part Number |
|-----------------------------------------------------------------------------------------|----------------------------|
| 5080A Service Manual                                                                    | 3790039                    |
| Oscilloscope Calibration Option <sup>[1]</sup>                                          | 5080A-SC                   |
| MegOhm Meter Calibration Option <sup>[1]</sup>                                          | 5080A-MEG                  |
| Transit Case with Wheels                                                                | 5080A/CASE                 |
| Double Banana Plug Adapter                                                              | 105825                     |
| 5 A/250 V Time Delay Fuse (mains fuse for 100 V/120 V line voltage)                     | 109215                     |
| 2.5 A/250 V Time Delay Fuse (mains fuse for 200 V/240 V line voltage)                   | 851931                     |
| 4 A/500 V Fuse (AUX current output fuse)                                                | 3674001                    |
| 25 A/250 V Fuse (20 A current output fuse)                                              | 3470596                    |
| RS-232 Interface Cable                                                                  | RS43                       |
| Ethernet Internet Cable                                                                 | 884X-ETH                   |
| Calibration Software for Automated Calibration with 5080A                               | 5080/CAL                   |
| License disk for MET/CAL. Automated Calibration software. MET/BASE-5 or later required. | MET/CAL-L                  |
| License disk upgrade. MET/BASE-7U and prior version of MET/CAL required.                | MET/CAL-LU                 |
| Asset Management Software. MET/BASE-5 or later required                                 | MET/TRACK                  |

#### Table 2. Accessories and Options

| Accessory/Option                                                                                                    | Fluke Model<br>Part Number |
|----------------------------------------------------------------------------------------------------|----------------------------|
| System engine. Requires licenses for one or more client applications (MET/CAL-L, and/or MET/TRACK)                                                                                                    | MET/BASE                   |
| Manual Calibration Software. MET/BASE and MET/TRACK required.                                                                                                    | Manual MET/CAL             |
| <ol> <li>Options can be ordered factory installed with a new calibrator (5080A/MEG, 5080A/SC, and 5080A/SC/MEG), or<br/>added later at a Fluke service center for an additional installation and calibration charge.</li> </ol> |                            |

#### Table 2. Accessories and Options (cont.)

# How to Contact Fluke Calibration

To contact Fluke Calibration, call one of the telephone numbers shown below.

- Technical Support USA: 1-877-355-3225
- Calibration/Repair USA: 1-877-355-3225
- Canada: 1-800-36-FLUKE (1-800-363-5853)
- Europe: +31-40-2675-200
- Japan: +81-3-6714-3114
- Singapore: +65-6799-5566
- China: +86-400-810-3435
- Brazil: +55-11-3759-7600
- Anywhere in the world: +1-425-446-6110

To see product information and download the latest manual supplements, visit Fluke Calibration's website at <u>www.flukecal.com.</u>

To register your product, visit http://flukecal.com/register-product.

# **General Maintenance**

This section explains how to do routine maintenance on a 5080A Calibrator. These tasks include:

- How to Replace the fuses
- How to Clean the air filter
- How to Clean the External Surfaces

#### How to Replace the Line Fuse

#### **≜**Caution

To prevent possible damage to the instrument, verify the correct fuse is installed for the selected line voltage setting 100 V and 120 V, use 5.0 A/250 V time delay (slow blow); 220 V and 240 V, use 2.5 A/250 V time delay (slow blow).

You can access the line power fuse on the rear panel. The fuse rating is 5 A/250 V slow blow fuse for 100 V/120 V line voltage; 2.5 A/250 V slow blow fuse for 220 V/240 V line voltage.

To examine or replace the fuse, refer to Figure 1 and continue as follows:

1. Disconnect line power.

- 2. Put a screwdriver blade in the tab at the left side of fuse holder and pry until it can be removed with the fingers.
- 3. Remove the fuse from the compartment for replacement or verification. Be sure the correct fuse is installed.
- 4. Install the fuse compartment and push it into the compartment until the tab locks.

| Line Voltage Setting | Fuse Description                     | Fluke Part Number |
|----------------------|--------------------------------------|-------------------|
| 100 V or 120 V       | 5.0A, 250V, Slow Blow, 0.25 x 1.25 🛕 | 109215            |
| 220 V or 240 V       | 2.5A, 250V, Slow Blow, 0.25 x 1.25 🛕 | 851931            |

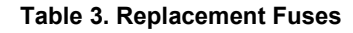

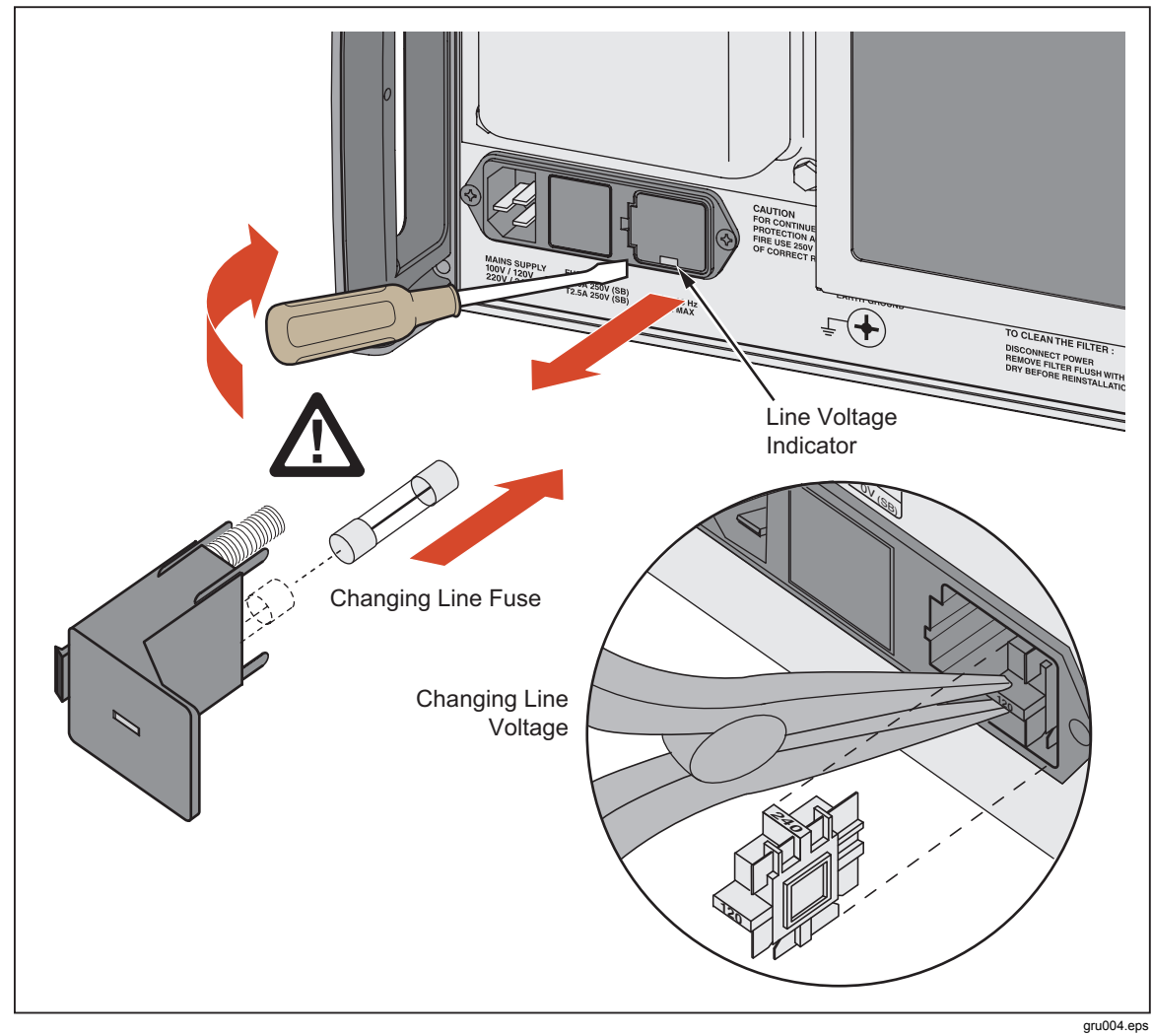

Figure 1. Fuse Access

#### How to Replace the Current Fuses

The two Calibrator current outputs have fuse protection. If the Calibrator cannot source current, one or both of the current fuses can be blown.

# <u>∧</u>∧ Warning

#### To prevent electric shock, turn the Calibrator off and remove the mains power cord. Stop for two minutes to let the power assemblies discharge before you open the fuse door.

To replace the current output fuses:

- 1. Turn the Calibrator off and remove the power cord. Stop for two minutes to let the power assemblies discharge.
- 2. Turn the Calibrator over.
- 3. Remove the two screws that hold the fuse compartment cover in place and remove the cover as shown in Figure 2.

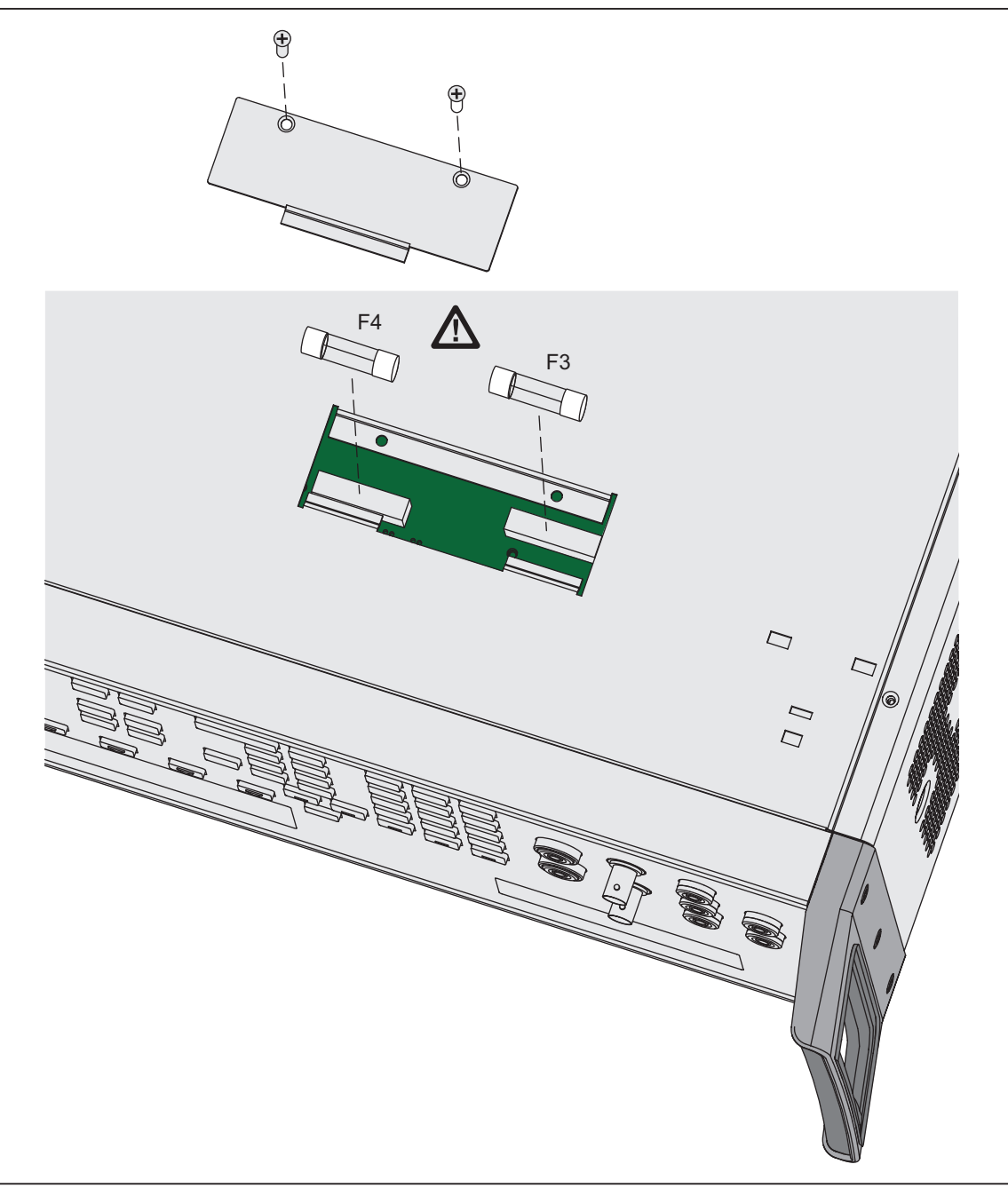

Figure 2. Current Fuse Compartment

gew368.eps

4. Remove and examine the fuses as necessary. Table 4 shows the part number and rating of each fuse.

Table 4. Current Fuses

| Current Output Fuse Description |                              | Fluke Part Number |
|---------------------------------|------------------------------|-------------------|
| AUX                             | 4A/500V Ultra-Fast Blow (F3) | 3674001           |
| 20A                             | 25A/250V Fast Blow (F4)      | 3470596           |

5. Replace fuses as required.

6. Replace the fuse compartment door and attach the fuse compartment cover with the screws removed in step 3.

#### How to Clean the Air Filter

# ▲ Warning

To prevent risk of injury, do not operate or power the 5080A calibrator without the fan filter in place.

#### ▲ Caution

# Damage can occur when the Calibrator becomes too hot if the area around the fan is restricted, the intake air is too warm, or the filter becomes clogged.

The air filter must be removed and cleaned at 30 day intervals, or more frequently if the calibrator is operated in a dusty environment. You access the air filter from the rear panel of the calibrator.

To clean the air filter, refer to Figure 3 and continue as follows:

- 1. Turn the power off and let the fan come to a stop.
- 2. Disconnect the ac line cord.
- 3. Remove the filter element.
  - a. Hold the top and bottom of the air filter frame.
  - b. Squeeze the edges of the frame towards each other to disengage the filter tabs from the slots in the Calibrator.
  - c. Pull the filter frame straight out from the Calibrator.
- 4. Clean the filter element,
  - a. Clean the filter element in soapy water.
  - b. Flush the filter element.
  - c. Shake out the water and let the filter element dry before you install it.
- 5. Do the filter removal steps in reverse order to install the filter element.

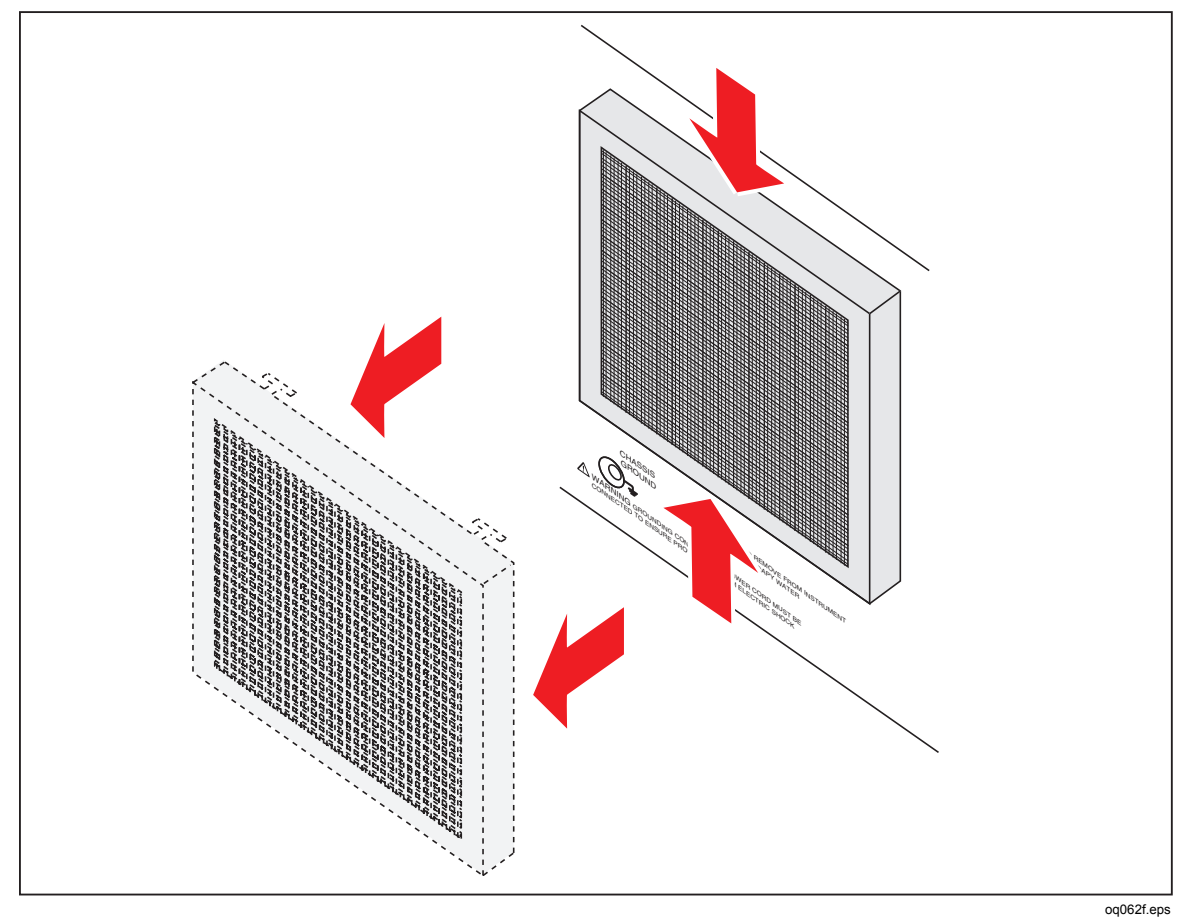

Figure 3. Accessing the Air Filter

#### How to Clean Outside Surfaces

To clean the outside surfaces, wipe the case, front-panel keys, and lens using a soft cloth slightly dampened with water or a non-abrasive mild cleaning solution that does not harm plastics.

## ▲ Caution

To prevent damage to the plastic materials used in the Calibrator, do not use aromatic hydrocarbons or chlorinated solvents when you clean the Calibrator.

# **Performance Tests**

The Performance Tests section contains the procedures used to make sure the Calibrator performs to specifications. There are sections for each of the two Calibrator options: 5080A/MEG and 5080A/SC.

#### **Required Test Equipment**

Table 5 is a list of the test equipment necessary to perform Verification and Calibration of the main Calibrator functions.

| Test Equipment                                            | Recommended Model         |
|-----------------------------------------------------------|---------------------------|
| Reference Multimeter                                      | Fluke 8508A               |
| AC Measurement Standard                                   | Fluke 5790A or equivalent |
| Current shunts (10 mA, 50 mA, 20 A, 1 A, 2 A, and 200 mA) | Fluke A40B                |
| Shunt, 0.01 Ω                                             | Guildline 9230            |
| Resistance Standard, 1 k $\Omega$                         | Fluke 742A-1k             |
| Resistance Standard, 100 $\Omega$                         | Fluke 742A-100            |
| Resistance Standard, 10 $\Omega$                          | Fluke 742A-10             |
| Resistance Standard, 1 $\Omega$                           | Fluke 742A-1              |
| Type-N Dual Banana Adapter                                | Fluke Part Number 900394  |
| A40 Current Shunt                                         | Fluke 792-7004            |
| Distortion Analyzer                                       | Krohn-Hite 6900B          |
| Phasemeter                                                | Clarke-Hess 6000          |
| Timer/Counter                                             | Fluke PM6680B             |

Table 5. Test Equipment for Verification and Calibration

#### How to Verify the Main Calibrator

Use Tables 6 through 16 to make sure the 5080A operates to its specifications. The tables are for approved metrology personnel who have access to a standards laboratory that has equipment that can test calibration equipment of this level of accuracy. The tables show the recommended test points and the upper and lower limits for each point. The limits calculation is the 90-day specification added to or subtract from the output value. There is no built-in factor for measurement uncertainty.

| Range      | Output      | Lower Limit  | Upper Limit  |
|------------|-------------|--------------|--------------|
| 329.999 mV | 0.000 mV    | -0.0100 mV   | 0.0100 mV    |
| 329.999 mV | 329.000 mV  | 328.9538 mV  | 329.0462 mV  |
| 329.999 mV | -329.000 mV | -329.0462 mV | -328.9538 mV |
| 3.29999 V  | 0.000000 V  | -0.000015 V  | 0.000015 V   |
| 3.29999 V  | 1.00000 V   | 0. 999905 V  | 1.000095 V   |
| 3.29999 V  | -1.00000 V  | -1.000095 V  | 0.999905 V   |
| 3.29999 V  | 3.29000 V   | 3.289722 V   | 3.290278 V   |
| 3.29999 V  | -3.29000 V  | -3.290278 V  | -3.289722 V  |
| 32.9999 V  | 0.00000 V   | -0.00015 V   | 0.00015 V    |
| 32.9999 V  | 10.0000 V   | 9.99905 V    | 10.00095 V   |
| 32.9999 V  | -10.0000 V  | -10.00095 V  | -9.99905 V   |
| 32.9999 V  | 32.9000 V   | 32.89722 V   | 32.90278 V   |
| 32.9999 V  | -32.9000 V  | -32.90278 V  | -32.89722 V  |
| 100.000 V  | 100.000 V   | 99.9885 V    | 100.0115 V   |
| 100.000 V  | -100.000 V  | -100.0115 V  | -99.9885 V   |
| 329.999 V  | 329.000 V   | 328.9656 V   | 329.0344 V   |
| 329.999 V  | -329.000 V  | -329.0344 V  | -328.9656 V  |
| 1000.00 V  | 330.000 V   | 329.962 V    | 328.9656 V   |
| 1000.00 V  | -330.000 V  | -330.039 V   | -329.962 V   |
| 1000.00 V  | 1020.00 V   | 1019.893 V   | 1020.108 V   |
| 1000.00 V  | -1020.00 V  | -1020.108 V  | -1019.893 V  |

Table 6. Verification Tests for DC Voltage (Normal)

#### Table 7. Verification Tests for DC Voltage (AUX)

| Range      | Output     | Lower Limit | Upper Limit |
|------------|------------|-------------|-------------|
| 329.999 mV | 0.00 mV    | -1.000 mV   | 1.000 mV    |
| 329.999 mV | 329.00 mV  | 327.671 mV  | 330.329 mV  |
| 329.999 mV | -329.00 mV | -330.329 mV | -327.671 mV |
| 3.29999 V  | 3.2900 V   | 3.28571 V   | 3.29429 V   |
| 3.29999 V  | -3.2900 V  | -3.29429 V  | -3.28571 V  |
| 7.0000 V   | 7.000 V    | 6.9920 V    | 7.0080 V    |
| 7.0000 V   | -7.000 V   | -7.0080 V   | -6.9920 V   |

| Range  | Output      | Lower Limit  | Upper Limit |
|--------|-------------|--------------|-------------|
| 330 μA | 0.00 μΑ     | -0.100 μA    | 0.100 μA    |
| 330 μA | 329.00 μA   | 328.670 μA   | 329.330 μA  |
| 330 μA | -329.00 μA  | -329.330 μA  | -328.670 μA |
| 3.3 mA | 0.00000 mA  | -0.000250 mA | 0.000250 mA |
| 3.3 mA | 3.2900 mA   | 3.28778 mA   | 3.29222 mA  |
| 3.3 mA | -3.00000 mA | -3.29222 mA  | -3.28778 mA |
| 33 mA  | 0.00000 mA  | -0.001250 mA | 0.001250 mA |
| 33 mA  | 32.900 mA   | 32.8830 mA   | 32.9170 mA  |
| 33 mA  | -32.900 mA  | -32.9170 mA  | -32.8830 mA |
| 330 mA | 0.00000 mA  | -0.016500 mA | 0.016500 mA |
| 330 mA | 329.00 mA   | 328.826 mA   | 329.174 mA  |
| 330 mA | -329.00 mA  | -329.174 mA  | -328.826 mA |
| 1.1 A  | 0.00000 A   | -0.000220 A  | 0.000220 A  |
| 1.1 A  | 1.0000 A    | 0.99838 A    | 1.00162 A   |
| 1.1 A  | -1.0000 A   | -1.00162 A   | -0.99838 A  |
| 3 A    | 0.00000 A   | -0.000220 A  | 0.000220 A  |
| 3 A    | 2.9900 A    | 2.98440 A    | 2.99560 A   |
| 3 A    | -2.9900 A   | -2.99560 A   | -2.98440 A  |
| 11 A   | 0.00000 A   | -0.002500 A  | 0.002500 A  |
| 11 A   | 10.900 A    | 10.8724 A    | 10.9276 A   |
| 11 A   | -10.900 A   | -10.9276 A   | -10.8724 A  |
| 20.5 A | 0.00000 A   | -0.003750    | 0.003750 A  |
| 20.5 A | 19.9900 A   | 19.8007 A    | 19.9993 A   |
| 20.5 A | -19.9900 A  | -19.9993 A   | -19.8007 A  |

#### Table 8. Verification Tests for DC Current

| Range      | Output     | Tolerance                    |
|------------|------------|------------------------------|
| 0.0000 Ω   | 0.0000 Ω   | ±0.01000 Ω                   |
| 1.0000 Ω   | 1.0000 Ω   | ±0.00989 Ω                   |
| 1.9000 Ω   | 1.9000 Ω   | ±0.00931 Ω                   |
| 10.000 Ω   | 10.000 Ω   | ±0.014 Ω                     |
| 19.000 Ω   | 19.000 Ω   | ±0.0171 Ω                    |
| 100.000 Ω  | 100.000 Ω  | ±0.035 Ω                     |
| 190.000 Ω  | 190.000 Ω  | ±0.0665 Ω                    |
| 1.00000 kΩ | 1.00000 kΩ | $\pm$ 0.00022 k $\Omega$     |
| 1.90000 kΩ | 1.90000 kΩ | $\pm 0.000418~k\Omega$       |
| 10.0000 kΩ | 10.0000 kΩ | ±0.0022 kΩ                   |
| 19.0000 kΩ | 19.0000 kΩ | ±0.00494 kΩ                  |
| 100.000 kΩ | 100.000 kΩ | $\pm 0.035~{ m k}\Omega$     |
| 190.000 kΩ | 190.000 kΩ | ±0.0741 kΩ                   |
| 1.00000 MΩ | 1.00000 MΩ | $\pm 0.00035~\text{M}\Omega$ |
| 1.90000 MΩ | 1.90000 MΩ | ±0.000665 MΩ                 |
| 10.000 MΩ  | 10.000 MΩ  | ±0.0092 MΩ                   |
| 19.000 MΩ  | 19.000 MΩ  | ±0.0266 MΩ                   |
| 100.00 MΩ  | 100.00 MΩ  | ±0.049 MΩ                    |
| 190.00 MΩ  | 190.00 MΩ  | ±1.876 MΩ                    |

#### Table 9. Verification Tests for 4-Wire Resistance

#### Table 10. Verification Tests for AC Voltage (Normal)

| Range  | Output    | Frequency | Lower Limit | Upper Limit |
|--------|-----------|-----------|-------------|-------------|
| 33 mV  | 10.00 mV  | 45 Hz     | 9.909 mV    | 10.091 mV   |
| 33 mV  | 10.00 mV  | 100 Hz    | 9.908 mV    | 10.092 mV   |
| 33 mV  | 10.00 mV  | 1 kHz     | 9.908 mV    | 10.092 mV   |
| 33 mV  | 32.90 mV  | 45 Hz     | 32.738 V    | 30.062 V    |
| 33 mV  | 32.90 mV  | 100 Hz    | 32.735 V    | 33.065 V    |
| 33 mV  | 32.90 mV  | 1 kHz     | 32.735 V    | 33.065 V    |
| 330 mV | 329.00 mV | 45 Hz     | 328.512 V   | 329.488 V   |
| 330 mV | 329.00 mV | 100 Hz    | 328.479 V   | 329.521 V   |
| 330 mV | 329.00 mV | 1 kHz     | 328.479 V   | 329.521 V   |
| 3.3 V  | 3.2900 V  | 45 Hz     | 3.28686 V   | 3.29314V    |
| 3.3 V  | 3.2900 V  | 100 Hz    | 3.28653 V   | 3.29347 V   |

| Range  | Output   | Frequency | Lower Limit | Upper Limit |
|--------|----------|-----------|-------------|-------------|
| 3.3 V  | 3.2900 V | 1 kHz     | 3.28653 V   | 3.29347 V   |
| 33 V   | 32.900 V | 45 Hz     | 32.8686V    | 32.9314V    |
| 33 V   | 32.900 V | 100 Hz    | 32.8620 V   | 32.9380 V   |
| 33 V   | 32.900 V | 1 kHz     | 32.8620 V   | 32.9380 V   |
| 330 V  | 100.00 V | 45 Hz     | 99.862 V    | 100.138 V   |
| 330 V  | 100.00 V | 100 Hz    | 99.852 V    | 100.148 V   |
| 330 V  | 100.00 V | 1 kHz     | 99.862V     | 100.138V    |
| 1000 V | 1020.0 V | 45 Hz     | 1018.60 V   | 1021.40 V   |
| 1000 V | 1020.0 V | 100 Hz    | 1018.49 V   | 1021.51 V   |
| 1000 V | 1020.0 V | 1 kHz     | 1018.49 V   | 1021.51 V   |

Table 10. Verification Tests for AC Voltage (Normal) (cont.)

Table 11. Verification Tests for AC Voltage (AUX)

| Range  | Output, AUX | Frequency | Lower Limit | Upper Limit |
|--------|-------------|-----------|-------------|-------------|
| 330 mV | 10.00 mV    | 45 Hz     | 8.982 mV    | 11.018 mV   |
| 330 mV | 10.00 mV    | 100 Hz    | 8.980 mV    | 11.020 mV   |
| 330 mV | 10.00 mV    | 1 kHz     | 8.980 mV    | 11.020 mV   |
| 330 mV | 329.00 mV   | 45 Hz     | 327.408 mV  | 330.592 mV  |
| 330 mV | 329.00 mV   | 100 Hz    | 327.342 mV  | 330.658 mV  |
| 330 mV | 329.00 mV   | 1 kHz     | 327.342 mV  | 330.658 mV  |
| 3.3 V  | 3.29000 V   | 45 Hz     | 3.283078 V  | 3.296922 V  |
| 3.3 V  | 3.29000 V   | 100 Hz    | 3.282420 V  | 3.297580 V  |
| 3.3 V  | 3.29000 V   | 1 kHz     | 3.282420 V  | 3.297580 V  |
| 5 V    | 5.00000 V   | 45 Hz     | 4.990000 V  | 5.010000 V  |
| 5 V    | 5.00000 V   | 100 Hz    | 4.989000 V  | 5.011000 V  |
| 5 V    | 5.00000 V   | 1 kHz     | 4.989000 V  | 5.011000 V  |

| Table 12. | Verification | Tests for | AC | Current |
|-----------|--------------|-----------|----|---------|
|-----------|--------------|-----------|----|---------|

| Range  | Output   | Frequency | Lower Limit | Upper Limit |
|--------|----------|-----------|-------------|-------------|
| 330 µA | 29.0 μA  | 45 Hz     | 28.18 μA    | 29.82 μA    |
| 330 µA | 29.0 μA  | 100 Hz    | 28.18 μA    | 29.82 μA    |
| 330 µA | 29.0 μA  | 1 kHz     | 28.18 μA    | 29.82 μA    |
| 330 µA | 329.0 μA | 45 Hz     | 327.46 μA   | 330.54 μA   |
| 330 µA | 329.0 μA | 100 Hz    | 327.43 μA   | 330.57 μA   |
| 330 µA | 329.0 μA | 1 kHz     | 327.43 μA   | 330.57 μA   |

| Range  | Output    | Frequency | Lower Limit | Upper Limit |
|--------|-----------|-----------|-------------|-------------|
| 3.3 mA | 3.2900 mA | 45 Hz     | 3.28219 mA  | 3.29781 mA  |
| 3.3 mA | 3.2900 mA | 100 Hz    | 3.28186 mA  | 3.29814 mA  |
| 3.3 mA | 3.2900 mA | 1 kHz     | 3.28186 mA  | 3.29814 mA  |
| 33 mA  | 19.900 mA | 45 Hz     | 19.8701 mA  | 19.9299 mA  |
| 33 mA  | 19.900 mA | 100 Hz    | 19.8701 mA  | 19.9299 mA  |
| 33 mA  | 32.900 mA | 1 kHz     | 32.8288 mA  | 32.9712 mA  |
| 330 mA | 199.00 mA | 45 Hz     | 198.701 mA  | 199.299 mA  |
| 330 mA | 199.00 mA | 100 Hz    | 198.701 mA  | 199.299 mA  |
| 330 mA | 329.00 mA | 1 kHz     | 328.288 mA  | 329.712 mA  |
| 1.1 A  | 1.0000 A  | 45 Hz     | 0.99790 A   | 1.00210 A   |
| 1.1 A  | 1.0000 A  | 100 Hz    | 0.99790 A   | 1.00210 A   |
| 1.1 A  | 1.0000 A  | 1 kHz     | 0.99660 A   | 1.00340 A   |
| 3 A    | 1.9900 A  | 45 Hz     | 1.98671 A   | 1.99329 A   |
| 3 A    | 1.9900 A  | 100 Hz    | 1.98671 A   | 1.99329 A   |
| 3 A    | 2.9900 A  | 1 kHz     | 2.98073 A   | 2.99927 A   |
| 11 A   | 10.000 A  | 45 Hz     | 9.9700 A    | 10.0300 A   |
| 11 A   | 10.000 A  | 100 Hz    | 9.9700 A    | 10.0300 A   |
| 11 A   | 10.000 A  | 1 kHz     | 9.9560 A    | 10.0440 A   |
| 20.5 A | 19.900 A  | 45 Hz     | 19.7895 A   | 20.0105 A   |
| 20.5 A | 19.900 A  | 100 Hz    | 19.7855 A   | 20.0145 A   |
| 20.5 A | 19.900 A  | 1 kHz     | 19.7855 A   | 20.0145 A   |

Table 12. Verification Tests for AC Current (cont.)

Table 13. Verification Tests for Phase (Normal Voltage vs. AUX Current)

| Range,<br>Normal<br>Output | Output,<br>Normal V | Frequency | Range, AUX<br>Output<br>Current | Output<br>AUX | Phase | Lower<br>Limit | Upper<br>Limit |
|----------------------------|---------------------|-----------|---------------------------------|---------------|-------|----------------|----------------|
| 3.3 V                      | 3.00000 V           | 45 Hz     | 3.3 mA                          | 300.00 mA     | 0 °   | -0.25 °        | 0.25 °         |
| 3.3 V                      | 3.00000 V           | 500 Hz    | 3.3 mA                          | 300.00 mA     | 0 °   | -1.5 °         | 1.5 °          |
| 3.3 V                      | 3.00000 V           | 1 kHz     | 3.3 mA                          | 300.00 mA     | 0 °   | -5 °           | 5 °            |
| 3.3 V                      | 3.00000 V           | 65 Hz     | 2.5 A                           | 2.00000 A     | 0 °   | -0.25 °        | 0.25 °         |
| 3.3 V                      | 3.00000 V           | 65 Hz     | 2.5 A                           | 5.0000 A      | 0 °   | -0.25 °        | 0.25 °         |

| Range | Output | Frequency | Range, AUX<br>Output<br>Voltage | Output<br>AUX | Phase | Lower<br>Limit | Upper<br>Limit |
|-------|--------|-----------|---------------------------------|---------------|-------|----------------|----------------|
| 3.3 V | 329 mV | 65 Hz     | 3.29999 V                       | 329 mV        | 0 °   | -0.25 °        | 0.25 °         |
| 3.3 V | 329 mV | 65 Hz     | 3.29999 V                       | 329 mV        | 60 °  | -0.25 °        | 0.25 °         |
| 3.3 V | 329 mV | 65 Hz     | 3.29999 V                       | 329 mV        | 90 °  | -0.25 °        | 0.25 °         |
| 3.3 V | 100 mV | 500 Hz    | 3.29999 V                       | 100 mV        | 0 °   | -1.5 °         | 1.5 °          |
| 3.3 V | 330 mV | 1 kHz     | 3.29999 V                       | 330 mV        | 0 °   | -5.00 °        | 5.00 °         |

Table 14. Verification Tests for Phase (Normal Voltage vs. Aux Voltage)

#### Table 15. Verification Tests for Distortion

| Range, Normal Output   | Output | Lower Limit | Upper Limit |
|------------------------|--------|-------------|-------------|
| 0.000 % @ 3 V 45 Hz    | 0.00 % | 0.00 %      | 0.22 %      |
| 0.000 % @ 3 V 100 Hz   | 0.00 % | 0.00 %      | 0.22 %      |
| 0.000 % @ 30 V 45 Hz   | 0.00 % | 0.00 %      | 0.52 %      |
| 0.000 % @ 30 V 1 kHz   | 0.00 % | 0.00 %      | 0.52 %      |
| 0.000 % @ 100 V 100 Hz | 0.00 % | 0.00 %      | 0.53 %      |
| 0.000 % @ 100 V 1 kHz  | 0.00 % | 0.00 %      | 0.53 %      |

#### Table 16. Verification Tests for Frequency

| Range     | Output    | Nominal     | Lower Limit | Upper Limit |
|-----------|-----------|-------------|-------------|-------------|
| 3.29999 V | 1.00000 V | 100.0000 Hz | 99.993 Hz   | 100.007 Hz  |

#### **MEGOHM Option Verification Tests**

The verification test points in Tables 17 through 19 are to be used as a guide when you re-verify the Calibrator. There is no built-in factor for measurement uncertainty. The tables are for approved metrology personnel who have access to a standards laboratory that has equipment that can test calibration equipment of this level of accuracy.

#### Low Resistance Source (LVR) Verification

To verify the Low Resistance Source function:

1. Connect the low resistance source output to a standard multimeter as shown in Figure 4. Use a 4-wire connection and setup the multimeter for a 4-wire ohms measurement.

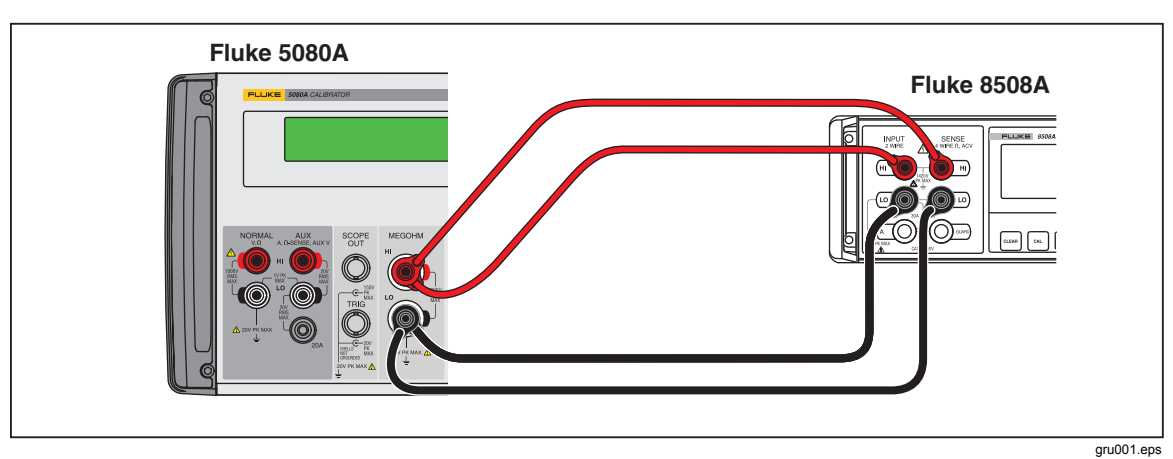

Figure 4. Low Resistance Verifications Connections

- 2. Push  $\mathbf{MEGO}$  on the Calibrator.
- 3. Push the softkey labeled **MODE** until **lvr** shows above the right-most Calibrator softkey.
- 4. Set the multimeter for true ohms and auto range.
- 5. Measure the Low Resistance calibration performance at each resistance point in Table 17. Deviations must not be larger than the specified limits.

| Range     | Output    | Tolerance           |
|-----------|-----------|---------------------|
| 1.0000 Ω  | 1.0000 Ω  | ±0.0109 Ω           |
| 1.8000 Ω  | 1.8000 Ω  | ±0.0139 Ω           |
| 3.7000 Ω  | 3.7000 Ω  | ±0.0208 Ω           |
| 5.9000 Ω  | 5.9000 Ω  | ±0.0288 Ω           |
| 10.000 Ω  | 10.000 Ω  | ±0.045 Ω            |
| 18.000 Ω  | 18.000 Ω  | ±0.075 Ω            |
| 37.000 Ω  | 37.000 Ω  | ±0.154 Ω            |
| 59.000 Ω  | 59.000 Ω  | ±0.281 Ω            |
| 100.00 Ω  | 100.00 Ω  | $\pm 0.45 \ \Omega$ |
| 180.00 Ω  | 180.00 Ω  | ±0.75 Ω             |
| 370.00 Ω  | 370.00 Ω  | ±1.5 Ω              |
| 590.00 Ω  | 590.00 Ω  | ±2.0 Ω              |
| 1.0000 kΩ | 1.0000 kΩ | ±0.003 kΩ           |
| 1.8000 kΩ | 1.8000 kΩ | ±0.004 kΩ           |
| 3.7000 kΩ | 3.7000 kΩ | ±0.005 kΩ           |
| 5.9000 kΩ | 5.9000 kΩ | ±0.006 kΩ           |

#### Table 17. Megohm Option LVR Verification Points

#### High Resistance Source (HVR) Verification

To verify the High Resistance Source function:

1. Connect the high resistance source output to the input terminals of a standard multimeter in 2-wire configuration as shown in Figure 5.

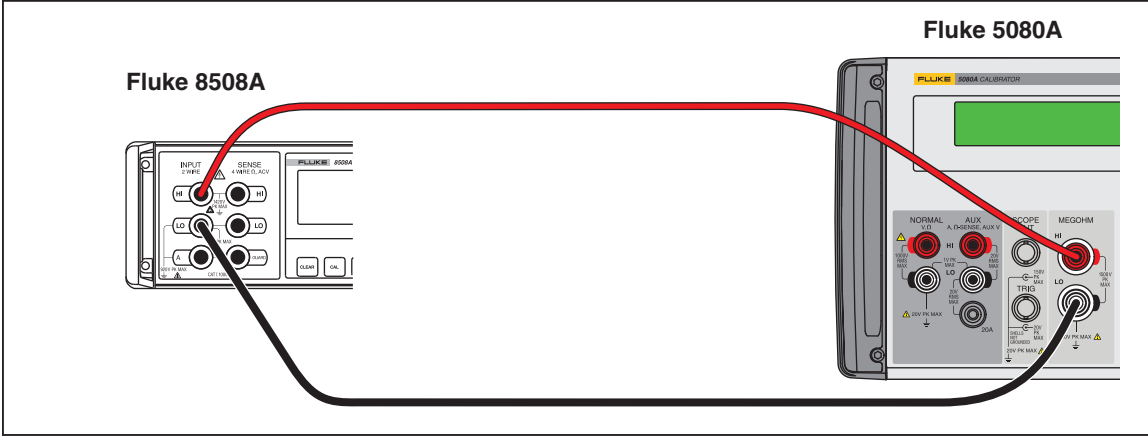

Figure 5. High Resistance Source Calibration Connections

gru002.eps

- 2. If not already on, push **mego** on the Calibrator.
- 3. Push the softkey labeled **MODE** until **hvr** shows above the right-most Calibrator softkey.
- 4. Set the multimeter for 2-wire ohms measurement and auto range.
- 5. Measure the High Resistance calibration performance at each resistance point shown in Table 18. Deviations should not be greater than the specified limits.

| Range     | Output    | Tolerance   |
|-----------|-----------|-------------|
| 10.000 kΩ | 10.000 kΩ | ±0.0200 kΩ  |
| 11.550 kΩ | 11.550 kΩ | ±0.0231 kΩ  |
| 21.000 kΩ | 21.000 kΩ | ±0.042 kΩ   |
| 42.000 kΩ | 42.000 kΩ | ±0.0840 kΩ  |
| 80.850 kΩ | 80.850 kΩ | ±0.1617 kΩ  |
| 100.00 kΩ | 100.00 kΩ | ±0.0200 kΩ  |
| 150.20 kΩ | 150.20 kΩ | ±0.0300 kΩ  |
| 288.20 kΩ | 288.20 kΩ | ±0.576 kΩ   |
| 500.00 kΩ | 500.00 kΩ | ±1.000 kΩ   |
| 535.50 kΩ | 535.50 kΩ | ±1.071 kΩ   |
| 1.0000 MΩ | 1.0000 MΩ | ±0.00300 MΩ |
| 1.0290 MΩ | 1.0290 MΩ | ±0.00309 MΩ |
| 1.9200 MΩ | 1.9200 MΩ | ±0.00576 MΩ |
| 3.6600 MΩ | 3.6600 MΩ | ±0.01098 MΩ |

| Table 18. | Meaohm  | Option        | HVR | Verification | Points |
|-----------|---------|---------------|-----|--------------|--------|
| 14810 101 | megenni | • • • • • • • |     |              |        |

| Range     | Output    | Tolerance   |
|-----------|-----------|-------------|
| 6.9800 MΩ | 6.9800 MΩ | ±0.02094 MΩ |
| 10.000 MΩ | 10.000 MΩ | ±0.0500 MΩ  |
| 10.240 MΩ | 10.240 MΩ | ±0.0512 MΩ  |
| 20.980 MΩ | 20.980 MΩ | ±0.1049 MΩ  |
| 39.190 MΩ | 39.190 MΩ | ±0.196 MΩ   |
| 76.550 MΩ | 76.550 MΩ | ±0.3827 MΩ  |
| 100.00 MΩ | 100.00 MΩ | ±0.500 MΩ   |
| 138.60 MΩ | 138.60 MΩ | ±0.693 MΩ   |
| 148.90 MΩ | 148.90 MΩ | ±0.744 MΩ   |
| 289.60 MΩ | 289.60 MΩ | ±1.448 MΩ   |
| 559.60 MΩ | 559.60 MΩ | ±2.798 MΩ   |

#### Table 18. Megohm Option HVR Verification Point (cont.)

6. Connect the Calibrator directly to the megohimmeter as shown in Figure 6. Make sure you reverse the polarity.

Note

When you use the 100 G $\Omega$  value on the Calibrator for some megohymmeters, the leads must be swapped between the HI and LO ohms resistance output on the Calibrator. The ground must be turned on (Gnd On) when you swap HI and LO leads positions in the high ohms resistance function. For example, to make a correct measurement with the Quadtech 1865 Megohymmeter, connect the HI terminal on the megohymmeter to the LO terminal on the Calibrator and connect the LO terminal on the megohymmeter to the HI terminal on the calibrator. Turn the ground on and make the measurement.

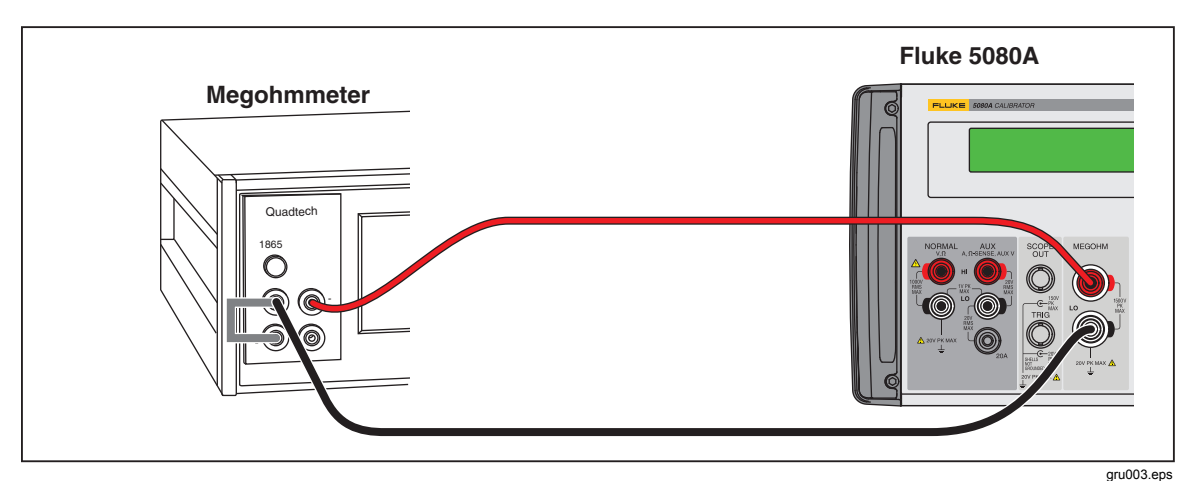

Figure 6. High Resistance Verification for 1  $G\Omega$  and higher

7. Setup the Quadtech 1865 as follows:

Voltage = 500 Charge Time = 5 Dwell time = 5 Measure time = 20 Discharge time = 5 Mode = Auto Number of average = 400

8. Verify the high resistance performance of the Calibrator at the test points in Table 19. Deviations should not exceed the specified limits. For 18.24 G $\Omega$ , push the **MODE** softkey until 18G shows in the display.

| Range     | Output    | Tolerance |
|-----------|-----------|-----------|
| 1.000 GΩ  | 1.000 GΩ  | ±0.010 GΩ |
| 1.060 GΩ  | 1.060 GΩ  | ±0.011 GΩ |
| 2.000 GΩ  | 2.000 GΩ  | ±0.020 GΩ |
| 3.920 GΩ  | 3.920 GΩ  | ±0.039 GΩ |
| 5.000 GΩ  | 5.000 GΩ  | ±0.050 GΩ |
| 5.370 GΩ  | 5.370 GΩ  | ±0.054 GΩ |
| 7.000 GΩ  | 7.000 GΩ  | ±0.070 GΩ |
| 7.210 GΩ  | 7.210 GΩ  | ±0.072 GΩ |
| 10.000 GΩ | 10.000 GΩ | ±0.100 GΩ |
| 18.24 GΩ  | 18.24 GΩ  | ±0.55 GΩ  |

#### Table 19. High Resistance Verification

#### Scope Option Verification Tables

Before the 5080A/SC Option leaves the Fluke factory, it is verified to meet its specifications at the test points shown in Tables 20 through 30. The verification test points are provided here as a guide when re-verification is desired. Table 44 is a list of test equipment necessary for SC200 Scope option calibration.

Table 20. Voltage Function Verification: AC Voltage into a 1 M $\Omega$  Load

| Nominal Value (p-p) | Frequency | Measured Value<br>(p-p) | Deviation (mV) | 1-Year Spec.<br>(mV) |
|---------------------|-----------|-------------------------|----------------|----------------------|
| 5.0 mV              | 10 Hz     |                         |                | 0.11                 |
| 5.0 mV              | 100 Hz    |                         |                | 0.11                 |
| 5.0 mV              | 1 kHz     |                         |                | 0.11                 |
| 5.0 mV              | 5 kHz     |                         |                | 0.11                 |
| 5.0 mV              | 10 kHz    |                         |                | 0.11                 |
| 10.0 mV             | 10 kHz    |                         |                | 0.12                 |
| 20.0 mV             | 100 Hz    |                         |                | 0.15                 |
| 20.0 mV             | 1 kHz     |                         |                | 0.15                 |

| Nominal Value (p-p) | Frequency | Measured Value<br>(p-p) | Deviation (mV) | 1-Year Spec.<br>(mV) |
|---------------------|-----------|-------------------------|----------------|----------------------|
| 20.0 mV             | 10 kHz    |                         |                | 0.15                 |
| 50.0 mV             | 10 kHz    |                         |                | 0.23                 |
| 89.0 mV             | 10 Hz     |                         |                | 0.32                 |
| 89.0 mV             | 10 kHz    |                         |                | 0.32                 |
| 100.0 mV            | 10 kHz    |                         |                | 0.55                 |
| 200.0 mV            | 100 Hz    |                         |                | 0.60                 |
| 200.0 mV            | 1 kHz     |                         |                | 0.60                 |
| 500.0 mV            | 10 kHz    |                         |                | 1.35                 |
| 890.0 mV            | 10 Hz     |                         |                | 2.32                 |
| 890.0 mV            | 10 kHz    |                         |                | 2.32                 |
| 1.0 V               | 100 Hz    |                         |                | 2.60                 |
| 1.0 V               | 1 kHz     |                         |                | 2.60                 |
| 1.0 V               | 10 kHz    |                         |                | 2.60                 |
| 2.0 V               | 10 kHz    |                         |                | 5.10                 |
| 5.0 V               | 10 Hz     |                         |                | 12.60                |
| 5.0 V               | 10 kHz    |                         |                | 12.60                |
| 10.0 V              | 10 kHz    |                         |                | 25.10                |
| 20.0 V              | 10 kHz    |                         |                | 50.10                |
| 50.0 V              | 10 Hz     |                         |                | 125.10               |
| 50.0 V              | 100 Hz    |                         |                | 125.10               |
| 50.0 V              | 1 kHz     |                         |                | 125.10               |
| 50.0 V              | 10 kHz    |                         |                | 125.10               |
| 105.0 V             | 100 Hz    |                         |                | 262.60               |
| 105.0 V             | 1 kHz     |                         |                | 262.60               |

Table 20. Voltage Function Verification: AC Voltage into a 1 M $\Omega$  Load (cont.)

#### Table 21. Voltage Function Verification: AC Voltage into a 50 $\Omega$ Load

| Nominal Value (p-p) | Frequency | Measured Value<br>(p-p) | Deviation (mV) | 1-Year Spec.<br>(mV) |
|---------------------|-----------|-------------------------|----------------|----------------------|
| 5.0 mV              | 10 Hz     |                         |                | 0.11                 |
| 5.0 mV              | 100 Hz    |                         |                | 0.11                 |
| 5.0 mV              | 1 kHz     |                         |                | 0.11                 |
| 5.0 mV              | 5 kHz     |                         |                | 0.11                 |
| 5.0 mV              | 10 kHz    |                         |                | 0.11                 |

| Nominal Value (p-p) | Frequency | Measured Value<br>(p-p) | Deviation (mV) | 1-Year Spec.<br>(mV) |
|---------------------|-----------|-------------------------|----------------|----------------------|
| 10.0 mV             | 100 Hz    |                         |                | 0.12                 |
| 10.0 mV             | 1 kHz     |                         |                | 0.12                 |
| 10.0 mV             | 10 kHz    |                         |                | 0.12                 |
| 20.0 mV             | 10 kHz    |                         |                | 0.15                 |
| 44.9 mV             | 10 Hz     |                         |                | 0.15                 |
| 44.9 mV             | 10 kHz    |                         |                | 0.21                 |
| 50.0 mV             | 10 kHz    |                         |                | 0.23                 |
| 100.0 mV            | 100 Hz    |                         |                | 0.35                 |
| 100.0 mV            | 1 kHz     |                         |                | 0.35                 |
| 100.0 mV            | 10 kHz    |                         |                | 0.35                 |
| 200.0 mV            | 10 kHz    |                         |                | 0.60                 |
| 449.0 mV            | 10 Hz     |                         |                | 1.22                 |
| 449.0 mV            | 10 kHz    |                         |                | 1.22                 |
| 500.0 mV            | 10 kHz    |                         |                | 1.35                 |
| 1.0 V               | 100 Hz    |                         |                | 2.60                 |
| 1.0 V               | 1 kHz     |                         |                | 2.60                 |
| 1.0 V               | 10 kHz    |                         |                | 2.60                 |
| 2.0 V               | 10 Hz     |                         |                | 5.10                 |
| 2.0 V               | 100 Hz    |                         |                | 5.10                 |
| 2.0 V               | 1 kHz     |                         |                | 5.10                 |
| 2.0 V               | 5 kHz     |                         |                | 5.10                 |
| 2.0 V               | 10 kHz    |                         |                | 5.10                 |

Table 21. Voltage Function Verification: AC Voltage into a 50  $\Omega$  Load (cont.)

#### Table 22. Voltage Function Verification: DC Voltage into a 50 $\Omega$ Load

| Nominal Value (dc) | Measured Value (dc) | Deviation (mV) | 1-Year Spec. (mV) |
|--------------------|---------------------|----------------|-------------------|
| 0.0 mV             |                     |                | 0.10              |
| 5.0 mV             |                     |                | 0.11              |
| -5.0 mV            |                     |                | 0.11              |
| 10.0 mV            |                     |                | 0.12              |
| -10.0 mV           |                     |                | 0.12              |
| 22.0 mV            |                     |                | 0.15              |
| -22.0 mV           |                     |                | 0.15              |
| 25.0 mV            |                     |                | 0.16              |

| Nominal Value (dc) | Measured Value (dc) | Deviation (mV) | 1-Year Spec. (mV) |
|--------------------|---------------------|----------------|-------------------|
| -25.0 mV           |                     |                | 0.16              |
| 55.0 mV            |                     |                | 0.24              |
| -55.0 mV           |                     |                | 0.24              |
| 100.0 mV           |                     |                | 0.35              |
| -100.0 mV          |                     |                | 0.35              |
| 220.0 mV           |                     |                | 0.65              |
| -220.0 mV          |                     |                | 0.65              |
| 250.0 mV           |                     |                | 0.72              |
| -250.0 mV          |                     |                | 0.72              |
| 550.0 mV           |                     |                | 1.47              |
| -550.0 mV          |                     |                | 1.47              |
| 700.0 mV           |                     |                | 1.85              |
| -700.0 mV          |                     |                | 1.85              |
| 2.2 V              |                     |                | 5.60              |
| -2.2 V             |                     |                | 5.60              |

Table 22. Voltage Function Verification: DC Voltage into a 50  $\Omega$  Load (cont.)

#### Table 23. Voltage Function Verification: DC Voltage into a 1 $\text{M}\Omega$ Load

| Nominal Value (dc) | Measured Value (dc) | Deviation (mV) | 1-Year Spec. (mV) |
|--------------------|---------------------|----------------|-------------------|
| 0.0 mV             |                     |                | 0.10              |
| 5.0 mV             |                     |                | 0.11              |
| -5.0 mV            |                     |                | 0.11              |
| 22.0 mV            |                     |                | 0.15              |
| -22.0 mV           |                     |                | 0.15              |
| 25.0 mV            |                     |                | 0.16              |
| -25.0 mV           |                     |                | 0.16              |
| 45.0 mV            |                     |                | 0.21              |
| -45.0 mV           |                     |                | 0.21              |
| 50.0 mV            |                     |                | 0.23              |
| -50.0 mV           |                     |                | 0.23              |
| 220.0 mV           |                     |                | 0.65              |
| -220.0 mV          |                     |                | 0.65              |
| 250.0 mV           |                     |                | 0.72              |
| -250.0 mV          |                     |                | 0.72              |
| 450.0 mV           |                     |                | 1.22              |

| Nominal Value (dc) | Measured Value (dc) | Deviation (mV) | 1-Year Spec. (mV) |
|--------------------|---------------------|----------------|-------------------|
| -450.0 mV          |                     |                | 1.22              |
| 500.0 mV           |                     |                | 1.35              |
| -500.0 mV          |                     |                | 1.35              |
| 3.3 V              |                     |                | 8.35              |
| -3.3 V             |                     |                | 8.35              |
| 4.0 V              |                     |                | 10.10             |
| -4.0 V             |                     |                | 10.10             |
| 33.0 V             |                     |                | 82.60             |
| -33.0 V            |                     |                | 82.60             |

#### Table . Voltage Function Verification: DC Voltage into a 1 $M\Omega$ Load (cont.)

#### Table 24. Edge Function Verification

| Nominal Value (p-p) | Frequency | Pulse Response Time (nS) | 1-Year Spec. (ps) |
|---------------------|-----------|--------------------------|-------------------|
| 25.0 mV             | 1 MHz     |                          | 400               |
| 250.0 mV            | 1 MHz     |                          | 400               |
| 250.0 mV            | 10 kHz    |                          | 400               |
| 250.0 mV            | 100 kHz   |                          | 400               |
| 250.0 mV            | 1 MHz     |                          | 400               |
| 2.5 V               | 1 MHz     |                          | 400               |

#### Table 25. Wave Generator Function Verification: 1 M $\Omega$ Load

| Waveform | Nominal<br>Value (p-p) | Frequency | Measured<br>Value (p-p) | Deviation<br>(mV) | 1-Year Spec. |
|----------|------------------------|-----------|-------------------------|-------------------|--------------|
| Square   | 5.0 mV                 | 10 kHz    |                         |                   | 0.25 mV      |
| Square   | 20.0 mV                | 10 kHz    |                         |                   | 0.70 mV      |
| Square   | 89.0 mV                | 10 kHz    |                         |                   | 2.77 mV      |
| Square   | 219.0 mV               | 10 kHz    |                         |                   | 6.67 mV      |
| Square   | 890.0 mV               | 10 kHz    |                         |                   | 26.80 mV     |
| Square   | 6.5 V                  | 10 kHz    |                         |                   | 195.10 mV    |
| Square   | 55.0 V                 | 10 kHz    |                         |                   | 1.65 V       |
| Sine     | 5.0 mV                 | 10 kHz    |                         |                   | 0.25 mV      |
| Sine     | 20.0 mV                | 10 kHz    |                         |                   | 0.70 mV      |
| Sine     | 89.0 mV                | 10 kHz    |                         |                   | 2.77 mV      |
| Sine     | 219.0 mV               | 10 kHz    |                         |                   | 6.67 mV      |
| Sine     | 890.0 mV               | 10 kHz    |                         |                   | 26.80 mV     |

| Waveform | Nominal<br>Value (p-p) | Frequency | Measured<br>Value (p-p) | Deviation<br>(mV) | 1-Year Spec. |
|----------|------------------------|-----------|-------------------------|-------------------|--------------|
| Sine     | 6.5 V                  | 10 kHz    |                         |                   | 195.10 mV    |
| Sine     | 55.0 V                 | 10 kHz    |                         |                   | 1.65 V       |
| Triangle | 5.0 mV                 | 10 kHz    |                         |                   | 0.25 mV      |
| Triangle | 20.0 mV                | 10 kHz    |                         |                   | 0.70 mV      |
| Triangle | 89.0 mV                | 10 kHz    |                         |                   | 2.77 mV      |
| Triangle | 219.0 mV               | 10 kHz    |                         |                   | 6.67 mV      |
| Triangle | 890.0 mV               | 10 kHz    |                         |                   | 26.80 mV     |
| Triangle | 6.5 V                  | 10 kHz    |                         |                   | 195.10 mV    |

Table 25. Wave Generator Function Verification: 1 MΩ Load (cont.)

Table 26. Wave Generator Function Verification: 50  $\Omega$  Load

| Waveform | Nominal<br>Value (p-p) | Frequency | Measured<br>Value (p-p) | Deviation<br>(mV) | 1-Year Spec. |
|----------|------------------------|-----------|-------------------------|-------------------|--------------|
| Square   | 5.0 mV                 | 10 kHz    |                         |                   | 0.25 mV      |
| Square   | 10.9 mV                | 10 kHz    |                         |                   | 0.43 mV      |
| Square   | 44.9 mV                | 10 kHz    |                         |                   | 1.45 mV      |
| Square   | 109.0 mV               | 10 kHz    |                         |                   | 3.37 mV      |
| Square   | 449.0 mV               | 10 kHz    |                         |                   | 13.57 mV     |
| Square   | 1.1 V                  | 10 kHz    |                         |                   | 32.50 mV     |
| Square   | 2.2 V                  | 10 kHz    |                         |                   | 66.10 V      |
| Sine     | 5.0 mV                 | 10 kHz    |                         |                   | 0.25 mV      |
| Sine     | 10.9 mV                | 10 kHz    |                         |                   | 0.43 mV      |
| Sine     | 44.9 mV                | 10 kHz    |                         |                   | 1.45 mV      |
| Sine     | 109.0 mV               | 10 kHz    |                         |                   | 3.37 mV      |
| Sine     | 449.0 mV               | 10 kHz    |                         |                   | 13.57 mV     |
| Sine     | 1.1 V                  | 10 kHz    |                         |                   | 32.50 mV     |
| Sine     | 2.2 V                  | 10 kHz    |                         |                   | 66.10 V      |
| Triangle | 5.0 mV                 | 10 kHz    |                         |                   | 0.25 mV      |
| Triangle | 10.9 mV                | 10 kHz    |                         |                   | 0.43 mV      |
| Triangle | 44.9 mV                | 10 kHz    |                         |                   | 1.45 mV      |
| Triangle | 109.0 mV               | 10 kHz    |                         |                   | 3.37 mV      |
| Triangle | 449.0 mV               | 10 kHz    |                         |                   | 13.57 mV     |
| Triangle | 1.1 V                  | 10 kHz    |                         |                   | 32.50 mV     |
| Triangle | 2.2 V                  | 10 kHz    |                         |                   | 66.10 V      |

| Nominal Value<br>(p-p) | Frequency | Measured Value (p-p) | Deviation (mV) | 1-Year Spec.<br>(mV) |
|------------------------|-----------|----------------------|----------------|----------------------|
| 5.0 mV                 | 50 kHz    |                      |                | 0.300                |
| 10.0 mV                | 50 kHz    |                      |                | 0.400                |
| 20.0 mV                | 50 kHz    |                      |                | 0.600                |
| 40.0 mV                | 50 kHz    |                      |                | 1.000                |
| 50.0 mV                | 50 kHz    |                      |                | 1.200                |
| 100.0 mV               | 50 kHz    |                      |                | 2.200                |
| 200.0 mV               | 50 kHz    |                      |                | 4.200                |
| 400.0 mV               | 50 kHz    |                      |                | 8.200                |
| 500.0 mV               | 50 kHz    |                      |                | 10.200               |
| 1.3 V                  | 50 kHz    |                      |                | 26.200               |
| 2.0 V                  | 50 kHz    |                      |                | 40.200               |
| 5.5 V                  | 50 kHz    |                      |                | 110.200              |

Table 27. Leveled Sine Wave Function Verification: Amplitude

Table 28. Leveled Sine Wave Function Verification: Flatness

| Nominal Value<br>(p-p) | Frequency | Measured Value (p-p) | Deviation (mV) | 1-Year Spec.<br>(mV) |
|------------------------|-----------|----------------------|----------------|----------------------|
| 5.0 mV                 | 500 kHz   |                      |                | 0.17                 |
| 5.0 mV                 | 1 MHz     |                      |                | 0.17                 |
| 5.0 mV                 | 1 MHz     |                      |                | 0.17                 |
| 5.0 mV                 | 2 MHz     |                      |                | 0.17                 |
| 5.0 mV                 | 5 MHz     |                      |                | 0.17                 |
| 5.0 mV                 | 10 MHz    |                      |                | 0.17                 |
| 5.0 mV                 | 20 MHz    |                      |                | 0.17                 |
| 5.0 mV                 | 50 MHz    |                      |                | 0.17                 |
| 5.0 mV                 | 100 MHz   |                      |                | 0.17                 |
| 5.0 mV                 | 125 MHz   |                      |                | 0.20                 |
| 5.0 mV                 | 160 MHz   |                      |                | 0.20                 |
| 5.0 mV                 | 200 MHz   |                      |                | 0.20                 |
| 10.0 mV                | 500 kHz   |                      |                | 0.25                 |
| 10.0 mV                | 1 MHz     |                      |                | 0.25                 |
| 10.0 mV                | 1 MHz     |                      |                | 0.25                 |
| 10.0 mV                | 2 MHz     |                      |                | 0.25                 |
| 10.0 mV                | 5 MHz     |                      |                | 0.25                 |

| Nominal Value<br>(p-p) | Frequency | Measured Value (p-p) | Deviation (mV) | 1-Year Spec.<br>(mV) |
|------------------------|-----------|----------------------|----------------|----------------------|
| 10.0 mV                | 10 MHz    |                      |                | 0.25                 |
| 10.0 mV                | 20 MHz    |                      |                | 0.25                 |
| 10.0 mV                | 50 MHz    |                      |                | 0.25                 |
| 10.0 mV                | 100 MHz   |                      |                | 0.25                 |
| 10.0 mV                | 125 MHz   |                      |                | 0.30                 |
| 10.0 mV                | 160 MHz   |                      |                | 0.30                 |
| 10.0 mV                | 200 MHz   |                      |                | 0.30                 |
| 40.0 mV                | 500 kHz   |                      |                | 0.70                 |
| 40.0 mV                | 1 MHz     |                      |                | 0.70                 |
| 40.0 mV                | 1 MHz     |                      |                | 0.70                 |
| 40.0 mV                | 2 MHz     |                      |                | 0.70                 |
| 40.0 mV                | 5 MHz     |                      |                | 0.70                 |
| 40.0 mV                | 10 MHz    |                      |                | 0.70                 |
| 40.0 mV                | 20 MHz    |                      |                | 0.70                 |
| 40.0 mV                | 50 MHz    |                      |                | 0.70                 |
| 40.0 mV                | 100 MHz   |                      |                | 0.70                 |
| 40.0 mV                | 125 MHz   |                      |                | 0.90                 |
| 40.0 mV                | 160 MHz   |                      |                | 0.90                 |
| 40.0 mV                | 200 MHz   |                      |                | 0.90                 |
| 100.0 mV               | 500 kHz   |                      |                | 1.60                 |
| 100.0 mV               | 1 MHz     |                      |                | 1.60                 |
| 100.0 mV               | 1 MHz     |                      |                | 1.60                 |
| 100.0 mV               | 2 MHz     |                      |                | 1.60                 |
| 100.0 mV               | 5 MHz     |                      |                | 1.60                 |
| 100.0 mV               | 10 MHz    |                      |                | 1.60                 |
| 100.0 mV               | 20 MHz    |                      |                | 1.60                 |
| 100.0 mV               | 50 MHz    |                      |                | 1.60                 |
| 100.0 mV               | 100 MHz   |                      |                | 1.60                 |
| 100.0 mV               | 125 MHz   |                      |                | 2.10                 |
| 100.0 mV               | 160 MHz   |                      |                | 2.10                 |
| 100.0 mV               | 200 MHz   |                      |                | 2.10                 |
| 400.0 mV               | 500 kHz   |                      |                | 6.10                 |

Table 28. Leveled Sine Wave Function Verification: Flatness (cont.)
| Nominal Value<br>(p-p) | Frequency | Measured Value (p-p) | Deviation (mV) | 1-Year Spec.<br>(mV) |
|------------------------|-----------|----------------------|----------------|----------------------|
| 400.0 mV               | 1 MHz     |                      |                | 6.10                 |
| 400.0 mV               | 1 MHz     |                      |                | 6.10                 |
| 400.0 mV               | 2 MHz     |                      |                | 6.10                 |
| 400.0 mV               | 5 MHz     |                      |                | 6.10                 |
| 400.0 mV               | 10 MHz    |                      |                | 6.10                 |
| 400.0 mV               | 20 MHz    |                      |                | 6.10                 |
| 400.0 mV               | 50 MHz    |                      |                | 6.10                 |
| 400.0 mV               | 100 MHz   |                      |                | 6.10                 |
| 400.0 mV               | 125 MHz   |                      |                | 8.10                 |
| 400.0 mV               | 160 MHz   |                      |                | 8.10                 |
| 400.0 mV               | 200 MHz   |                      |                | 8.10                 |
| 1.3 V                  | 500 kHz   |                      |                | 19.60                |
| 1.3 V                  | 1 MHz     |                      |                | 19.60                |
| 1.3 V                  | 1 MHz     |                      |                | 19.60                |
| 1.3 V                  | 2 MHz     |                      |                | 19.60                |
| 1.3 V                  | 5 MHz     |                      |                | 19.60                |
| 1.3 V                  | 10 MHz    |                      |                | 19.60                |
| 1.3 V                  | 20 MHz    |                      |                | 19.60                |
| 1.3 V                  | 50 MHz    |                      |                | 19.60                |
| 1.3 V                  | 100 MHz   |                      |                | 19.60                |
| 1.3 V                  | 125 MHz   |                      |                | 26.10                |
| 1.3 V                  | 160 MHz   |                      |                | 26.10                |
| 1.3 V                  | 200 MHz   |                      |                | 26.10                |
| 5.5 V                  | 500 kHz   |                      |                | 82.5                 |
| 5.5 V                  | 1 MHz     |                      |                | 82.5                 |
| 5.5 V                  | 1 MHz     |                      |                | 82.5                 |
| 5.5 V                  | 2 MHz     |                      |                | 82.5                 |
| 5.5 V                  | 5 MHz     |                      |                | 82.5                 |
| 5.5 V                  | 10 MHz    |                      |                | 82.5                 |
| 5.5 V                  | 20 MHz    |                      |                | 82.5                 |
| 5.5 V                  | 50 MHz    |                      |                | 82.5                 |
| 5.5 V                  | 100 MHz   |                      |                | 82.5                 |

Table 28. Leveled Sine Wave Function Verification: Flatness (cont.)

| Nominal Value<br>(p-p) | Frequency | Measured Value (p-p) | Deviation (mV) | 1-Year Spec.<br>(mV) |
|------------------------|-----------|----------------------|----------------|----------------------|
| 5.5 V                  | 125 MHz   |                      |                | 110.00               |
| 5.5 V                  | 160 MHz   |                      |                | 110.00               |
| 5.5 V                  | 200 MHz   |                      |                | 110.00               |

Table 28. Leveled Sine Wave Function Verification: Flatness (cont.)

#### Table 29. Leveled Sine Wave Function Verification: Frequency

| Nominal Value<br>(p-p) | Frequency | Measured Frequency | Deviation | 1-Year Spec.<br>(mV) |
|------------------------|-----------|--------------------|-----------|----------------------|
| 1.3 V                  | 50 kHz    |                    |           | 0.0013 kHz           |
| 1.3 V                  | 10 MHz    |                    |           | 0.0003 MHz           |
| 1.3 V                  | 200 MHz   |                    |           | 0.0063 MHz           |

#### Table 30. Marker Generator Function Verification

| Nominal Interval | Measured Interval | Deviation | 1-Year Spec. |
|------------------|-------------------|-----------|--------------|
| 4.98 s           |                   |           | 25.12 ms     |
| 2.00 s           |                   |           | 4.05 ms      |
| 1 s              |                   |           | 1.03 ms      |
| 500.00 ms        |                   |           | 262.50 ms    |
| 200.00 ms        |                   |           | 45.00 ms     |
| 100.00 ms        |                   |           | 12.50 ms     |
| 50.00 ms         |                   |           | 3.75 ms      |
| 20.00 ms         |                   |           | 900.000 ns   |
| 10.00 ms         |                   |           | 350.00 ns    |
| 5.00 ms          |                   |           | 150.00 ns    |
| 2.00 ms          |                   |           | 54.00 ns     |
| 1.00 ms          |                   |           | 26.00 ns     |
| 500.00 μs        |                   |           | 12.750 ns    |
| 200.00 μs        |                   |           | 5.040 ns     |
| 100.00 μs        |                   |           | 2.510 ns     |
| 50.00 μs         |                   |           | 1.287 ns     |
| 20.00 μs         |                   |           | 0.506 ns     |
| 10.00 μs         |                   |           | 0.252 ns     |
| 5.00 μs          |                   |           | 0.125 ns     |
| 2.00 μs          |                   |           | 0.050 ns     |
| 1.00 μs          |                   |           | 0.025 ns     |

30

| Nominal Interval | Measured Interval | Deviation | 1-Year Spec. |
|------------------|-------------------|-----------|--------------|
| 500.000 ns       |                   |           | 0.013 ns     |
| 200.000 ns       |                   |           | 5.000 ps     |
| 100.000 ns       |                   |           | 2.500 ps     |
| 50.000 ns        |                   |           | 1.250 ps     |
| 20.000 ns        |                   |           | 0.500 ps     |
| 10.000 ns        |                   |           | 0.250 ps     |
| 5.000 ns         |                   |           | 0.125 ps     |
| 2.000 ns         |                   |           | 0.050 ps     |

Table 30. Marker Generator Function Verification (cont.)

# Mainframe Calibration

The standard Calibrator has no internal hardware adjustments. Oscilloscope Options have hardware adjustments. The Control Display prompts you through the complete calibration procedure. Calibration occurs in the major steps below:

- 1. The Calibrator sources specified output values and you measure the outputs with traceable measurement instruments of higher accuracy. The 5080A automatically programs the outputs and prompts you to make external connections to applicable measurement instruments.
- 2. At each measure and enter step, you can push the **OPTIONS**, and **BACK UP STEP** softkeys to redo a step, or **SKIP STEP** to skip over a step.
- 3. You type in the measured results manually through the front panel keyboard or through the remote interface with an external terminal or computer.

Note

*Mixed in with the "output and measure" procedures are internal 5080A calibration procedures that are done without operator aid.* 

- 4. The Calibrator computes a software correction factor and stores it in volatile memory.
- 5. When the calibration steps are complete, you are prompted to either store all the correction factors in nonvolatile memory or discard them and start over.

For usual calibration, all steps but frequency and phase are necessary. All the usual calibration steps are available from the front panel interface as well as the remote interface (IEEE-488 or serial). Frequency and phase calibration are recommended after instrument repair, and are available only through the remote interface (IEEE-488 or serial). Remote commands for calibration are given later in this chapter.

# Required Calibration Test Equipment

Table 31 shows the test equipment necessary for 5080A calibration.

| Quantity | Manufacturer | Model | Equipment               |
|----------|--------------|-------|-------------------------|
| 1        | Fluke        | 8508A | Reference Multimeter    |
| 1        | Fluke        | 5790A | AC Measurement Standard |

| Table 31 | l. Test Eau | ipment Red | uired for | 5080A C | alibration |
|----------|-------------|------------|-----------|---------|------------|
|          |             |            | 1         |         |            |

| Quantity | Manufacturer | Model     | Equipment                                               |
|----------|--------------|-----------|---------------------------------------------------------|
| 1        | Fluke        | A40B      | 10 mA, 50 mA, 20 A, 2 A, 1 A, and 200 mA current shunts |
| 1        | Fluke        | 742A-1k   | Resistance Standard, 1 k $\Omega$                       |
| 1        | Fluke        | 742A-100  | Resistance Standard, 100 $\Omega$                       |
| 1        | Fluke        | 742A-10   | Resistance Standard, 10 $\Omega$                        |
| 1        | Fluke        | 742A-1    | Resistance Standard, 1 $\Omega$                         |
| 1        | Guildline    | 9230      | 0.01 $\Omega$ shunt                                     |
| 1        | Fluke        | PN 900394 | Type N Dual Banana Adapter                              |
| 1        | Fluke        | 792-7004  | A40 Current Shunt, Adapter                              |
| 1        | Fluke        | 742A-1M   | Resistance Standard, 1 M $\Omega$                       |
| 1        | Fluke        | 742A-10M  | Resistance Standard, 10 M $\Omega$                      |
| 1        | Guildline    | 9334/100M | Resistance Standard, 100 M $\Omega$                     |

Table 31. Test Equipment Required for 5080A Calibration (cont.)

# **Start Calibration**

To start a calibration:

- 1. Push SETUP.
- 2. Push the softkey labeled CAL twice.
- 3. Push the softkey labeled **5080A CAL**.

#### Note

The CALIBRATION SWITCH on the Calibrator rear panel can be in either position when you begin calibration. It must be set to ENABLE to store the correction factors into nonvolatile memory.

After you push the **5080A CAL** softkey, the procedure works as follows:

- 1. The Calibrator automatically programs the outputs and prompts you to make external connections to applicable measurement instruments.
- 2. The Calibrator then goes into Operate mode, or prompts you to place it into Operate mode.
- 3. You are then prompted to type in the value read on the measurement instrument.

#### Note

To redo a step, push the **OPTIONS**, and **BACK UP STEP** softkey, or skip over a step by pressing the **SKIP STEP** softkey

# DC Volts Calibration (NORMAL Output)

The equipment shown in Table 32 is necessary for calibration of the dc volts function. (The equipment is also listed in the consolidated table, Table 31.)

#### Table 32. Test Equipment Required for DC Volts Calibration

| Quantity | Manufacturer | Model | Equipment            |
|----------|--------------|-------|----------------------|
| 1        | Fluke        | 8508A | Reference Multimeter |

To calibrate the dc voltage function:

- 1. Check that the UUT (Unit Under Test) is in Standby.
- 2. Start calibration as instructed in the Start Calibration section.
- 3. Perform an internal DC Zeros Calibration as prompted.
- 4. Connect the test equipment as shown in Figure 7.
- 5. Measure and type in the values into the UUT for steps 1 through 9 in Table 33 as prompted. You Disconnect and reconnect the DMM as prompted during these steps.

DC Voltage adjust completed.

| Step | 5080A Output (NORMAL) |
|------|-----------------------|
| 1    | 1.000000 V            |
| 2    | 3.000000 V            |
| 3    | -1.000000 V           |
| 4    | -3.000000 V           |
| 5    | 0.0000 mV             |
| 6    | 300.0000 mV           |
| 7    | 30.00000 V            |
| 8    | 300.0000 V            |
| 9    | 1000.000 V            |

 Table 33. Calibration Steps for DC Volts

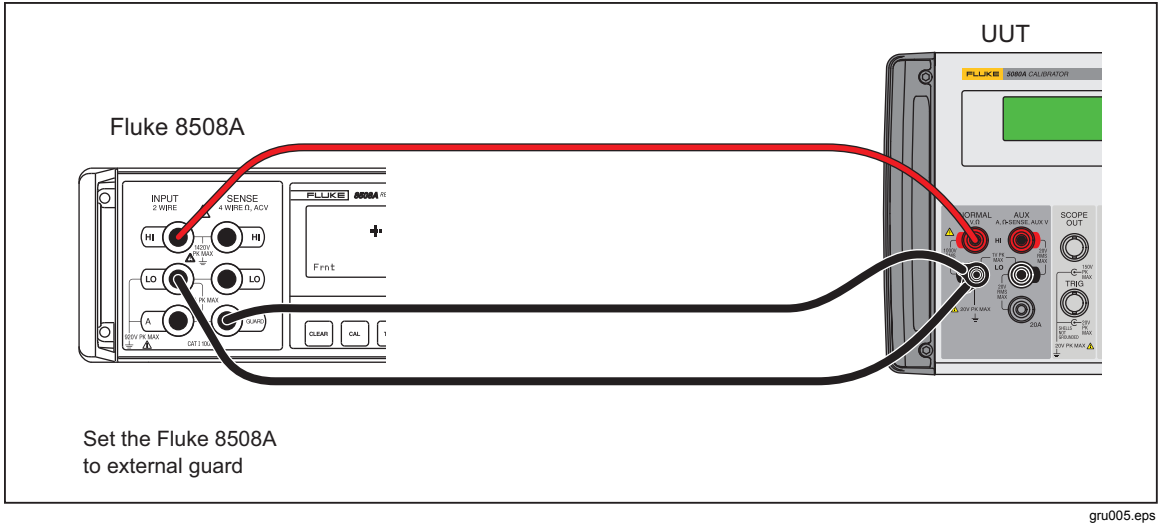

Figure 7. DC Voltage Adjustment Setup

# AC Volts Calibration (NORMAL Output)

The equipment shown in Table 34 is necessary for calibration of the ac volts function. (The equipment is also listed in the consolidated table, Table 31.)

| Quantity | Manufacturer | Model     | Equipment                     |
|----------|--------------|-----------|-------------------------------|
| 1        | Fluke        | PN 900394 | Type N to dual banana adapter |
| 1        | Fluke        | 5790A     | AC Measurement Standard       |

| Table 34. Test Equipmen | t Required for A | AC Volts | Calibration |
|-------------------------|------------------|----------|-------------|
|-------------------------|------------------|----------|-------------|

To calibrate the ac voltage function:

- 1. Measure the 5080A output through Input 1 of a Fluke 5790A AC Measurement Standard. Use a Type N to dual banana adapter as shown in Figure 8.
- 2. Type in the measured values into the Calibrator for each step in Table 35 as prompted.

AC Voltage adjust completed.

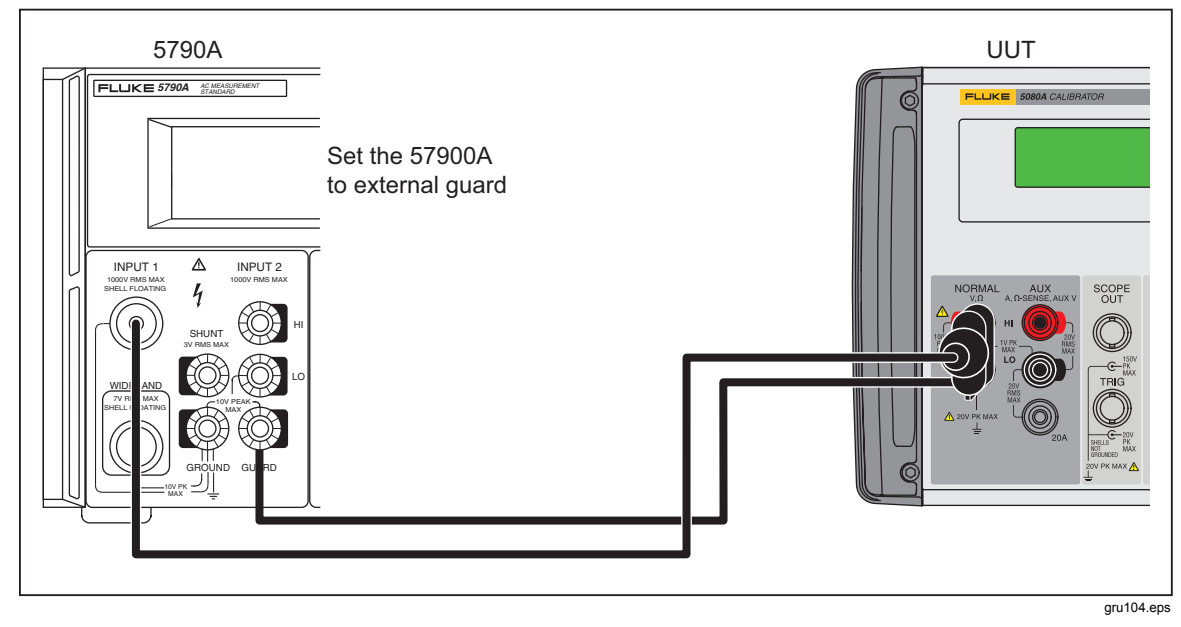

Figure 8. AC Voltage Adjustment Setup

Table 35. Calibration Steps for AC Volts

| Steps | 5080A Output (NORMAL) |           |
|-------|-----------------------|-----------|
|       | Amplitude             | Frequency |
| 1     | 3.2999 V              | 100.00 Hz |
| 2     | 0.3300 V              | 100.00 Hz |
| 3     | 30.000 mV             | 100.00 Hz |
| 4     | 300.000 mV            | 100.00 Hz |
| 5     | 30.0000 V             | 100.00 Hz |
| 6     | 300.000 V             | 100.00 Hz |
| 7     | 1000.00 V             | 100.00 Hz |

# **DC Current Calibration**

The equipment shown in Table 36 is necessary for calibration of the dc current function. (The equipment is also listed in the consolidated table, Table 31.)

You must use the calibrated dc current function of the Calibrator later to prepare for ac calibration. Because of this, you must save the dc current constants after dc current calibration and exit calibration, then resume calibration. The dc current calibration procedure shows how to save, exit, and resume calibration.

| Quantity | Manufacturer | Model    | Equipment                         |
|----------|--------------|----------|-----------------------------------|
| 1        | Fluke        | 8508A    | DMM                               |
| 1        | Fluke        | 742A-1k  | Resistance Standard, 1 k $\Omega$ |
| 1        | Fluke        | 742A-100 | Resistance Standard, 100 $\Omega$ |
| 1        | Fluke        | 742A-10  | Resistance Standard, 10 $\Omega$  |
| 1        | Fluke        | 742A-1   | Resistance Standard, 1 $\Omega$   |
| 1        | Guildline    | 9230     | 0.01 $\Omega$ shunt               |

 Table 36. Test Equipment Required for DC Current Calibration

To calibrate the dc current function:

- 1. Make sure you zero each range before each DMM measurement.
- 2. Make sure the UUT is in standby.
- 3. Set the DMM to the dc voltage function.
- 4. Connect the DMM and 742A-1k Resistance Standard to the UUT as shown in Figure 9.
- 5. On the first dc current calibration point in Table 37, wait for the output to settle, record the DMM voltage measurement, and compute the UUT current output with the certified resistance value of the 742A.
- 6. Type in the computed value into the UUT.
- 7. Go to the subsequent calibration point, make sure that the UUT is in standby, and disconnect the 742A.
- 8. Redo steps 3 through 6 above with the resistance standard or current shunt specified for each calibration point in Table 37.
- 9. Exit calibration and save the calibration constants changed so far through the front panel menus or the CAL\_STORE remote command.

| Step | 5080A Output (AUX, HI, LO) | Shunt to Use                                    |
|------|----------------------------|-------------------------------------------------|
| 1    | 300.000 μA                 | Fluke 742A-1k 1 k $\Omega$ Resistance Standard  |
| 2    | 3.00000 mA                 | Fluke 742A-100 100 $\Omega$ Resistance Standard |
| 3    | 30.000 mA                  | Fluke 742A-10 10 $\Omega$ Resistance Standard   |
| 4    | 300.000 mA                 | Fluke 742A-1 1 $\Omega$ Resistance Standard     |
| 5    | 1.9000 A                   | Guildline 9230 0.01 $\Omega$ shunt              |

Table 37. Calibration Steps for DC Current

| ĺ | Step | 5080A Output (AUX HI, LO) | Shunt to Use                       |
|---|------|---------------------------|------------------------------------|
| Ī |      | 20A, LO                   |                                    |
|   | 6    | 10.0000 A                 | Guildline 9230 0.01 $\Omega$ shunt |

Table 37. Calibration Steps for DC Current (cont.)

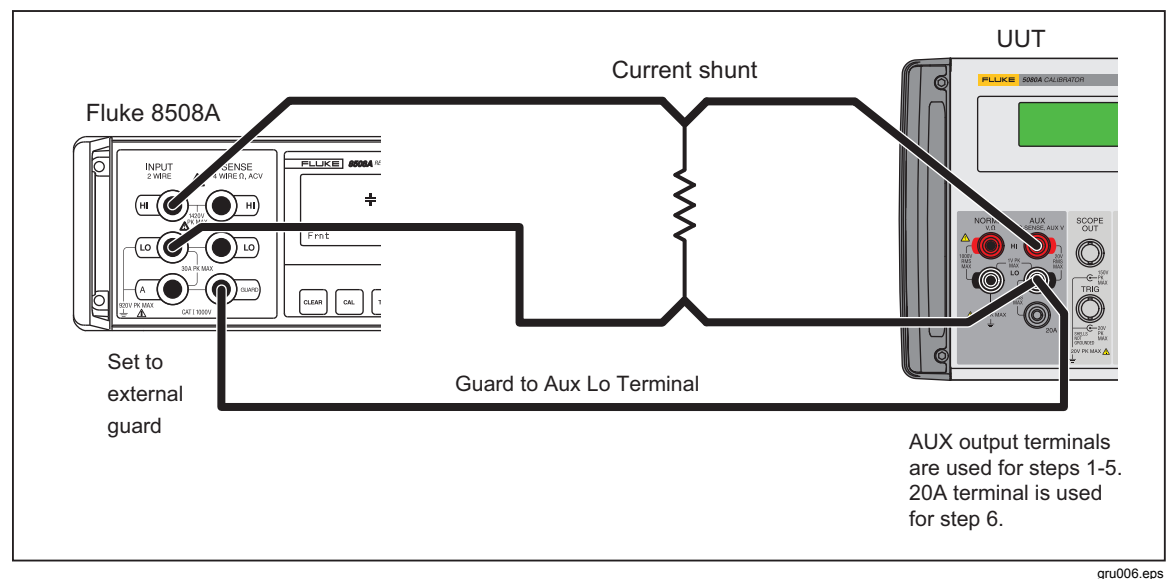

Figure 9. DC Current Adjustment Setup

# AC Current Calibration

Note

# *DC Current must be calibrated before you continue with the ac current calibration.*

The ac current calibration uses a number of current shunts that are necessary for dc characterization before they can be used. DC characterization can be done with the Calibrator, if you do the full 5080A dc current calibration first. When you do a dc characterization, data is obtained for each of the ac current levels needed by the ac current calibration procedure. For example, if a shunt is used for 0.33 mA ac and 3.3 mA ac calibrations, data must be obtained at 0.33 mA dc and 3.3 mA dc.

To characterize the shunt:

1. Connect the test equipment as shown in Figure 10.

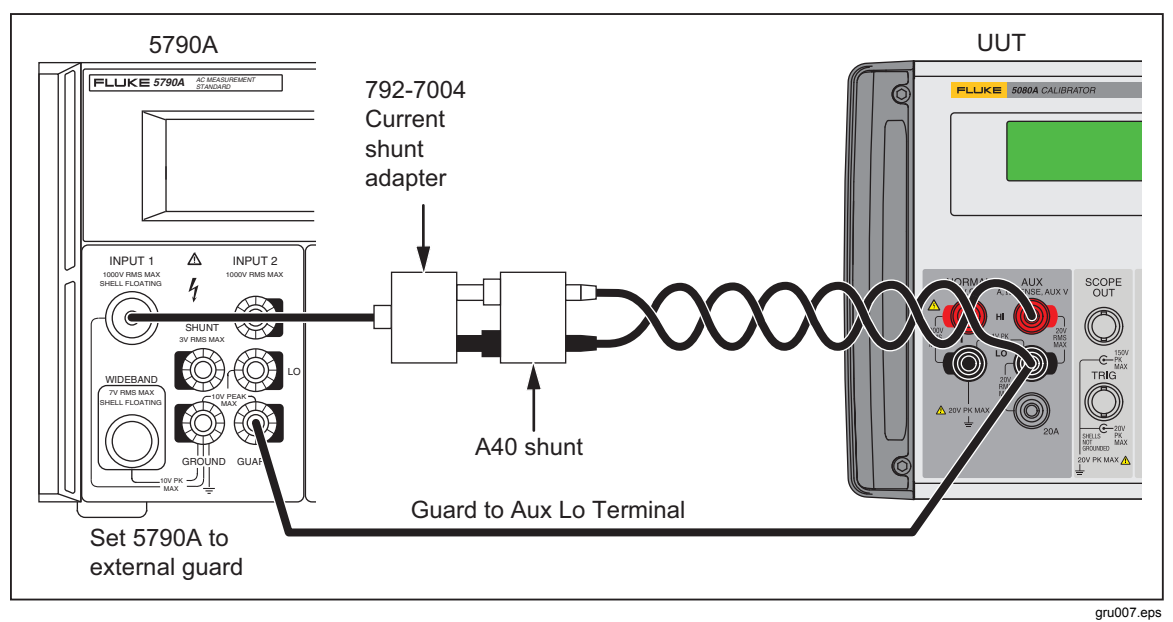

Figure 10. Connections for Calibrating AC Current with a Fluke A40 Shunt

- 2. For each amplitude shown in Table 38, apply the equivalent +(positive) and (negative) dc current from the 5080A.
- 3. Calculate the actual dc characterization value with this formula:

$$\frac{((+Value) - (-Value))}{2}$$

The time between the dc characterization of a current shunt and the start calibration should be kept to a minimum. To decrease this time, each shunt is characterized as it is needed. As the ac current calibration procedure is done, it must be temporarily aborted each time a new shunt value is necessary. After the necessary shunt is characterized, the calibration procedure is continued at the previous point with the newly characterized shunt.

The example that follows demonstrates this procedure:

- 1. Do the dc current calibration procedure.
- 2. Select the first current shunt (A40-10 mA) shown in Table 38.
- 3. Do a dc characterization of the shunt at the amplitude specified in the table (as demonstrated above).
- 4. Start the ac current calibration procedure and push the softkey labeled **SKIP STEP** to go to the step(s) that use the newly characterized shunt.
- 5. Put the 5080A in OPERATE and measure the ac voltage across the shunt.
- 6. Calculate the ac current from the data derived from the dc characterization and the ac correction factors supplied by the shunt manufacturer.
- 7. Type in the ac current value in the Calibrator.
- 8. Continue the calibrator until Table 38 is complete.

There are five important remote commands used in this procedure.

- CAL\_START MAIN, AI Start the ac current calibration procedure.
  - CAL\_SKIP Skip to the applicable calibration step.
- CAL\_ABORT Used to exit calibration between steps.

- CAL\_NEXT Do the subsequent calibration step.
- CAL\_STORE Store the new calibration constants

Because of the complexity of this procedure, it is recommended that the calibration steps be automated. See Figure 11 for a MET/CAL code fragment that demonstrates how the code can be written. Figure 11 is an example only to be used for a demonstration.

The equipment shown in Table 38 is necessary to do the calibration steps in Table 39 for the ac current function.

| -        |              |            |                               |
|----------|--------------|------------|-------------------------------|
| Quantity | Manufacturer | Model      | Equipment                     |
| 1        | Fluke        | PN 900394  | Type N to dual banana adapter |
| 1        | Fluke        | 5790A      | AC Measurement Standard       |
| 1        | Fluke        | A40-10 mA  | Current Shunt, 10 mA          |
| 1        | Fluke        | A40-200 mA | Current Shunt, 200 mA         |
| 1        | Fluke        | A40-2A     | Current Shunt, 2 A            |
| 1        | Fluke        | A40A-20A   | Current Shunt, 20 A           |
| 1        | Fluke        | 792-7004   | A40 Current Shunt, Adapter    |

Table 38. Test Equipment Required for AC Current Calibration

#### Table 39. Calibration Steps for AC Current

| Store | 5080A Output (AUX HI, LO) |           |                  |  |
|-------|---------------------------|-----------|------------------|--|
| Steps | Amplitude                 | Frequency | Shunt to Use     |  |
| 1     | 3.2999 mA                 | 55.00 Hz  | Fluke A40 10 mA  |  |
| 2     | 0.3300 mA                 | 55.00 Hz  | Fluke A40 10 mA  |  |
| 3     | 3.0000 mA                 | 55.00Hz   | Fluke A40 10 mA  |  |
| 4     | 3.00000 mA                | 1.000 kHz | Fluke A40 10 mA  |  |
| 5     | 300.0uA                   | 55.00 Hz  | Fluke A40 10 mA  |  |
| 6     | 300.0uA                   | 1.000 kHz | Fluke A40 10 mA  |  |
| 7     | 30.000 mA                 | 55.00 Hz  | Fluke A40 200 mA |  |
| 8     | 30.000 mA                 | 1.000 kHz | Fluke A40 200 mA |  |
| 9     | 300.000 mA                | 55.00 Hz  | Fluke A40 2 A    |  |
| 12    | 300.000 mA                | 1.000 kHz | Fluke A40 2 A    |  |
| 13    | 1.9000 A                  | 55.00 Hz  | Fluke A40 2 A    |  |
| 15    | 1.9000 A                  | 1.000 kHz | Fluke A40 2 A    |  |
|       | AUX 20A, LO               |           |                  |  |
| 16    | 10.0000 A                 | 55.00 Hz  | Fluke A40A 20 A  |  |
| 17    | 10.0000 A                 | 1.000 kHz | Fluke A40A 20 A  |  |

Fluke Corporation - Worldwide Support Center MET/CAL Procedure INSTRUMENT Sub Fluke 5080A ACI ADJ DATE 03-0ct-2011 AUTHOR: Gary Bennett, Metrology Specialist REVISION: 0.6 ADJUSTMENT THRESHOLD: 70% NUMBER OF TESTS: 1 NUMBER OF LINES. 487 CONFIGURATION: Fluke 5790A STEP FSC RANGE NOMINAL TOLERANCE MOD1 MOD2 3 4 CON # 10 Sep 98 changed Cal Info? commands to Out? and checked for 10A -# needs cal next to get past display; check for 0 out when ACI is done. 1.001 ASK- R Q N С IJ F W 1.002 HEAD AC CURRENT ADJUSTMENT # Set M[10] to 3mA initially 1.003 MATH M[10] = 0.003# Reset UUT - get it out of calibration mode. 1.004 IEEE \*CLS;\*RST; \*OPC?[I] 1.005 IEEE ERR?[I\$][GTL] 1.006 MATH MEM1 = FLD(MEM2,1,",") 1.007 JMPT 1.008 IEEE CAL SW?[I][GTL] 1.009 MEME 1.010 JMPZ 1.012 1.011 JMP 1.015 1.012 HEAD WARNING! CALIBRATION SWITCH IS NOT ENABLED. The UUT CALIBRATION switch is in NORMAL. 1.013 DISP 1.013 DISP 1.013 DISP The switch MUST be in ENABLE to store the 1.013 DISP new calibration constants. 1.013 DISP 1.013 DISP Select ENABLE, then press "Advance" to continue with the calibration process. 1.013 DISP 1.014 JMP 1.008 # Reset 5790A standard. \* 1.015 ACMS 1.016 5790 \* S 1.017 HEAD DCI References 1.018 PIC 552A410m 1.019 IEEE 1.020 IEEE OUT 3.2999mA, OHZ; OPER; \*OPC?[I][GTL] [D30000] [GTL] 1.021 ACMS G 1.022 5790 Α SH N 2W 1.023 MATH M[17] = MEM# Apply nominal -DC Current to A40 1.024 IEEE OUT -3.2999mA, 0HZ; OPER; \*OPC?[I][GTL] 1.025 IEEE [D5000][GTL] 1.026 ACMS 1.027 5790 G SH N 2W А 1.028 MATH M[17] = (ABS(MEM) + M[17]) / 21.029 IEEE OUT .33mA, OHZ; OPER; \*OPC?[I][GTL] 1.030 IEEE [D15000][GTL] 1.031 ACMS G 1.032 5790 SH N 2W Α 1.033 MATH M[18] = MEM

Figure 11. Sample MET/CAL Program

```
# Apply nominal -DC Current to A40
 1.034 IEEE OUT -.33mA, OHZ; OPER; *OPC?[I][GTL]
 1.035 IEEE
                     [D5000][GTL]
 1.036 ACMS
                                                                G
 1.037 5790
                     Α
                    M[18] = (ABS(MEM) + M[18]) / 2
 1.038 MATH
                     OUT 3mA, OHZ; OPER; *OPC?[I][GTL]
 1.039
        IEEE
 1.040 IEEE
                     [D15000][GTL]
 1.041 ACMS
                                                                G
 1.042 5790
                     А
                                                                SH
                                                                      N 2W
 1.043 MATH
                    M[19] = MEM
# Apply nominal -DC Current to A40
 1.044 IEEE OUT -3mA, OHZ; OPER; *OPC?[I][GTL]
 1.045 IEEE
                     [D5000][GTL]
 1.046 ACMS
                                                                G
 1.047 5790
                    Α
                                                                SH
                                                                     N 2W
                    M[19] = (ABS(MEM) + M[19]) / 2
 1.048 MATH
                    CAL START MAIN, AI; *OPC?[I][GTL]
 1.049 IEEE
 1.050 IEEE
                    CAL NEXT; *OPC?[I][GTL]
 1.051 HEAD
                    Calibrating 3.2999mA @ 100Hz
# cal next is required for initial start.
# after sending AIG330U if you send cal next 5520A tries to
# start the cal at that time.
# 3.2999mA @ 100Hz
 1.052 IEEE
                     *CLS; OPER; *OPC? [I] [GTL]
 1.053
        IEEE
                     [D5000] [GTL]
 1.054 ACMS
                                                                G
 1.055 5790
                     А
                                                                SH
                                                                      N 2W
# Calculate difference between the average value of both polarities of DC
# Current and the applied AC Current.
                    M[21] = 0.0032999 - (.0032999 * (1 - (MEM / M[17])))
 1.056 MATH
# Determine measurement frequency to retrieve correct AC-DC difference value.
 1.057 IEEE OUT?[I$][GTL]
 1.058 MATH
                    M[2] = FLD(MEM2,5,",")
# Retrieve AC-DC difference from data file named "A40-10mA"
 1.059 DOS
               get acdc A40-10mA
 1.060 JMPT
                     1.064
 1.061 OPBR
                     An error occurred during get acdc
                    Press YES to try again or NO to terminate.
 1.061 OPBR
 1.062 JMPT
                    1.059
 1.063 JMP
                     1.231
# Correct the calculated value of AC Current by adding the AC-DC difference
# of the A40-series shunt used at the frequency under test
 1.064 MATH
                 MEM = (M[21] * MEM) + M[21]
# Store corrected value into the UUT
                     CAL NEXT [MEM]; *OPC?[I][GTL]
 1.065 IEEE
 1.066 IEEE
                    ERR? [I$] [GTL]
 1.067 MATH
                    MEM1 = FLD(MEM2, 1, ", ")
 1.068 JMPT
                     1.231
# 'Ask' UUT for next value to calibrate
 1.069 IEEE
                     CAL REF?[I][GTL]
```

#### Figure 11. Sample MET/CAL Program (cont)

#### DC Volts Calibration (AUX Output)

To calibrate the auxiliary dc voltage function, use the same procedure as shown for the normal dc voltage output, but use the AUX HI and LO terminals on the UUT. Table 40 shows the calibration steps for AUX dc volts.

Table 40. Calibration Steps for AUX DC Current

| Steps | 5080A Output (Aux) |
|-------|--------------------|
| 1     | 300.00 mV          |
| 2     | 3.0000 V           |
| 3     | 7.000 V            |

# AC Volts Calibration (AUX Output)

To calibrate the auxiliary ac voltage function, use the same procedure as shown for the normal ac voltage output, but use the AUX HI and LO terminals instead on the UUT. Table 41 shows the calibration steps for AUX ac volts.

| Steps | 5080A Output (AUX) |           |  |
|-------|--------------------|-----------|--|
|       | Amplitude          | Frequency |  |
| 1     | 300.00 mV          | 55 Hz     |  |
| 2     | 300.00 mV          | 1 kHz     |  |
| 3     | 3.0000 V           | 55 Hz     |  |
| 4     | 3.0000 V           | 1 kHz     |  |
| 5     | 5.0000 V           | 55 Hz     |  |
| 6     | 5.000 V            | 1 kHz     |  |

Table 41. Calibration Steps for AUX AC Volts

# **Resistance Calibration**

The equipment shown in Table 42 is necessary for calibration of the resistance function.

Table 42. Test Equipment Required for Resistance Calibration

| Quantity | Manufacturer | Model | Equipment |
|----------|--------------|-------|-----------|
| 1        | Fluke        | 8508A | DMM       |

To calibrate the resistance function:

- 1. Use the Fluke 8508A DMM for each measurement.
- 2. Make sure the UUT (Unit Under Test) is in Standby.
- 3. Follow the prompt on the Control Display to connect the DMM to the UUT for 4-wire ohms measurement as shown in Figure 12.
- 4. Push the **GO ON** softkey and wait for the internal calibration steps to complete.
- 5. When the internal calibration steps are done, measure and type in the values into the UUT for calibration steps 1 through 12 in Table 43 as prompted.
- 6. Connect the UUT to the DMM in a 2-wire ohms configuration as shown in Figure 13.
- 7. Measure and type in the values into the UUT for calibration steps 13 through 18 in Table 43 as prompted.
- 8. Make sure the UUT is in Standby and disconnect the test equipment.

| Step | 5080A Output (4-Wire Ohms, NORMAL and AUX) |  |  |
|------|--------------------------------------------|--|--|
| 1    | 1.0000 Ω                                   |  |  |
| 2    | 1.9000 Ω                                   |  |  |
| 3    | 10.000 Ω                                   |  |  |
| 4    | 19.000 Ω                                   |  |  |
| 5    | 100.000 Ω                                  |  |  |
| 6    | 190.000 Ω                                  |  |  |
| 7    | 1.00000 kΩ                                 |  |  |
| 8    | 1.90000 kΩ                                 |  |  |
| 9    | 10.0000 kΩ                                 |  |  |
| 10   | 19.0000 kΩ                                 |  |  |
| 11   | 100.000 kΩ                                 |  |  |
| 12   | 190.000 kΩ                                 |  |  |
|      | 2-Wire Ohms, NORMAL                        |  |  |
| 13   | 1.00000 MΩ                                 |  |  |
| 14   | 1.90000 MΩ                                 |  |  |
| 15   | 10.0000 MΩ                                 |  |  |
| 16   | 19.000 MΩ                                  |  |  |
| 17   | 100.00 MΩ                                  |  |  |
| 18   | 190.00 MΩ                                  |  |  |

#### Table 43. Calibration Steps for Resistance

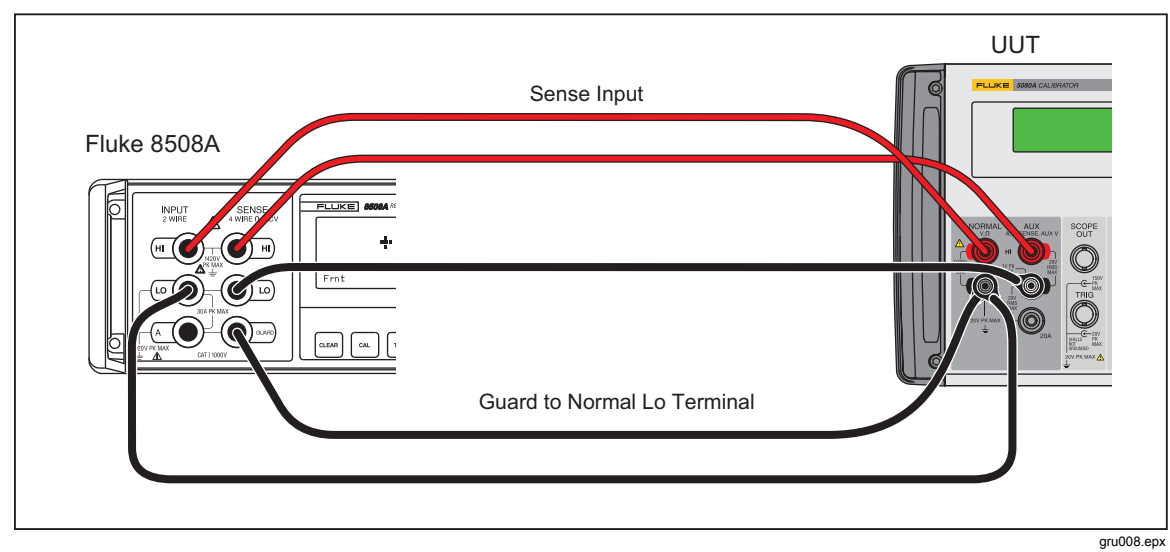

Figure 12. Connections for Calibrating 4-Wire Resistance

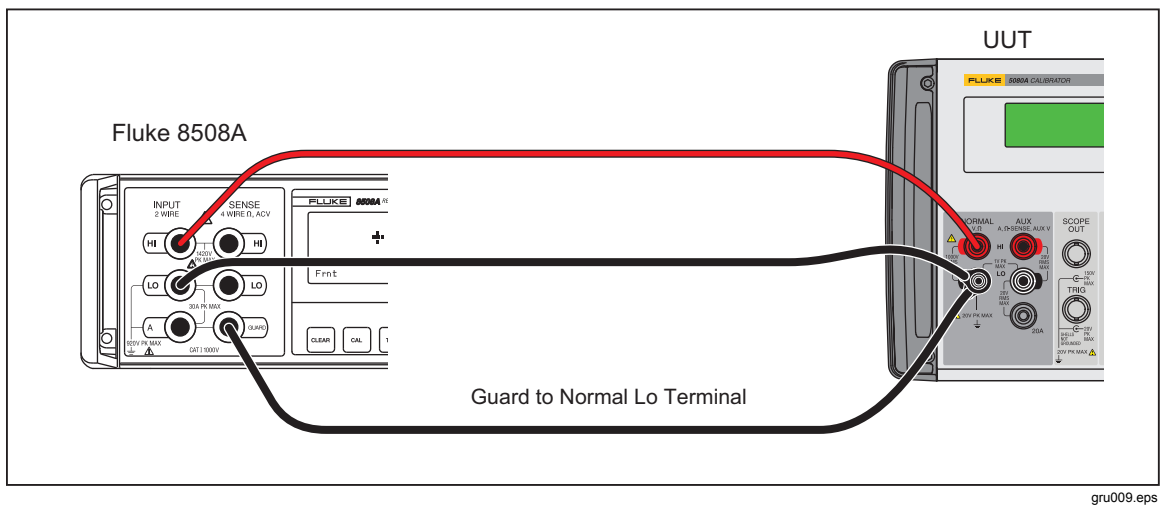

Figure 13. Connections for Calibrating 2-Wire Resistance

# SC200 Calibration

The SC200 is an oscilloscope calibration option for the 5080A. The sections that follow explain how to calibrate the SC200 Oscilloscope Option.

Note

Although this procedure will calibrate the SC200 option in the field, it is recommended the calibrator be sent to Fluke for calibration and verification.

It is recommended that you review all of the procedures in this section to make sure you have the resources to complete the calibration before you start.

# **Required Test Equipment**

All test equipment used to calibrate the SC200 option must be calibrated and in their specified environment. To keep traceability, all equipment must be certified traceable. Refer to the operators manual of each piece of test equipment for operation instructions.

Table 44 shows the test equipment required to verify and calibrate the SC200 option.

| Test Equipment                                                      | Recommended Model     | Minimum Specifications                                                                          |                                             |
|---------------------------------------------------------------------|-----------------------|-------------------------------------------------------------------------------------------------|---------------------------------------------|
| Wave Generator, Edge Amplitude Calibration, AC Voltage Verification |                       |                                                                                                 |                                             |
| Digital Multimeter                                                  | Hewlett Packard 3458A | Voltage                                                                                         | 1.8 mv to ±105 V p-p<br>uncertainty: 0.06 % |
|                                                                     |                       | Edge                                                                                            | 4.5 mV to 2.75 V p-p<br>uncertainty: 0.06 % |
| Adapter                                                             | Pomona #1269          | BNC(f) to Double Banana Plug                                                                    |                                             |
| Termination                                                         |                       | Feedthrough 50 Ω, +1 % (used with Edge<br>Amplitude Calibration and AC Voltage<br>Verification) |                                             |
| BNC Cable                                                           | (supplied with SC200) |                                                                                                 |                                             |

Table 44. Required Test Equipment for SC200 Calibration

| Test Equipment                                                          | Recommended Model                                                      | Minimum Specifications                  |                        |
|-------------------------------------------------------------------------|------------------------------------------------------------------------|-----------------------------------------|------------------------|
| Edge Rise Time and Aberrations Verification                             |                                                                        |                                         | ication                |
| High Frequency                                                          | Tektronix 11801 with SC-                                               | Frequency                               | 2 GHz                  |
| Digital Storage<br>Oscilloscope                                         | 22/26 sampling head, or<br>Tektronix TDX 820 with<br>8 GHz bandwidth   | Resolution                              | 4.5 mV to 2.75 V       |
| Attenuator                                                              | Weinschel 9-10 (SMA) or<br>Weinschel 18W-10 or<br>equivalent           | 10 dB, 3.5 mm(m/f)                      |                        |
| Adapter                                                                 |                                                                        | BNC(f) to 3.                            | 5 mm(m)                |
| BNC Cable                                                               | (supplied with SC200)                                                  |                                         |                        |
| Leve                                                                    | led Sine Wave Amplitude C                                              | alibration an                           | d Verification         |
| AC Measurement                                                          | Fluke 5700A                                                            | Range                                   | 5 mV p-p to 5.5 V p-p  |
| Standard                                                                | Fluke 5790A                                                            | Frequency                               | 50 kHz                 |
| Adapter                                                                 | Pomona #1269                                                           | BNC(f) to D                             | ouble Banana Plug      |
| Termination                                                             |                                                                        | Feedthroug                              | h 50 Ω, +1 %           |
| BNC Cable                                                               | (supplied with SC200)                                                  |                                         |                        |
| DC and AC Voltage Calibration and Verification, DC Voltage Verification |                                                                        |                                         | Voltage Verification   |
| Digital Multimeter                                                      | Hewlett Packard 3458A                                                  |                                         |                        |
| Adapter                                                                 | Pomona #1269                                                           | BNC(f) to Double Banana Plug            |                        |
| Termination                                                             |                                                                        | Feedthrough 50 $\Omega$ , +1 %          |                        |
| BNC Cable                                                               | (supplied with SC200)                                                  |                                         |                        |
|                                                                         | Leveled Sine Wave Freq                                                 | uency Verific                           | ation                  |
| Frequency Counter                                                       | PM 6680 with Option (PM<br>9621, PM 9624, or<br>PM 9625) and (PM 9678) | 50 kHz to 350 MHz, <1.6 ppm uncertainty |                        |
| Adapter                                                                 | Pomona #3288                                                           | BNC(f) to T                             | ype N(m)               |
| BNC Cable                                                               | (supplied with SC200)                                                  |                                         |                        |
| Leveled Sine                                                            | Wave Flatness (Low Frequ                                               | ency) Calibra                           | ation and Verification |
| AC Measurement                                                          | Fluke 5790A with 03 option                                             | Range                                   | 5 mV p-p to 5.5 V p-p  |
| Standard                                                                |                                                                        | Frequency                               | 50 kHz to 10 MHz       |
| Adapter                                                                 | Pomona #3288                                                           | BNC(f) to Type N(m)                     |                        |
| BNC Cable                                                               | (supplied with SC200)                                                  |                                         |                        |
|                                                                         | Leveled Sine Wave Harm                                                 | nonics Verific                          | cation                 |
| Spectrum Analyzer                                                       | Hewlett Packard 8590A                                                  |                                         |                        |
| Adapter                                                                 | Pomona #3288                                                           | BNC(f) to Ty                            | vpe N(m)               |
| BNC Cable                                                               | (supplied with SC200)                                                  |                                         |                        |

# Table 44. Required Test Equipment for SC200 Calibration (cont.)

| Test Equipment    | Recommended Model                                                      | Mir                                                       | nimum Specifications      |
|-------------------|------------------------------------------------------------------------|-----------------------------------------------------------|---------------------------|
| E                 | dge Frequency, AC Voltage                                              | Frequency V                                               | erification               |
| Frequency Counter | PM 6680 with PM 9678 option                                            | 20 ms to 150 ns, 10 Hz to 10 MHz:<br><1.6 ppm uncertainty |                           |
| BNC Cable         | (supplied with SC200)                                                  |                                                           |                           |
|                   | Edge Duty                                                              | Cycle                                                     |                           |
| Frequency Counter | PM 6680                                                                |                                                           |                           |
| BNC Cable         | (supplied with SC200)                                                  |                                                           |                           |
| Leveled Sine      | e Wave Flatness (High Frequ                                            | ency) Calibr                                              | ation and Verification    |
| Dower Motor       | Howlett Deckard 427P                                                   | Range                                                     | -42 to +5.6 dBm           |
| Power Meter       | Hewiell Packard 437B                                                   | Frequency                                                 | 10 – 300 MHz              |
| Dower Sensor      | Howlett Deckard 94924                                                  | Range                                                     | -20 to +19 dBm            |
| Power Sensor      | newiell Packard 6462A                                                  | Frequency                                                 | 10 – 300 MHz              |
| Dower Sensor      | Howlett Deckard 9491A                                                  | Range                                                     | -42 to -20 dBm            |
| Power Sensor      | Hewlett Packard 8481A                                                  | Frequency                                                 | 10 – 300 MHz              |
| 30 dB Reference   | Hewlett Packard 11708A                                                 | Range                                                     | 30 dB                     |
| Attenuator        | (supplied with HP 8481D)                                               | Frequency                                                 | 50 MHz                    |
| Adapter           | Hewlett Packard<br>PN 1250-1474                                        | BNC(f) to Type N(f)                                       |                           |
| BNC Cable         | (supplied with SC200)                                                  |                                                           |                           |
| Lev               | veled Sine Wave Frequency,                                             | Time Marker                                               | Verification              |
| Frequency Counter | PM 6680 with Option (PM<br>9621, PM 9624, or<br>PM 9625) and (PM 9678) | 2 ns to 5 s,<br>uncertainty                               | 50 kHz to 500 MHz: <1.6 p |
| Adapter           | Pomona #3288                                                           | BNC(f) to Ty                                              | ype N(m)                  |
| BNC Cable         | (supplied with SC200)                                                  |                                                           |                           |
|                   | Wave Generator                                                         | /erification                                              |                           |
| AC Measurement    | Fluke 57004 with 02 option                                             | Range                                                     | 1.8 mV p-p to 55 V p-p    |
| Standard          |                                                                        | Frequency                                                 | 10 Hz to 100 kHz          |
| Adapter           | Pomona #1269                                                           | BNC(f) to D                                               | ouble Banana Plug         |
| Termination       |                                                                        | Feedthroug                                                | h 50 Ω, +1 %              |
| BNC Cable         | (supplied with SC200)                                                  |                                                           |                           |
|                   | •                                                                      |                                                           |                           |

| Table 44. Required Tes | t Equipment for SC   | 200 Calibration (cont.) |
|------------------------|----------------------|-------------------------|
| Tublo Hi Roquilou 100  | c Equipinioni ioi oo |                         |

# **Calibration Steps**

Note

*The Calibrator mainframe must be calibrated before you start to calibrate the SC200 option.* 

Adjustments can be necessary after repair of the SC200. Hardware adjustments must be done before calibration. You must calibrate the option after hardware adjustments. See the Hardware Adjustment section.

Note

The Calibrator mainframe must complete its warm-up period and the SC200 must be turned on (SCOPE button green LED on) for a minimum of five minutes before you start the calibration. The mainframe warm-up period must be a minimum of two times the Calibrator off time or a maximum of 30 minutes.

To calibrate the SC200 through the front panel:

- 1. Push SETUP.
- 2. Push the CAL softkey.
- 3. Push the SCOPE CAL softkey.

Note

If you start the SCOPE CAL mode before the five minutes after you push , an error message will show in the display.

The Calibrator first prompts to calibrate the dc voltage function. Push the **OPTIONS** and **NEXT SECTION** softkeys until the function to calibrate shows in the display.

#### Calibration and Verification of the Square Wave Functions

The SC200 ac voltage and edge functions have square wave voltages that must be calibrated and made sure they equal specifications.

The Hewlett Packard 3458A is setup as a digitizer to measure the peak-to-peak value of the signal. Set the meter to the dcv function and the different analog-to-digital integration times and trigger commands to measure the topline and baseline of the square wave signal.

#### Note

You can set the different meter set ups into the HP3458A user defined keys to quickly change the meter setup. For example, to make topline measurements at 1 kHz, you can set the meter to NPLC .01, LEVEL 1, DELAY<SL> .0002, TRIG LEVEL. To find the average of multiple measurements, you can program one of the user keys to MATH OFF, MATH STAT<SL> and then use the RMATH MEAN function to recall the average or mean value of the readings.

Table 45 is a list of parameters you set in to the HP3458A for the square wave and edge calibration and verification.

| Voltage Input |       | HP 3458A Settings |                  |
|---------------|-------|-------------------|------------------|
| Frequency     | NPLC  | Delay (topline)   | DELAY (baseline) |
| 10 Hz         | 1     | 0.02 s            | 0.07 s           |
| 100 Hz        | 0.1   | 0.002 s           | 0.007 s          |
| 1 kHz         | 0.01  | 0.0002 s          | 0.0007 s         |
| 5 kHz         | 0.002 | 0.00004 s         | 0.00014 s        |
| 10 kHz        | 0.001 | 0.00002 s         | 0.00007 s        |

Table 45. AC Square Wave Voltage and Edge Settings for HP3458A

Note

When you measure a signal that is >1 kHz, lock the HP3458A to the 1 V range. The meter can have 0.05 % to 0.1 % peaking on the 100 mV range.

# DC Voltage Calibration

1. Connect the Calibrator to the HP3458A as shown in Figure 14.

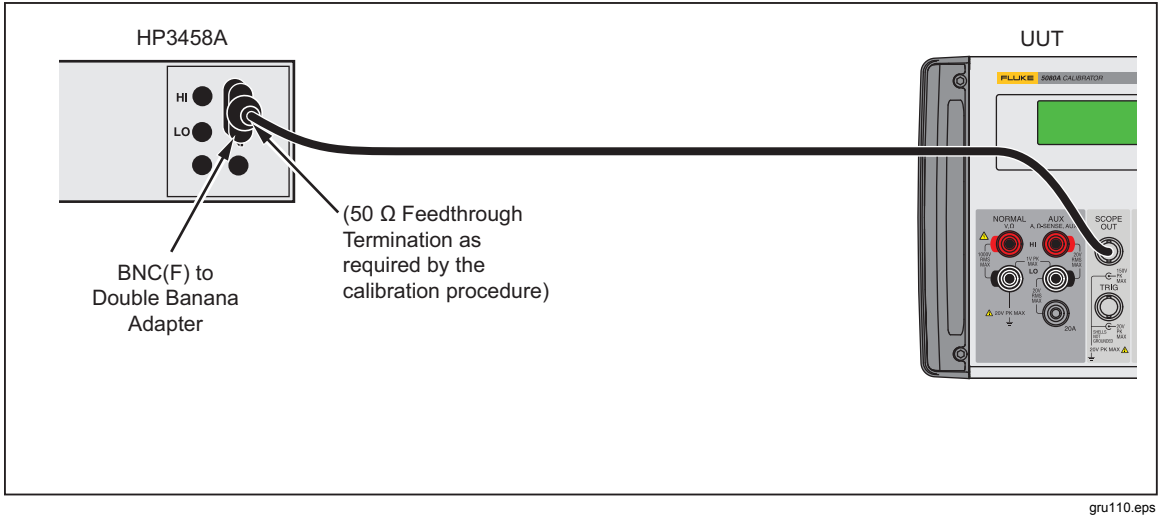

Figure 14. Connections for AC Square Wave Voltage and Edge Calibration

- 2. Set the Calibrator mainframe in Scope Cal mode, dc voltage section.
- 3. Set the HP3458A to DCV, AutoRange, NPLC=10, FIXEDZ=on.
- 4. Push the **GO ON** softkey.
- 5. Make sure the HP3458A measurement is 0.0 Vdc + 100 LiV.
- 6. Push the **GO ON** softkey.

# Note

*The Calibrator output goes to standby when the output is more than 33 volts. Push* **F** *to turn on the output.* 

7. After the HP3458A measurement becomes stable, type the measurement into the Calibrator and push ENTER.

#### Note

The Calibrator shows a warning message if the typed in measurement is out of limit. Look at the measurement again and re-enter the value carefully, with the correct multiplier (m, k, n, p, etc.). If the warning continues to show in the display, Calibrator repair can be necessary.

- 8. Do steps 6 and 7 again until **The next steps calibrate SC200ACV** shows in the display.
- 9. Push the **OPTIONS**, then **STORE CONSTS** softkeys to keep the calibration constants.

# AC Square Wave Voltage Calibration

The equipment and setup is the same for ac voltage calibration as the dc voltage calibration. There are different parameters for the HP3458A multimeter.

If "The next steps calibrates SC200 ACV" is not already shown in the Calibrator display, push the **OPTIONS** and then **NEXT SECTION** softkeys until it does show.

- Push the **GO ON** softkey.
- Connect the Calibrator to the HP3458A as shown in Figure 14.
- Set the HP3458A to DCV, NPLC=.01, LEVEL 1, TRIG LEVEL, and the DELAY to .0002 to measure the top part of the waveform (topline). Change the DELAY to .0007 to measure the lower part of the waveform (baseline). Set the meter range to a range that shows the maximum resolution for the topline measurements. Use this same range for the related baseline measurements at each step.
- At each calibration step, read measurements for a minimum of two seconds, with the HP 3458A MATH function to get the average or mean value.

The "true amplitude" of the waveform is the difference between the topline and baseline measurements, with a correction for the load resistance error. To make this correction, multiply the measurements by (0.5 \* (50 + Rload)/Rload), where Rload = actual feedthrough termination resistance.

#### Note

The Calibration mainframe will warn when the typed in value is out of limits. If this warning occurs, inspect the setup and carefully type in the measurement again with the correct multiplier (m, u, n, p, etc.). If the warning continue to show in the display, repair can be necessary.

• Do step 4 again until the Calibrator mainframe display shows **WAVEGEN CAL** as the subsequent step. Push the **OPTIONS**, then the **STORE CONSTS** softkeys to keep the new calibration constants.

# Edge Amplitude Calibration

To do an Edge Amplitude calibration:

- 1. Push the **OPTIONS** and **NEXT SECTION** softkeys until the display shows **Set up** to measure fast edge amplitude.
- 2. Use the BNC cable and BNC to double-banana adapter to connect the scope out connector of the Calibrator to the HP 3458A as shown in Figure 14.
- 3. Set the HP 3485A to DCV, NPLC = .01, LEVEL 1, TRIG LEVEL, and the DELAY to 0.0002 to measure the top part (topline) of the waveform. Set the DELAY to 0.0007 to measure the lower part (baseline) of the waveform. Set the meter range to a range that shows the maximum resolution for the topline measurements. Use this same range for the related baseline measurements at each step.

Note

*The topline is near 0 V, and the baseline is a negative voltage in the EDGE function.* 

4. At each calibration step, read measurements for a minimum of two seconds, with the HP 3458A MATH function to get the average or mean value.

The "true amplitude" of the waveform is the difference between the topline and baseline measurements, with a correction for the load resistance error. To make this correction, multiply the measurements by (0.5 \* (50 + Rload)/Rload), where Rload = actual feedthrough termination resistance.

# Leveled Sine Wave Amplitude Calibration

To do a leveled sine wave amplitude calibration:

- 1. Push the **OPTIONS** and **NEXT SECTION** softkeys until the display shows **Set up** to measure leveled sine amplitude.
- 2. Use the BNC cable, double-banana adapter, and the 50  $\Omega$  feed-through termination to connect the scope out connector of the Calibrator to the HP 3458A as shown in Figure 15.

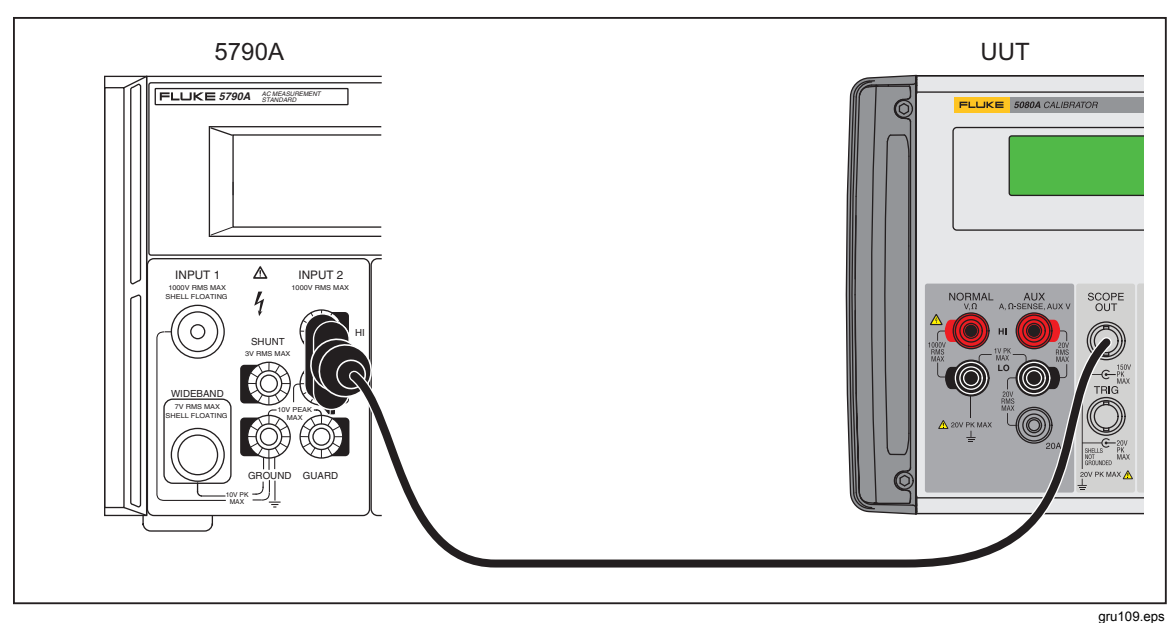

Figure 15. Calibrator Mainframe to 5790A AC Measurement Standard Connections

- 3. Set the 5790A to autorange, digital filter mode to fast, restart fine, and Hi Res on.
- 4. Push the **GO ON** softkey.
- 5. Push opr.
- 6. When you see stable measurements on the 5790A, multiply the measurement by (0.5 \* (50 + Rload)/Rload), to correct for the resistance error. Rload is the actual feed-through resistance. Type in the calculated rms measurement through the Calibrator keypad.
- 7. Push ENTER.

#### Note

The Calibration mainframe will warn when the typed in value is out of limits. If this warning occurs, inspect the setup and carefully type in the measurement again with the correct multiplier (m, u, n, p, etc.). If the warning continue to show in the display, repair can be necessary.

 Do steps 6 and 7 again until the Calibrator mainframe display shows CALIBRATE LEVELED SINE FLATNESS as the subsequent step. Push the OPTIONS, then the STORE CONSTS softkeys to keep the new calibration constants.

#### Leveled Sine Wave Flatness Calibration

Leveled sine wave flatness calibration is divided into two frequency bands. 50 kHz to 10 MHz (low frequency) and >10 MHz to 200 MHz (high frequency). Test equipment setup is different for each frequency band. Flatness of the low frequency band is made relative to 50 kHz. The high frequency band is relative to 10 MHz.

Leveled sine wave flatness is calibrated at multiple amplitudes. Low and high frequency bands are calibrated at each amplitude. Calibration starts with the low frequency bands, then the high frequency band for the first amplitude, followed by the low frequency band, then the high frequency band for the second amplitude, and so on, until the flatness calibration is complete.

To start the leveled sine wave flatness calibration:

1. Push the **OPTIONS** and **NEXT SECTION** softkeys until **Set up to measure leveled sine flatness** shows in the display.

For the low frequency band:

- 2. Connect the Calibrator SCOPE connector to the 5790A Wideband input.
- 3. Push the **GO ON** softkey.
- 4. When you see a stable 5790 measurement, push the **Set Ref** softkey on the 5790A to set the 50 kHz reference. If necessary, push the **Clear Ref** softkey on the 5790A before you set a new reference.
- 5. Push the **GO ON** softkey.
- 6. Use the knob on the Calibrator to change the amplitude until the 5790A reference deviation is less than 1000 ppm of the 50 kHz reference.
- 7. Do steps 3 to 6 until the Calibrator display shows a reference frequency of 10 MHz.

To continue with the high frequency band:

- 8. Connect the Calibrator SCOPE connector to a power meter and power sensor.
- 9. Push the **GO ON** softkey.
- 10. Push the **SHIFT** key on the power meter, then the **FREQ** key, and use the arrow keys to set the cal factor of the power sensor for the frequency shown on the Calibrator display. Make sure the cal factor is correct.
- 11. Push the **ENTER** key on the power meter.
- 12. Use the knob on the Calibrator to change the amplitude until the power sensor measurement is less than 0.1 % of the 10 MHz reference.
- 13. Do steps 9 to 12 until the Calibrator display shows a reference frequency of 50 kHz or the subsequent step is **calibrate pulse width**.
- 14. Do the low frequency calibration procedure again unless the Calibrator shows the subsequent step is **calibrate pulse width**.

# 15. Push the **OPTIONS**, then the **STORE CONSTS** softkeys to keep the new calibration constants.

# SC200 Hardware Adjustments

You must make hardware adjustments to the leveled sine and edge functions each time the SC200 is repaired. This section contains a list of equipment and recommended models necessary for these procedures. You can use equivalent models if necessary.

# **Equipment Required**

Table 46 is a list of the equipment necessary to make hardware adjustments to the Calibrator.

| Test Equipment                 | Recommended Model                                                       |
|--------------------------------|-------------------------------------------------------------------------|
| Extender card                  | Fluke PN 661865 (5800A-7006K Extender kit)                              |
| Oscilloscope and Sampling head | Tektronix 11801 with SD-22/26 or Tektronix TDS 820 with 8 GHz bandwidth |
| 10 dB Attenuator               | Weinschel 9-10 (SMA) or Weinschel 18W-10                                |
| Spectrum Analyzer              | HP 8590A                                                                |
| Cable supplied with SC200      | Fluke                                                                   |

Table 46. Test Equipment for Hardware Adjustments

You will also need a standard adjustment tool for adjusting the pots and trimmer capacitors.

# How to Adjust the Leveled Sine Wave Function

This is one adjustment procedure for the leveled sine wave function that adjusts the harmonics. To adjust the level sine wave function:

- 1. Set the Calibrator into leveled sine wave mode.
- 2. Set the Calibrator output to 5.5 V p-p at 50 MHz.
- 3. Push OPR.
- 4. Connect the Calibrator to the Spectrum Analyzer.
- 5. Set the spectrum analyzer so it shows one peak across the horizontal centerline. The far right of the peak is fixed at the far right of the centerline, as shown in Figure 16.
- 6. Set the spectrum analyzer to the parameters in Table 47.

#### Table 47. Spectrum Analyzer Parameters

| Parameter            | Value   |
|----------------------|---------|
| Start Frequency      | 50 MHz  |
| Stop Frequency       | 500 MHz |
| Resolution Bandwidth | 3 MHz   |
| Video Bandwidth      | 3 kHz   |
| Reference Level      | 20 dBm  |

7. Use the search function on the spectrum analyzer to find the reference signal. The spectrum analyzer display will show the fundamental with the second and third harmonics. This adjustment will set the second harmonic to -34 dBc. The third harmonic can be at -39 dBc or more as shown in Figure 16.

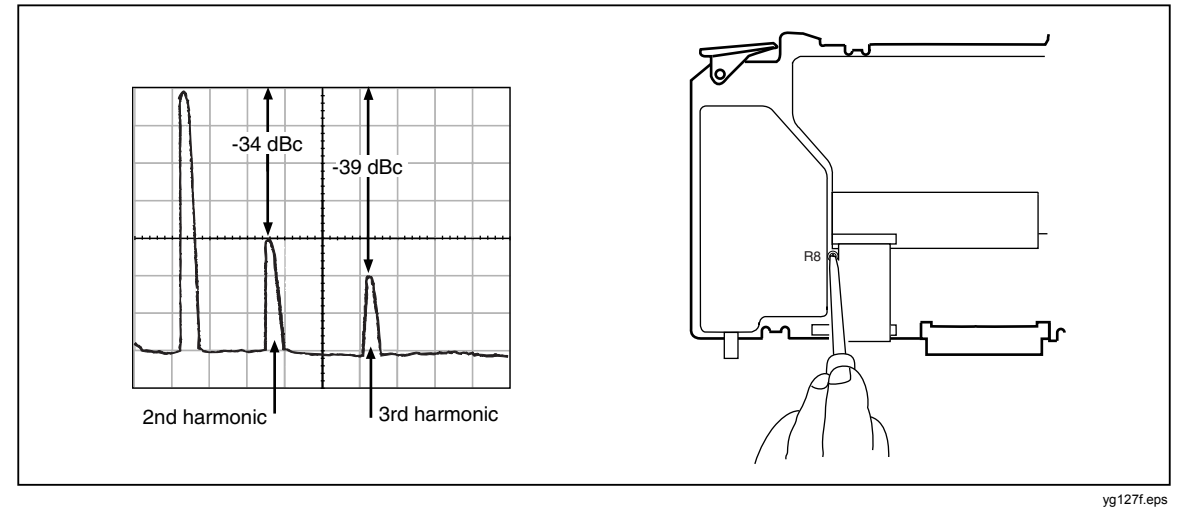

Figure 16. Leveled Sine Wave Harmonics Adjustment

8. If the second and third harmonics are not at the correct dB level, adjust R8 until they are. You can find that you can have the second harmonic at -34 dBc but the third harmonic is less than -39 dBc. Continue to adjust R8 until the third harmonic is at - 39 dBc and the second harmonic is  $\geq$  -34 dBc. The second harmonic will change, but there is a point at which both harmonics will be at the correct decibel level.

# How to Adjust the Aberrations for the Edge Function

You must adjust the edge aberrations after you repair the edge function.

- 1. Set the Calibrator into edge mode.
- 2. Set the Calibrator output to 1 V p-p at 1 MHz.
- 3. Push OPR.
- 4. Connect the Calibrator to the oscilloscope.
- 5. Set the oscilloscope to 1 mV/div vertical scale and 1 ns/div horizontal scale.
- 6. Set the oscilloscope to show the 90 % point of the edge signal. See Figure 17. Record this voltage (or set to the center of the display) as it will be used as a reference for future adjustments.
- 7. Set the oscilloscope to show the first 10 ns of the edge signal with the rising edge at the left edge of the oscilloscope display.

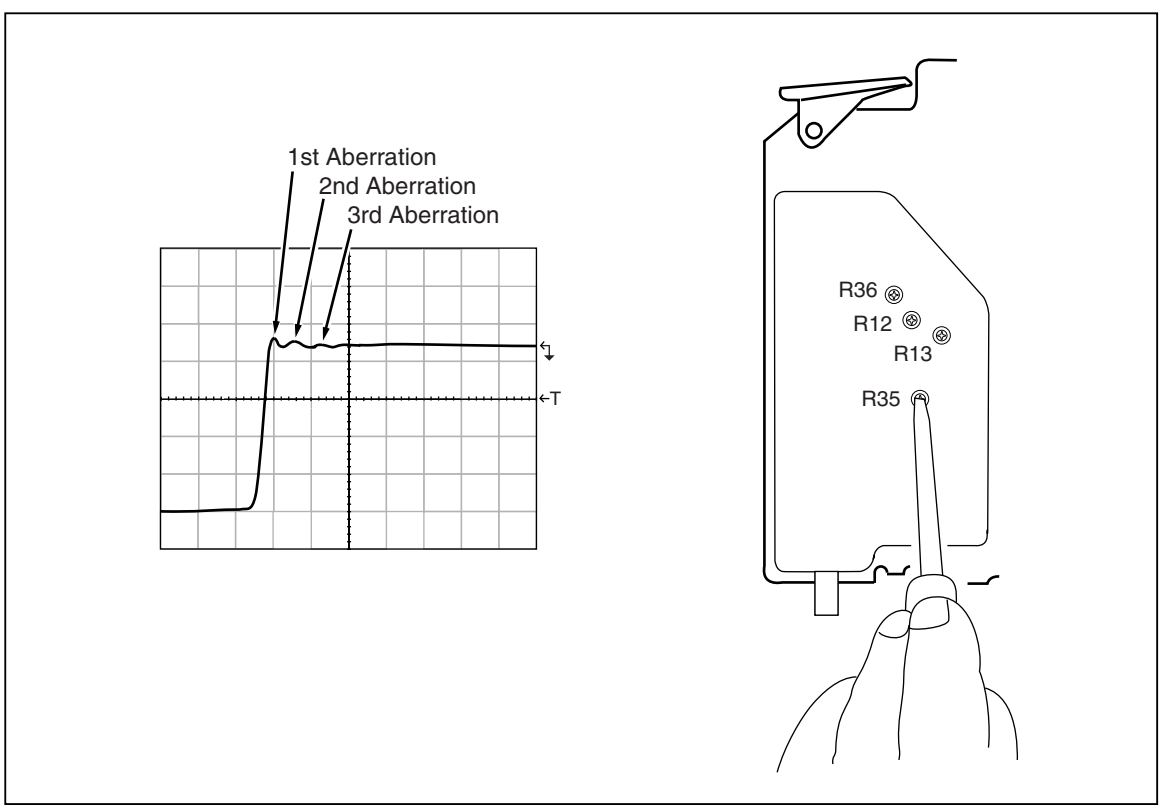

Figure 17. Edge Aberrations Adjustment

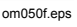

- 8. Adjust R13 to set the edge signal at the 10 ns point to the reference level.
- 9. Adjust R12 for a flat edge signal. If necessary, adjust R13 again to keep the edge signal at the reference level.
- 10. Adjust R35 so the first overshoot is the same amplitude as the second aberration.
- 11. Adjust R36 to center the first two aberrations about the reference level.
- 12. If necessary, adjust R13 again to keep the edge signal at 10 ns to be at the reference level.
- 13. Adjust R36, R35, or R12 again to set the same amplitude of the aberrations shown in the display in the first 10 ns to be equally above and below the reference level. Compare the aberrations with the specifications. You can slow the rise time (R35) to decrease the amplitude of the aberrations if necessary.
- 14. Set the Calibrator output to 2.5 V and the oscilloscope to 2 mV/div vertical scale and examine the aberrations.
- 15. Remove the 20 dB attenuator from the oscilloscope input. Connect the Calibrator to the oscilloscope input and set the Calibrator to output 250 mV.
- 16. Set the oscilloscope to 5 mV/div vertical scale and examine the aberrations.
- 17. Examine the rise time and make sure it is <950 ps ±250 ps at 250 mV, 1 V, and 2.5 V outputs.

# **MEGOHM Option Calibration**

The sections that follow explain how to calibrate the MEGOHM Option.

Note

Although this procedure will calibrate the SC200 option in the field, it is recommended the calibrator be sent to Fluke for calibration and verification.

It is recommended that you review all of the procedures in this section to make sure you have the resources to complete the calibration before you start.

#### **Required Test Equipment**

All test equipment used to calibrate the SC200 option must be calibrated and in their specified environment. To keep traceability, all equipment must be certified traceable. Refer to the operators manual of each piece of test equipment for operation instructions.

Table 48 shows the test equipment required to calibrate the MEGOHM option.

#### Table 48. Test Equipment for MEGOHM Option Calibration

| Test Equipment      | Recommended Model |
|---------------------|-------------------|
| Standard Multimeter | Fluke 8508A       |
| Megohmmeter         | QuadTech 1865     |
| Calibrator          | Fluke 5500A/5520A |

#### **Calibration Steps**

You can do all the calibration steps or only the steps to some of the functions. For a complete calibration, you must do all the calibration steps in the sequence set in the calibration menu. When you calibrate a function, it is not necessary to calibrate all the ranges specified by the calibration algorithm for each item in the calibration menu. If new calibration of all ranges is not possible (the required standard is not available for example), the calibration data that is in the Calibrator can be used again.

Note

You can stop the calibration in the middle of the procedure, but this calibration procedure influences parameters of the Calibrator. Accuracy of the Calibrator is only guaranteed when you do a full calibration.

# Low Resistance Source Calibration

You can calibrate the Low Resistance Source through the front-panel controls. This Calibration does a 4-wire DC resistance measurement on each resistor in the Low Resistance Source function.

Note

Fluke recommends you do a calibration of all resistors to make sure the low resistance source function operates to the specified accuracy.

To calibrate the Low Resistance function:

1. Connect the Fluke 8508A multimeter to the output terminals of the Calibrator, as shown in Figure 18.

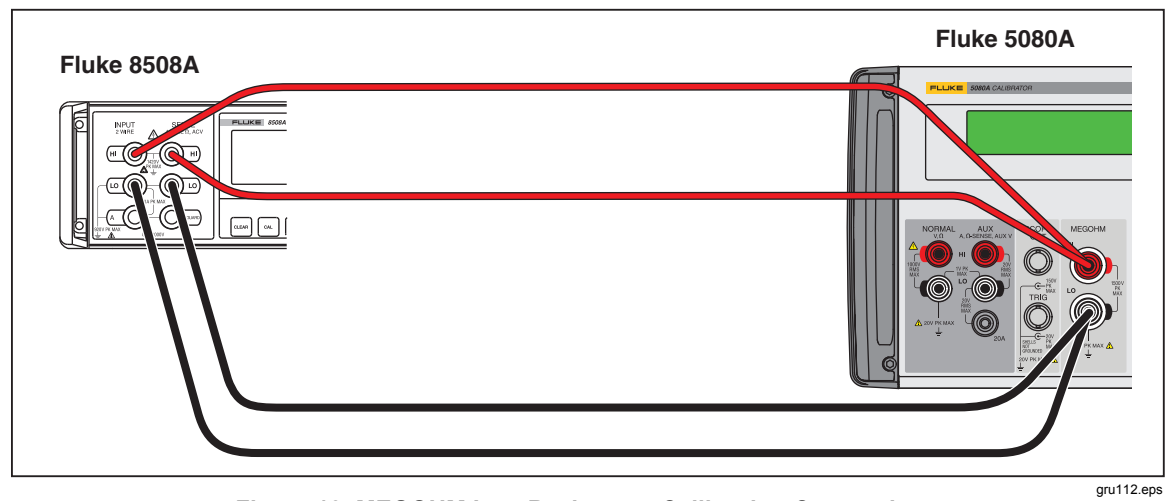

#### Figure 18. MEGOHM Low Resistance Calibration Connections

- 2. Select the 4-wire TRUE ohms function on the multimeter.
- 3. Set the cal enable switch on the rear of the 5080A to the enable position.
- 4. Push SETUP, then Cal, Cal, Option Cal, and Megohm Cal.
- 5. Do the instructions on Calibrator display and cal points in Table 49. Type in the measured values through the Calibrator keypad.

| Table 49. MEGO | HM Calibration | <b>Adjustment Points</b> |
|----------------|----------------|--------------------------|
|----------------|----------------|--------------------------|

| Step | MEGOHM Output |
|------|---------------|
| 1    | 1.0000 Ω      |
| 2    | 1.8000 Ω      |
| 3    | 3.7000 Ω      |
| 4    | 5.9000 Ω      |
| 5    | 10.000 Ω      |
| 6    | 18.000 Ω      |
| 7    | 37.000 Ω      |
| 8    | 59.000 Ω      |
| 9    | 100.00 Ω      |
| 10   | 180.00 Ω      |
| 11   | 370.00 Ω      |
| 12   | 590.00 Ω      |
| 13   | 1.0000 kΩ     |
| 14   | 1.8000 kΩ     |
| 15   | 3.7000 kΩ     |
| 16   | 5.9000 kΩ     |
| 17   | 35.00 Ω       |

| Step | MEGOHM Output |
|------|---------------|
| 18   | 1.620 kΩ      |
| 19   | 6.810 kΩ      |
| 20   | 11.00 kΩ      |
| 21   | 20.00 kΩ      |
| 22   | 40.00 kΩ      |
| 23   | 77.00 kΩ      |
| 24   | 143.0 kΩ      |
| 25   | 274.5 kΩ      |
| 26   | 510.0 kΩ      |
| 27   | 980.0 kΩ      |
| 28   | 1.825 MΩ      |
| 29   | 3.490 MΩ      |
| 30   | 6.650 MΩ      |
| 31   | 9.760 MΩ      |
| 32   | 20.000 ΜΩ     |
| 33   | 37.40 MΩ      |
| 34   | 73.20 ΜΩ      |
| 35   | 133.0 MΩ      |
| 36   | 143.0 ΜΩ      |
| 37   | 280.0 ΜΩ      |
| 38   | 549.0 ΜΩ      |

Table 49. MEGOHM Calibration Adjustment Points (cont.)

6. Disconnect all connections from the Calibrator and the multimeter.

7. Connect the Calibrator to the Quadtech 1865 Megohmeter as shown in Figure 19. Make sure that you REVERSE POLARITY on this setup.

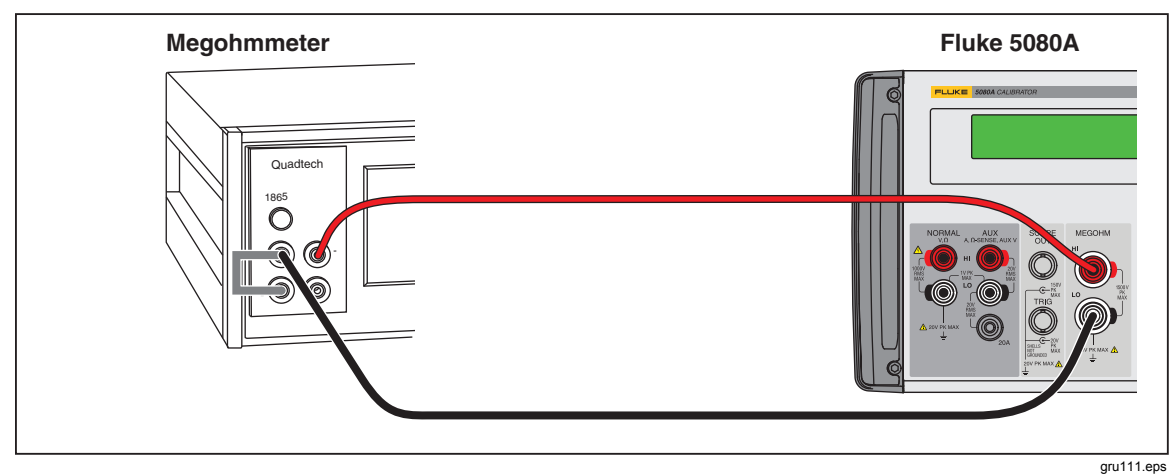

Figure 19. MEGOHM High Resistance Calibration Connections

gru111.ep

8. Set the parameters of the QuadTech 1865 to the values shown in Table 50 and then do the adjustment steps in Table 51.

Table 50. QuadTech 1865 Parameter Values

| Parameter         | Value |
|-------------------|-------|
| Voltage           | 500   |
| Charge Time       | 5     |
| Dwell Time        | 5     |
| Measure Time      | 20    |
| Discharge Time    | 5     |
| Mode              | Auto  |
| Number to Average | 400   |

# Table 51. MEGOHM Calibration Adjustments

| Steps | MEGOHM Output |
|-------|---------------|
| 1     | 1.070 GΩ      |
| 2     | 2.1 GΩ        |
| 3     | 3.9 GΩ        |
| 4     | 7.1 GΩ        |
| 5     | 11.02 GΩ      |
| 6     | 18.24 GΩ      |

9. Connect the 5500A/5520A to the MEGOHM terminals and follow the instructions on the Calibrator display until the calibration is completed.

# How to Calibrate Through the Remote Interface

To access the standard calibration steps through the remote interface, send the command:

CAL\_START MAIN

To jump to a specified calibration step, add a comma followed by a modifier to specify

an entry point. Table 52 shows the applicable entry points and the modifier to use for each point.

| Entry points for CAL_START MAIN    | Modifier |
|------------------------------------|----------|
| AC Volts                           | AV       |
| Thermocouple Measuring             | TEMPX    |
| DC Current                         | ICAL     |
| AC Current                         | AI       |
| AUX DC Volts                       | V2       |
| AUX AC Volts                       | AVS      |
| Resistance                         | R        |
| Capacitance                        | С        |
| Entry Points for CAL_START FACTORY | Modifier |
| NORMAL Volts and AUX Volts Phase   | PHASE    |
| Volts and Current Phase            | IPHASE   |

Table 52. Jumping to a Specific Calibration Step in Remote

For example, to jump directly to ac volts calibration, send the command:

```
CAL START MAIN, AV
```

To go directly to Resistance calibration, send the command:

CAL\_START MAIN, R

These calibration commands can be sent through the IEEE-488 or serial interface. To type in commands through the serial interface:

- 1. Use a Fluke PM8914 cable to connect the applicable COM port on a PC to the 5080A Serial 1 connector.
- 2. In Microsoft Windows, start the Terminal program. Set the communications parameters to agree that of the 5080A.
- 3. Push ENTER. At the prompt, type the calibration command, e.g., CAL\_START MAIN.

#### **Remote Commands**

The IEEE-488/RS-232 remote calibration commands for the Calibrator are shown in this section alphabetically. This list ignores the \* character that is used as the first character in the common commands. The remote commands duplicate works that can be done from the front panel in local operation.

Note

For remote commands pertaining to normal operation of the Calibrator, see the 5080A Operators Manual.

**IEEE-488 (GPIB)** and **RS-232 Applicability** Each command title shown in this section shares the same remote interface applicability, IEEE-488 (general purpose interface bus, or GPIB) and RS-232 remote operations, and command group: Sequential, Overlapped, and Coupled.

Sequential Commands – Commands executed immediately as they are found in the data

stream are sequential commands. All commands that is not overlapped or coupled are sequential.

**Overlapped Commands** – Commands that take added time to execute are overlapped commands. The execution time of these commands can overlap the subsequent command.

**Coupled Commands** – Commands that "couple" in a compound command sequence are coupled commands. Some examples are CUR\_POST and OUT. You must take precautions to be sure one command does not disable a second command and cause a fault.

# CAL\_ABORT

**Description** Instructs the Calibrator to abort a calibration procedure after current step.

| Examples | CAL | ABORT |
|----------|-----|-------|
|          | _   | _     |

# CAL\_BACKUP

**Description** Skip to a previous entry point in the current calibration procedure.

Examples CAL BACKUP

# CAL\_DATE?

**Description** Returns a calibration date related to stored calibration constants. The date is returned with the same format as the CLOCK command.

| Parameters | MAIN     | Returns the cal date of the main unit calibration.    |
|------------|----------|-------------------------------------------------------|
|            | ZERO     | Returns the cal date of the ZERO calibration.         |
|            | OHMSZERO | Returns the cal date of the Ohms zero calibration.    |
|            | SCOPE    | Returns the cal date of the scope option calibration. |
|            |          |                                                       |

Example CAL\_DATE? MAIN

**Response** The date.

# CAL\_DAYS?

**Description** Gets the number of days and hours since the last calibration constant. The data output for date is in the same format as the CLOCK command.

| Parameters | MAIN              | Returns the days since the main unit calibration.                                                         |
|------------|-------------------|----------------------------------------------------------------------------------------------------|
|            | ZERO              | Returns the days since the ZERO calibration.                                                              |
|            | OHMSZERO<br>SCOPE | Returns the days since the Ohms zero calibration.<br>Returns the days since the scope option calibration. |
| Example    | CAL_DAYS?         | ZERO                                                                                                    |

Response (Integer) Days. (Integer) Hours.

# CAL\_FACT

**Description** Set the procedure "fault action" flag. Procedures refer to calibration and diagnostic procedures. This command is more useful for diagnostics that calibration.

| Parameters | CONT  | To continue on faults |  |  |
|------------|-------|-----------------------|--|--|
|            | ABORT | To abort on faults.   |  |  |

Example CAL\_FACT ABORT

# CAL\_FACT?

DescriptionGet the procedure "fault action" flag.ExampleCAL FACT?

| Response    | ABORT.                                                                                                    |                                                                                                    |                                                                                        |  |
|-------------|----------------------------------------------------------------------------------------------------|----------------------------------------------------------------------------------------------------|----------------------------------------------------------------------------------------|--|
| CAL_FAULT?  |                                                                                                    |                                                                                                    |                                                                                        |  |
| Description | Get information about calibration error, if one occurred).                                                                                                    |                                                                                                    |                                                                                        |  |
| Example     | CAL_FAULT?                                                                                                    |                                                                                                    |                                                                                        |  |
| Response    | <ol> <li>Error number (</li> <li>Name of step v</li> </ol>                                                                                                    | (use EXPLAIN?<br>where error occur                                                                                                    | command to interpret).<br>red.                                                         |  |
| CAL_INFO?   |                                                                                                    |                                                                                                    |                                                                                        |  |
| Description | Return message o                                                                                                    | or instructions re-                                                                                                    | lated to the running step.                                                             |  |
| Example     | CAL_INFO?                                                                                                    |                                                                                                    |                                                                                        |  |
| Response    | (String) the mess                                                                                                    | age string.                                                                                                    |                                                                                        |  |
| CAL_NEXT    |                                                                                                    |                                                                                                    |                                                                                        |  |
| Description | Continue a calibr command.                                                                                                    | ation procedure                                                                                                    | if it is waiting for a CAL_NEXT                                                        |  |
| Parameters  | (Optional) referent<br>reference value h<br>CAL_REF? comm                                                                                                    | (Optional) reference value (used if it's waiting for a reference). If the reference value has no unit, the unit is assumed to be that returned by the CAL REF? command.                                                                                                    |                                                                                        |  |
| Example     | CAL_NEXT                                                                                                    |                                                                                                    |                                                                                        |  |
| CAL_REF?    |                                                                                                    |                                                                                                    |                                                                                        |  |
| Description | Return normal va                                                                                                    | lue expected for                                                                                                    | reference entry.                                                                       |  |
| Response    | 1. The nominal v                                                                                                    | alue.                                                                                                    |                                                                                        |  |
|             | 2. The accepted or implied unit.                                                                                                    |                                                                                                    |                                                                                        |  |
| Example     | 3.000000e+00                                                                                                    | ),V                                                                                                    |                                                                                        |  |
| CAL_SKIP    |                                                                                                    |                                                                                                    |                                                                                        |  |
| Description | Skip to subseque                                                                                                    | nt entry point in                                                                                                    | calibration procedure.                                                                 |  |
| Examples    | CAL_SKIP                                                                                                    |                                                                                                    |                                                                                        |  |
| CAL_SECT    |                                                                                                    |                                                                                                    |                                                                                        |  |
| Description | Skip to next section of the calibration procedure.                                                                                                    |                                                                                                    |                                                                                        |  |
| Example     | CAL_SECT                                                                                                    |                                                                                                    |                                                                                        |  |
| CAL_START   |                                                                                                    |                                                                                                    |                                                                                        |  |
| Description | Start a calibration                                                                                                    | n procedure.                                                                                                    |                                                                                        |  |
| Parameters  | MAIN<br>ZERO<br>OHMSZERO<br>SCOPE<br>DIAG<br>NOT                                                                                                    | <ul> <li>Procedure for the 5080A minus the scope cal option.</li> <li>Internal procedure to touch up zero offsets.</li> <li>RO Internal procedure to touch up resistance offsets.</li> <li>Procedure for the 5080A-SC200 scope cal option.</li> <li>Diagnostic pseudo-cal procedure.</li> <li>Aborts a procedure after the step underway.</li> </ul> |                                                                                        |  |
|             | A second optional parameter that shows the name of the step at which to<br>start can be used. If this parameter is not supplied, calibration starts at the<br>first calibration step. |                                                                                                    | shows the name of the step at which to<br>r is not supplied, calibration starts at the |  |
| Examples    | CAL_START MA                                                                                                    | AIN                                                                                                    | Start the MAIN calibration procedure.                                                  |  |
|             | CAL_START MA                                                                                                    | AIN,DVG3_3                                                                                                    | Start the MAIN calibration procedure at DVG3_3 point.                                  |  |

| CAL_STATE?  |                                                                                                    |                                                                                                    |  |
|-------------|----------------------------------------------------------------------------------------------------|----------------------------------------------------------------------------------------------------|--|
| Description | Gets the                                                                                                    | state of calibration.                                                                                                    |  |
| Response    | RUN<br>REF<br>INS<br>NOT                                                                                                    | A calibration step is in progress.<br>Waiting for a CAL_NEXT with reference (measurement) value.<br>Instruction available, waiting for a CAL_NEXT.<br>Not in a calibration procedure (or at end of one) |  |
| CAL_STEP?   |                                                                                                    |                                                                                                    |  |
| Description | Gets the                                                                                                    | name of the calibration step in progress.                                                                                                    |  |
| Response    | (Char) th                                                                                                    | ie step name.                                                                                                    |  |
| Examples    | IDAC_RATIO (running IDAC ratio calibration)                                                                                                    |                                                                                                    |  |
|             | NOT (not                                                                                                    | t running a calibration procedure now)                                                                                                    |  |
| CAL_STORE   |                                                                                                    |                                                                                                    |  |
| Description | Store new                                                                                                    | w calibration constants (CAL switch must be ENABLED).                                                                                                    |  |
| Example     | CAL_ST                                                                                                    | ORE                                                                                                    |  |
| CAL_STORE?  |                                                                                                    |                                                                                                    |  |
| Description | Gets if a                                                                                                    | CAL_STORE is necessary.                                                                                                    |  |
| Response    | 1<br>0                                                                                                    | Yes.<br>No                                                                                                    |  |
| Example     | CAL_ST                                                                                                    | ORE?                                                                                                    |  |
| CAL_SW?     |                                                                                                    |                                                                                                    |  |
| Description | Gets the                                                                                                    | position of the calibration switch.                                                                                                    |  |
| Response    | 1<br>0                                                                                                    | Enabled.<br>Normal                                                                                                    |  |
| Example     | CAL_SW                                                                                                    | ?                                                                                                    |  |
| EOFSTR      |                                                                                                    |                                                                                                    |  |
| Description | Sets the End-Of-File character string used for calibration reports. The maximum length is two characters. The EOF parameter is kept in nonvolatile memory. |                                                                                                    |  |
| Parameters  | The EOF                                                                                                    | F string (two characters maximum).                                                                                                    |  |
| EOFSTR?     |                                                                                                    |                                                                                                    |  |
| Description | Gets the End-Of-File character string used for calibration reports.                                                                                        |                                                                                                    |  |
| Parameters  | None                                                                                                    |                                                                                                    |  |
| Response    | (String)                                                                                                    | The End-Of-File character string.                                                                                                    |  |
| PR_RPT      |                                                                                                    |                                                                                                    |  |
| Description | Prints a s                                                                                                    | self-calibration report out the selected serial port.                                                                                                    |  |
| Parameters  | <ol> <li>Type of</li> <li>Formation</li> <li>be load</li> </ol>                                                                                            | of report to print: STORED, ACTIVE, or CONSTS<br>at of report: PRINT (designed to be read) SPREAD (designed to<br>ided into a spreadsheet)                                                              |  |
|             | 3. Calibric report                                                                                                    | ration interval to be used for instrument specifications in the<br>:: I90D (90 day specifications) or I1Y (1 year specifications)                                                                       |  |
| Example     | 4. Serial<br>PR RPT                                                                                                    | port out which to print report: HOST or UUT<br>STORED, PRINT, 190D, HOST                                                                                                    |  |
| Laumpre     | ···· ·                                                                                                    |                                                                                                    |  |

| RPT?        |                                                                                                    |
|-------------|----------------------------------------------------------------------------------------------------|
| Description | Gets a self-calibration report.                                                                                                    |
| Parameters  | 1. Type of report to print: STORED, ACTIVE, or CONSTS                                                                                                    |
|             | 2. Format of report: PRINT (designed to be read) SPREAD (designed to be loaded into a spreadsheet)                                                        |
|             | 3. Calibration interval to be used for instrument specifications in the report: I90D (90 day specifications) or I1Y (1 year specifications)               |
| Example     | PR_RPT? STORED, PRINT, I90D                                                                                                    |
| RPT_PLEN    |                                                                                                    |
| Description | Sets the page length used for calibration reports. This parameter is kept in nonvolatile memory.                                                          |
| Parameters  | Page length.                                                                                                    |
| RPT_PLEN?   |                                                                                                    |
| Description | Gets the page length used for calibration reports.                                                                                                    |
| Parameters  | None.                                                                                                    |
| Response    | (Integer) Page length.                                                                                                    |
| RPT_STR     |                                                                                                    |
| Description | Sets the user report string used for calibration reports. The string is stored<br>in nonvolatile memory. The CALIBRATION switch must be set to<br>ENABLE. |
| Parameters  | String of up to 40 characters.                                                                                                    |
| RPT_STR?    |                                                                                                    |
| Description | Returns the user report string used for calibration reports.                                                                                              |
| Parameters  | None.                                                                                                    |
| Response    | (String) Up to 40 characters.                                                                                                    |
| STOP_PR     |                                                                                                    |
| Description | Terminates printing a calibration report if one was being printed.                                                                                        |
| Parameters  | None.                                                                                                    |
| UNCERT?     |                                                                                                    |
| Description | Returns specified uncertainties for the present output. If there is no specification for an output, the uncertainty returned is zero.                     |
| Parameters  | 1. (Optional) The preferred unit in which to express the primary output uncertainty (default is PCT).                                                     |
|             | 2. (Optional) The preferred unit in which to express the secondary output uncertainty (default is same as primary unit)                                   |
| Response    | 1. (Float) 90 day specified uncertainty of primary output.                                                                                                |
|             | 2. (Float) 1 year specified uncertainty of primary output.                                                                                                |
|             | 3. (Character) unit of primary output uncertainty.                                                                                                    |
|             | 4. (Float) 90 day specified uncertainty of secondary output.                                                                                              |
|             | 5. (Float) 1 year specified uncertainty of primary output.                                                                                                |
|             | 6. (Character) unit of secondary output uncertainty.                                                                                                    |

**Example** UNCERT?

**Returns** 2.00E-02,2.10E-02,PCT,4.60E-02,6.00E-02,PCT

# **Generating a Calibration Report**

Three different calibration reports are available from the Calibrator: stored, active, or consts. Each report can be formatted for printing or comma-separated for importation into a different application. Push the **REPORT SETUP** softkey under **CAL** menu to set lines per page, calibration interval, type of report, format, and the serial port to output through. The specification shown in these reports is dependent on the interval selected in the **REPORT SETUP** menu.

The three types of report are:

- "**stored**," shows output shifts as a result of the most recent stored calibration constants.
- "active," shows output shifts as a result of a calibration just performed but whose calibration constants are not yet stored.
- "consts," which is a listing of the active set of raw calibration constant values.

# **Replaceable Parts**

This section contains an illustrated list of replaceable parts for the Fluke 5080A Calibrator. Parts are in the list by assembly and alphabetized by reference designator. Each assembly is accompanied by an illustration that shows the location of each part and its reference designator. The replaceable parts list shows:

- Reference designator
- An indication if the part is subject to static discharge damage
- Description
- Fluke stock number
- Total quantity
- Special notes (i.e., factory-selected part)

# **≜**Caution

An asterisk (\*) indicates a part that may be damaged by static discharge.

# How to Obtain Parts

Part prices are available from the Fluke Corporation or its representatives. Prices are also available in a Fluke Replacement Parts Catalog, which you can get from Fluke. See the How To Contact Fluke section to get parts.

If a part is replaced by a new or better part, the replacement will be accompanied by an explanatory note and if necessary, installation instructions.

To make sure you get the correct part, you must include:

- Instrument model and serial number
- Part number and revision level of the pca containing the part.
- Reference designator
- Fluke stock number
- Description (as given under the DESCRIPTION heading)
- Quantity

# Parts

Table 53 shows the replaceable parts for the 5080A Calibrator. Figure 20 shows the parts within the Calibrator.

| Ref.<br>Desig. | Description                                                                        | Part<br>Number | Qty |
|----------------|------------------------------------------------------------------------------------|----------------|-----|
| A3             | 5080A-7603, MOTHER BOARD, A3 - TESTED                                              | 4018029        | 1   |
| A5             | 5080A-7605, OHMS, A5 - TESTED                                                      | 4018034        | 1   |
| A6             | 5080A-7606, INGUARD/CPU, DDS, A6 - TESTED                                          | 4018041        | 1   |
| A7             | 5080A-7607, CURRENT, A7 - TESTED                                                   | 4018052        | 1   |
| A8             | 5080A-7608, VOLTAGE, A8 - TESTED                                                   | 4018065        | 1   |
| A9             | 5080A-7609, OUT-GUARD, CPU, A9 - TESTED                                            | 4018076        | 1   |
| A12            | 5080A-7612, POWER SUPPLY, A12 - TESTED                                             | 4018083        | 1   |
| F1             | FUSE, FUSE, .25X1.25,5A,250V,SLOW                                                  | 109215         | 1   |
| H1-16          | HEX NUT, M3-0.5,2.4MM THICK,DIN 934,STEEL,Z<br>CL8,COARSE THREAD FINISHED          | 3472020        | 16  |
| H17-H37        | SCREW, HK M4-0.7X8MM,STEEL,PLAIN,LOW HEAD<br>SOCKET CAP SCREW,W/SELF LOCKING PATCH | 3472154        | 20  |
| H38-H60        | SCREW,M3X0.5,6MM,PAN HEAD,PHILLIPS,STEEL,ZINC-<br>CHROMATE,S-L NYLON PATCH         | 3783203        | 22  |
| H61-H77        | WASHER,M3,6MM OD,3.38MM ID,0.4MM THK,DIN<br>6797,STEEL,ZINC,EXT TOOTH LOCK WASHER  | 3472012        | 16  |
| H78,H79        | WASHER, WASHER, FLAT, SS, .378, .563, .016                                         | 245811         | 2   |
| H80-H83        | INSULATOR, BNC BULKHEAD, POLYCARBONATE                                             | 3533990        | 4   |
| H84,H85        | WASHER,3 WAVE,SPRING,0.39 ID,0.50 OD,0.007 THICK                                   | 3591326        | 2   |
| H86-H89        | LOCK NUT,NYLON INSERT,M5-0.8,5MM THICK,DIN<br>985,STEEL,ZINC PLATED                | 3472047        | 4   |
| H90-H93        | SCREW,M5-0.8X80MM,8.8 DIN 931,COARSE PARTIAL<br>THD,STEEL,ZINC,HEX CAP SCREW       | 3471961        | 4   |
| H94-H97        | WASHER, FLAT, 219 ID, 506 OD, 061 THK, STEEL, ZINC-<br>CHROMATE                    | 2565513        | 4   |
| H98-H101       | WASHER, WASHER, FLAT, STL, .160, .281, .010                                        | 111005         | 4   |
| H102,H103      | CONNECTOR ACCESSORY,D-SUB JACK SCREW,4-40,.250<br>L,W/FLAT WASHER                  | 1777348        | 2   |
| H104,H105      | SCREW,M3X0.5,6MM,FLAT,PHILLIPS,STEEL,ZINC-CLEAR                                    | 2064911        | 2   |
| H106           | WASHER, WASHER,LOCK,INTRNL,STL,.267ID                                              | 110817         | 1   |
| H107           | NUT, NUT, HEX, BR, 1/4-28                                                          | 110619         | 1   |

#### Table 53. Replaceable Parts
| Ref.<br>Desig. | Description                                                                          | Part<br>Number | Qty |
|----------------|--------------------------------------------------------------------------------------|----------------|-----|
| H108           | SCREW,M3-0.5X18MM,PHILLIPS PAN<br>HEAD,STEEL,ZINC,MACHINE SCREW W/SELF LOCK<br>PATCH | 3472243        | 4   |
| H109,H110      | 250400030,NUT #M4 X 0.7 HEX STEEL S                                                  | 3168025        | 2   |
| H111-H120      | SCREW,M4-0.7X8MM,PHILLIPS,PAN HEAD,STEEL,ZINC<br>PLATED,W/SELF LOCKING NYLON PATCH   | 3566379        | 10  |
| H121-131       | SCREW,M3-0.5 X 8MM,PHILLIPS FLAT HEAD,DIN<br>965,STEEL,ZINC PL,W/SELF LOCKING PATCH  | 3472058        | 11  |
| H132-H168      | 140102,SCREW,M3X0.5,8MM,PAN,PHILLIP,STEEL,ZN-<br>CHROMATE                            | 2803610        | 36  |
| J1-J6          | CABLE ACCESSORY ,CABLE ACCESS,TIE,4.00L,.10W,.75<br>DIA                              | 172080         | 6   |
| J7,J8          | CONNECTOR ,CONN,COAX,BNC(F),CABLE                                                    | 412858         | 2   |
| J9             | 5080A-4403,CABLE, FRONT PANEL TO MOTHER BOARD                                        | 3474794        | 1   |
| J10            | 5080A-4402,CABLE, 20AMP OUTPUT                                                       | 3473928        | 1   |
| J11            | 5800A-4409 ,WIRE, 6 GROUND"                                                          | 626116         | 1   |
| J12            | CABLE TIE RETAINER,CABLE TIE,FLAT<br>RETAINER,ADHESIVE BACK                          | 564625         | 1   |
| J13            | CABLE,ADAPTER,USB STANDARD A TO RS232 DB-9<br>FEMALE,1.65M LENGTH,W/USB DRIVER CD    | 3525836        | 1   |
| MP1            | 5080A-2001,FRONT PANEL SHEET METAL                                                   | 3387819        | 1   |
| MP2            | 5080A-8002,DECAL FRONT PANEL 5080A                                                   | 3391354        | 1   |
| MP3            | 5080A-2002,FRONT PANEL ALUMINUM TRIM EXTRUSION<br>(PAINTED)                          | 3391331        | 2   |
| MP4            | 5080A-2010,FRONT TRIM FIXING STRIP                                                   | 3435237        | 2   |
| MP5            | 5080A-8006,HANDLE, 4U                                                                | 3468705        | 4   |
| MP6            | 5080A-8001,KEYPAD RUBBER 5080A                                                       | 3391346        | 1   |
| MP7            | 5080A-4002,PCA, KEYPAD / ENCODER A1 / A2                                             | 3439674        | 1   |
| MP8            | CONTRACT MFG ITEM, JACK BAN SAFE BLK                                                 | 2079863        | 3   |
| MP9            | CONTRACT MFG ITEM, JACK BAN SAFE RED                                                 | 2079874        | 4   |
| MP10           | 5080A-2019,HIGH VOLTAGE TERMINAL BLOCK                                               | 3564380        | 1   |
| MP11           | 5080A-4016,PCA, ESD CLAMP, A16                                                       | 3541713        | 1   |
| MP12           | 5080A-8004,KNOB ENCODER GREY#3 6MM SHAFT                                             | 3441850        | 1   |
| MP13           | 5080A-2007,REAR PANEL                                                                | 3409081        | 1   |
| MP14           | 5080A-8003,REAR PANEL DECAL                                                          | 3409096        | 1   |

## Table 53. Replaceable Parts (cont.)

## Table 53. Replaceable Parts (cont.)

| Ref.<br>Desig. | Description                                                                         | Part<br>Number | Qty |
|----------------|-------------------------------------------------------------------------------------|----------------|-----|
| MP15           | 5520A-2026 ,TRANSFORMER COVER, PAINTED                                              | 647138         | 1   |
| MP16           | FILTER ,FILTER,LINE,250VAC,4A,W/ENTRY MODULE                                        | 944269         | 1   |
| MP17           | FILTER PART ,FILTER,LINE,PART,VOLTAGE SELECTOR                                      | 944272         | 1   |
| MP18           | FILTER PART ,FILTER,LINE,PART,FUSE DRWR W/SHRT<br>BAR                               | 944277         | 1   |
| MP19           | 5440A-8197-01 ,BINDING HEAD, PLATED                                                 | 102889         | 1   |
| MP20           | FAN,TUBEAXIAL,110CFM,115VAC,15W,BALL<br>BRG,37DBA,0.28 IN H2O,120X120X38MM,BULK     | 3473622        | 1   |
| MP21           | LABEL ,LABEL,MYLAR,GROUND SYMBOL                                                    | 911388         | 1   |
| MP22           | TAPE ,TAPE,FOAM,POLYUR,W/LINER,.3125,.250                                           | 603134         | 1   |
| MP23           | 5080A-2008,CHASSIS RIVETED                                                          | 3409118        | 1   |
| MP24           | INSULATOR,NYLON,MOLDED,5/16 (M8),0.093 IN.<br>LONG,BULK                             | 3533983        | 10  |
| MP25           | CABLE TIE,50LB,14.2 IN. LIGHT GREEN HIGH-TEMP NYLON<br>WITH S-S LOCKING DEVICE,BULK | 3534000        | 8   |
| MP26           | 5080A-8007, MAINS SWITCH PUSH ROD 5080A                                             | 3525824        | 1   |
| MP27           | 5700A-2046 ,POWER BUTTON, ON/OFF                                                    | 775338         | 1   |
| MP28           | 5500A-8011 ,AIR FILTER                                                              | 945287         | 1   |
| MP29           | 5500A-2012 ,HOUSING, AIR FILTER                                                     | 937107         | 1   |
| MP30           | 5080A-2017,SHIELD OHMS                                                              | 3474905        | 1   |
| MP31           | 5080A-2018,SHIELD ANALOG FRONT DDS PANGU                                            | 3474910        | 1   |
| MP32           | 5080A-2014,SHIELD COVER A7                                                          | 3439961        | 1   |
| MP33           | 5080A-2004,ANALOG TOP COVER                                                         | 3409055        | 1   |
| MP34           | WT-630564, TILT STAND                                                               | 2650711        | 2   |
| MP35           | 5700A-2043-01 ,BOTTOM FOOT, MOLDED, GRAY #7                                         | 868786         | 4   |
| MP36           | 5080A-2005,BOTTOM INSTRUMENT COVER                                                  | 3409062        | 1   |
| MP37           | 5080A-2006,TOP INSTRUMENT COVER                                                     | 3409070        | 1   |
| MP38           | 5080A-2016,FUSE ACCESS PLATE                                                        | 3473610        | 1   |
| MP39           | 6070A-2063 ,AIDE,PCB PULL                                                           | 541730         | 1   |
| MP40           | 5080A-2015,SHIELD COVER A8                                                          | 3449027        | 1   |
| MP41           | FTCL-8001-01 ,LABEL,CALIB, CERTIFICATION SEAL                                       | 802306         | 2   |
| MP42           | TAPE ,TAPE,FOAM,VINYL,.500,.125                                                     | 330449         | 1   |
| MP43           | TEST LEAD SET ,TEST LEAD SET,SI,STACKING,100CM,4<br>PC                              | 601721         | 1   |

| Ref.<br>Desig. | Description                                                                          | Part<br>Number | Qty |
|----------------|--------------------------------------------------------------------------------------|----------------|-----|
| MP44           | GUIDE, GETTING STARTED GUIDE, 5080A                                                  | 3502941        | 1   |
| MP45           | SHIPPING BOX, REGULAR SLOTTED CARTON, KRAFT, 48LB<br>B-C FLUTE, 28.375, 25.00, 13.25 | 3753014        | 1   |
| MP46           | DVD,GNU LESSER GENERAL PUBLIC LICENSE - 5080A                                        | 3779181        | 1   |
| MP47           | LABEL, SERVICE ONLY LABEL- 5080A                                                     | 3779509        | 1   |
| MP48           | 5080A-2020,SHIELD, A9                                                                | 3669601        | 1   |
| MP49           | 5440A-8198-01 ,BINDING POST, STUD, PLATED                                            | 102707         | 1   |
| T1             | TRANSFORMER,POWER,100/120/220/240V,50/60HZ,7:1:8:2:<br>1:2,PANGU,286VA,EI175         | 3471249        | 1   |
| T2             | TRANSFORMER,POWER,45V,50-<br>400HZ,1:3,PANGU,TOROIDAL,105X35MM,BULK                  | 3451576        | 1   |
| Т3             | TRANSFORMER,POWER,45V,50-<br>400HZ,1:10:10:10,PANGU,TOROIDAL,105X35MM,BULK           | 3451583        | 1   |

## Table 53. Replaceable Parts (cont.)

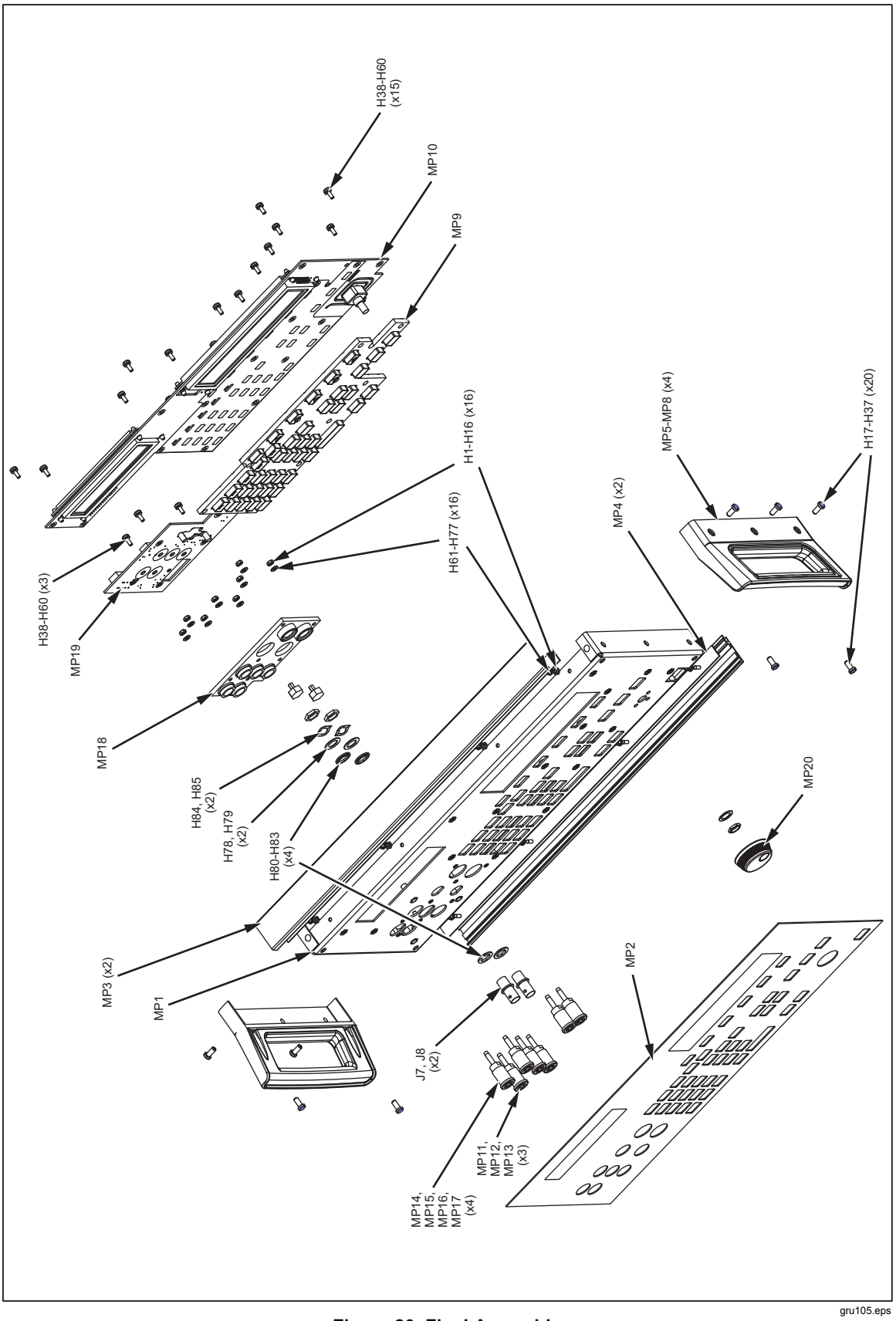

Figure 20. Final Assembly

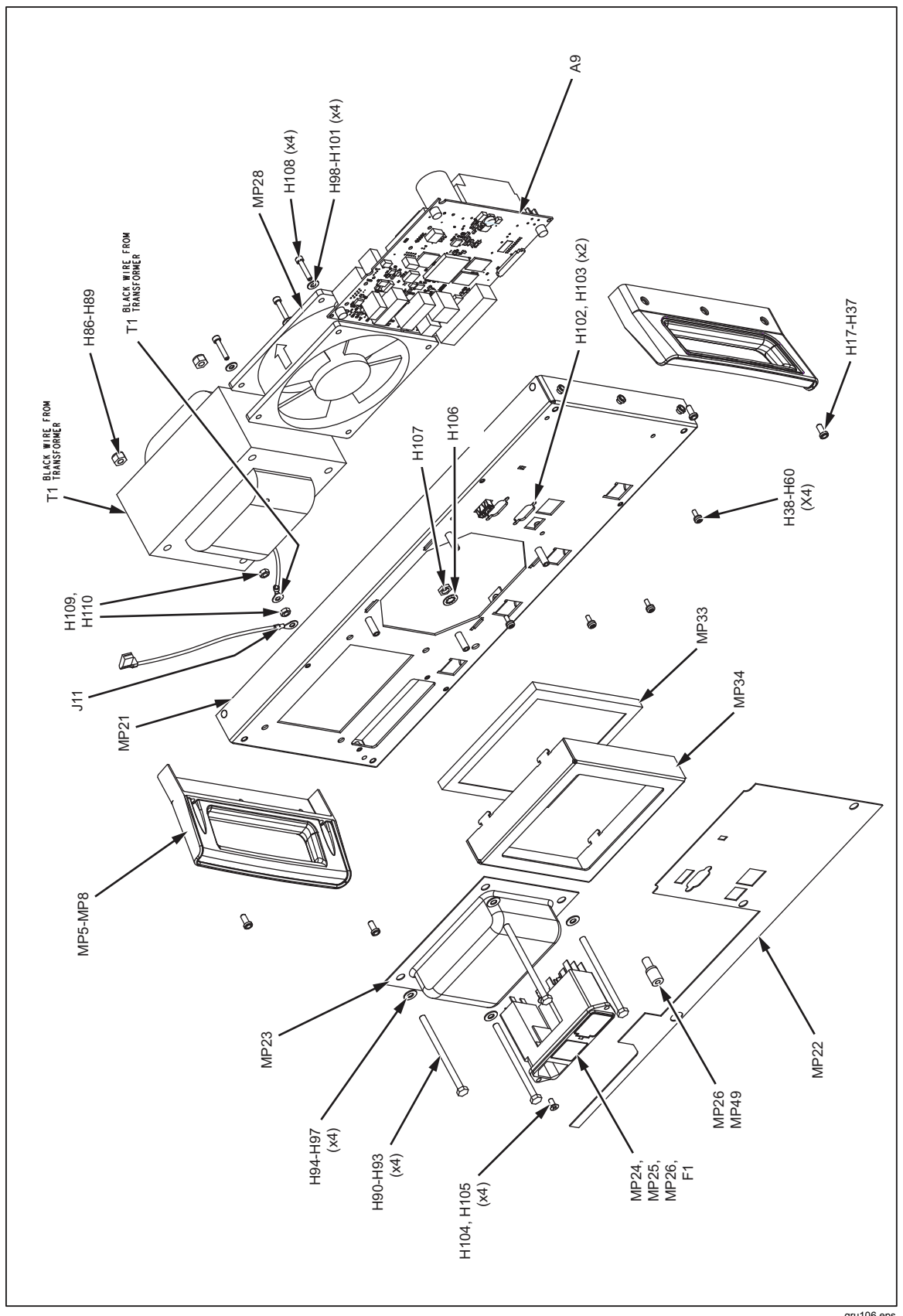

Figure 20. Final Assembly (cont.)

gru106.eps

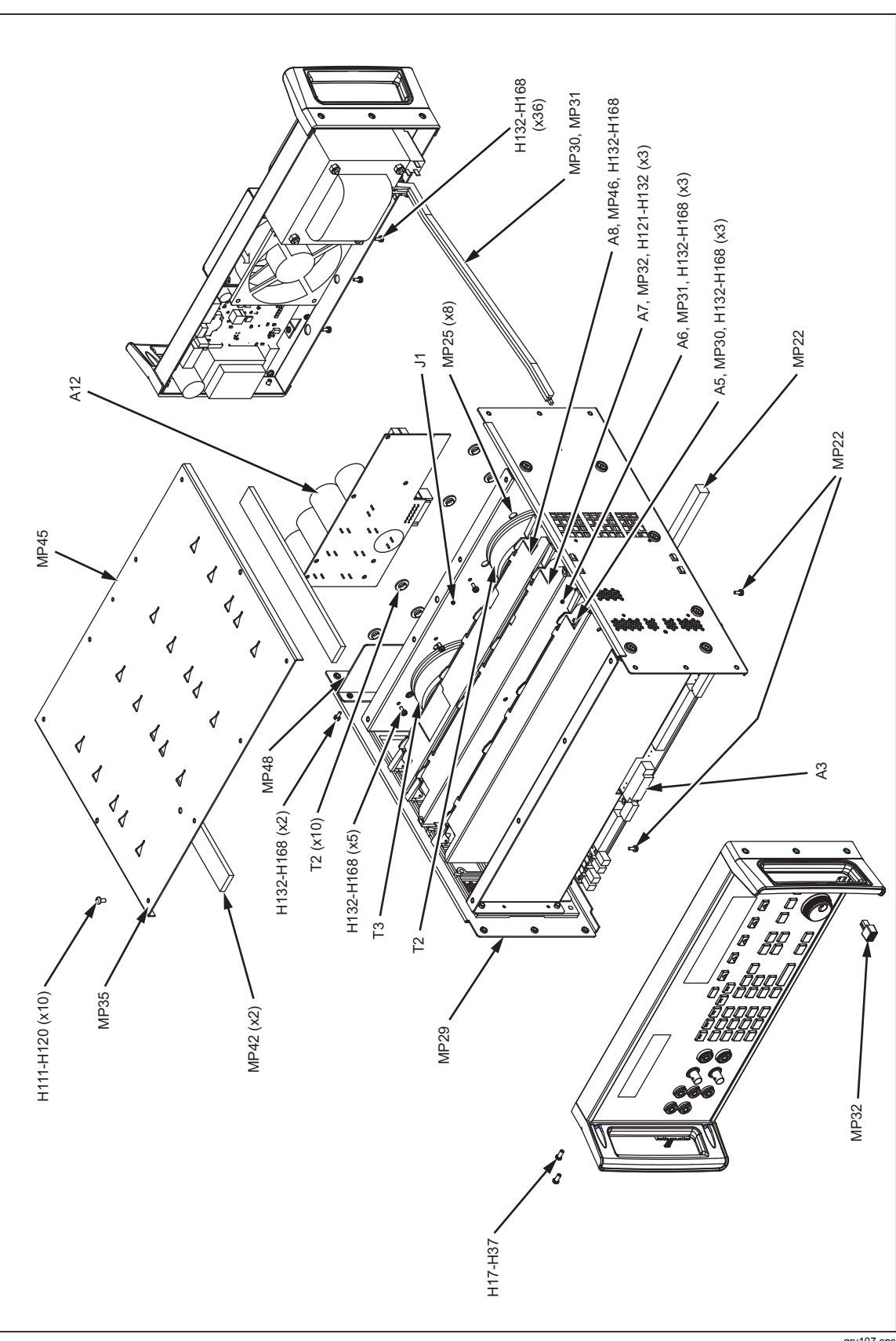

Figure 20. Final Assembly (cont.)

gru107.eps

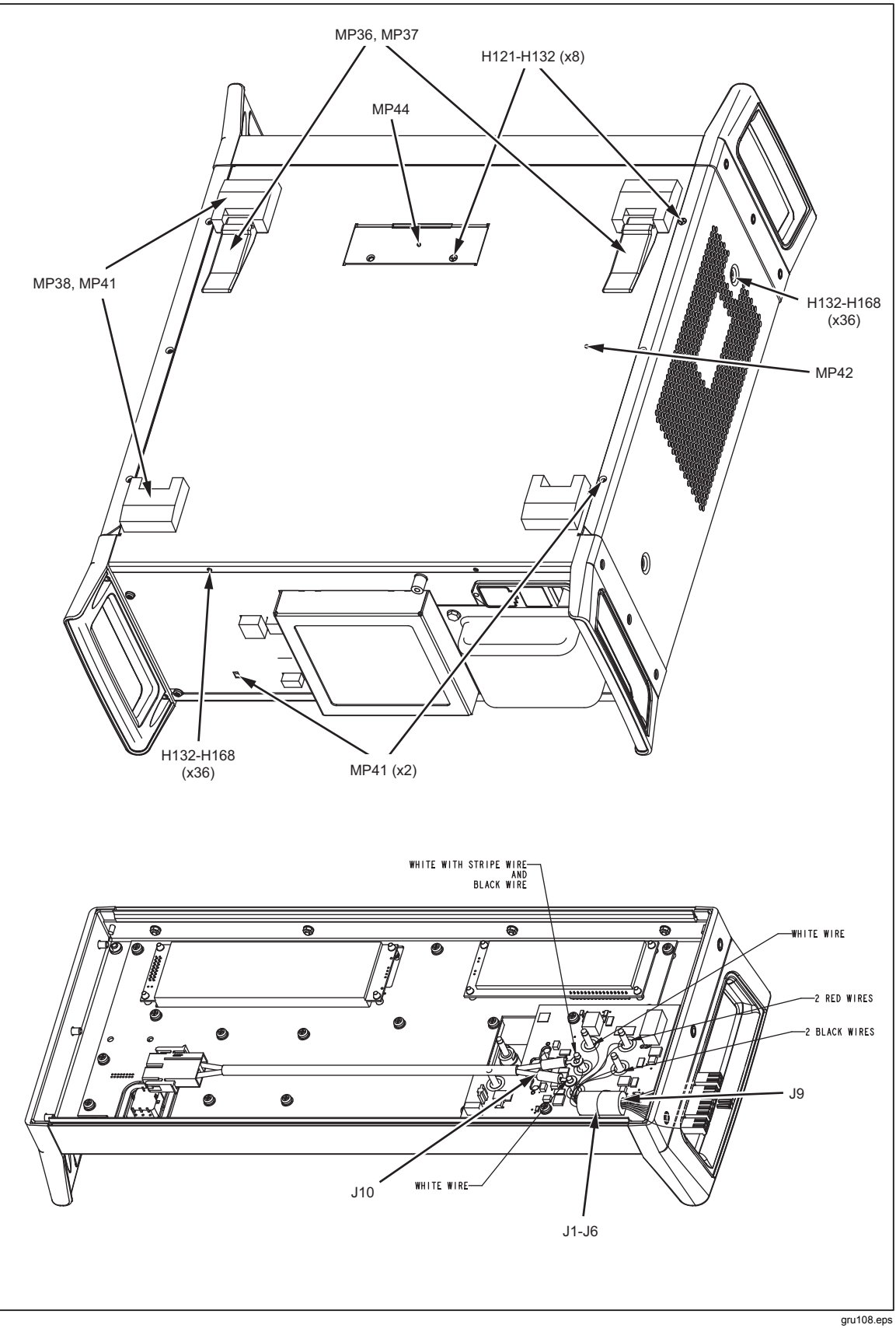

Figure 20. Final Assembly (cont.)

71